## RAYSCAN A

## RCT700(CBCT, Pano)

Installation manual

RIG-700-EN

Rev. 4.1

This installation manual contains information to properly install of RCT700. The installer must read this manual carefully before install and using the product. For the optional Scan ceph and One Shot Ceph modality, refer to the separate installation manual.

The installer must follow instructions and safety regulations described in the installation manual to prevent any injury or damage to the product.

Caution (US only): This product must only be sold to dentists or oral health professionals as stated by the federal law.

Copyright Ray Co., Ltd.

Publication number: RIG-700-EN Rev. 4.1 (Revised Mar. 12, 2019)

This manual is subject to change without prior notice.

For further inquiries, contact your sales representative or customer service of manufacturer.

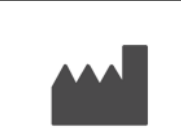

Ray Co., Ltd. 332-7, Samsung 1-ro, Hwaseong-si, Gyeonggi-do, 18380, Korea Phone: +82-31-605-1000 Fax: +82-2-6280-5534 www.raymedical.com

## EC REP

## DONGBANG ACUPRIME

1 Forrest Units, Hennock Road East, Marsh Barton, Exeter EX2 8RU, U.K Phone: +44-1392-829500 Fax: +44-1392-823232

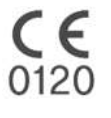

## Contents

| 1 |      | Introduction                                           | 9  |
|---|------|--------------------------------------------------------|----|
|   | 1.1  | Installaton manual referenced symbols                  | 9  |
|   | 1.2  | Standards and regulations                              |    |
|   | 1.2. | .1 Standards and regulations                           |    |
|   | 1.2. | .2 Classification of medical equipment(IEC60601-1 6.1) |    |
|   | 1.3  | Installer requirements                                 |    |
|   | 1.4  | Safety management and regulations                      |    |
|   | 1.4. | .1 General safety                                      |    |
|   | 1.4. | .2 Electrical safety                                   |    |
|   | 1.4. | .3 Mechanical safety                                   |    |
|   | 1.4. | .4 Fire safety                                         |    |
|   | 1.4. | .5 Explosion safety                                    |    |
|   | 1.4. | .6 Electromagnetic compatibility                       |    |
|   | 1.4. | .7 Radiation protection                                |    |
| 2 |      | Pre-installation check                                 |    |
|   | 2.1  | X-ray shielding room requirements                      |    |
|   | 2.1. | .1 General requirements                                |    |
|   | 2.1. | .2 Checking the installation space                     |    |
|   | 2.2  | Electrical safety                                      |    |
|   | 2.3  | Environmental requirements                             |    |
|   | 2.4  | Installation option                                    | 20 |
| 3 |      | System overview                                        | 22 |
| : | 3.1  | System moving parts                                    | 22 |
|   | 3.2  | System composition                                     | 23 |
|   | 3.3  | Rotator and Chinrest                                   | 24 |
|   | 3.4  | Touch Monitor(THU)                                     | 24 |
| 4 |      | Packaging                                              | 26 |
|   | 4.1  | Packaging dimention                                    |    |
|   | 4.2  | Packaging composition                                  |    |
|   | 4.2. | .1 Main Accessory Box                                  | 27 |
|   | 4.2. | .2 Machine Bolt Box                                    |    |
|   | 4.2. | .3 Sub Accessory Box                                   |    |
|   | 4.2. | .4 Wall Mount Accessory Box                            |    |
|   | 4.2. | .5 Floor Mount Accessory Box                           |    |
|   | 4.2. | .6 Workstation and monitor                             |    |

|   | 4.2. | 7 ASM CT Headrest Box                                                     |          |
|---|------|---------------------------------------------------------------------------|----------|
|   | 4.3  | Unpacking                                                                 | 31       |
|   | 4.3. | 1 Upper/left box dismantlement                                            | 31       |
|   | 4.3. | 2 Main base separation                                                    | 32       |
|   | 4.3. | 3 Dismantlement of Rear/right/inner box                                   | 33       |
|   | 4.3. | 4 Dismantlement of PC and monitor box                                     |          |
| 5 |      | Product installation(Floor stand + Wall mount)                            | 35       |
|   | 51   | Tool requirements                                                         | 35       |
|   | 5.2  | l ift column installation                                                 |          |
|   | 5.2  | 1 Tool assembly                                                           |          |
|   | 5.2  | 2 Dismantlement of Lift column Protective foam                            |          |
|   | 5.2  | 3 Dismantlement of Lift column                                            |          |
|   | 5.2  | 4 Main body and lift column assembly                                      |          |
|   | 5.2  | 5 Lift column and base assembly                                           |          |
|   | 5.2  | 6 Dismantlement of the main body fixed part and stand by causing the body | 40       |
|   | 5.3  | Remove the Fixing nallet bracket                                          | 41       |
|   | 5.4  | Wall mount bracket installation                                           |          |
|   | 5.4  | <ol> <li>Preparation for fixing - floor stand + wall mount</li> </ol>     | 42       |
|   | 5.4  | 2 Example of fixing wall mount bracket                                    | 43       |
|   | 5.4. | 3 Wall mount bracket assembly                                             |          |
|   | 5.5  | Shipping lock bracket removal                                             |          |
|   | 5.5. | 1 Rotator fixed bracket removal                                           | 45       |
|   | 5.6  | Tube tilting secure part disassembly                                      |          |
|   | 5.7  | Leveling the product                                                      |          |
|   | 5.8  | Fix the bolt                                                              | 49       |
|   | 5.9  | Finishing Main base                                                       | 49       |
|   | 5.10 | Foot position sticker                                                     |          |
|   | 5.11 | THU(Touch monitor) installation                                           |          |
|   | 5.12 | Remove the plastic sticker.                                               |          |
| 6 | -    | Product installation(Floor mount + Wall mount)                            |          |
|   | 61   | Tool requirements                                                         | 54       |
|   | 6.2  |                                                                           |          |
|   | 62   | 1 Tool assembly                                                           | 55<br>55 |
|   | 6.2  | 2 Lift column protective form dismantlement                               |          |
|   | 6.2  | 3 Lift column dismantlement                                               |          |
|   | 6.2  | 4 Floor mount base assembly                                               |          |
|   | 6.2  | 5 Main body and lift column assembly                                      |          |
|   | 6.2  | 6 Lift column and base iig                                                |          |
|   | ÷    |                                                                           |          |

|   | 6.2.        | 7      | Dismantlement of the main body fixed part and stand by causing the body | 59 |
|---|-------------|--------|-------------------------------------------------------------------------|----|
| 6 | 6.3         | Remo   | ve the transport handle                                                 | 60 |
| 6 | 6.4         | Wall n | nount bracket installation                                              | 61 |
|   | 6.4.        | 1      | Preparation for fixing - floor mount + wall mount                       | 61 |
|   | 6.4.        | 2      | Example of fixing wall mount bracket                                    | 62 |
| 6 | 6.5         | Fixing | wall and floor                                                          | 63 |
|   | 6.5.        | 1      | Fixing wall mount bracket                                               | 63 |
|   | 6.5.        | 2      | Floor mount base assembly                                               | 64 |
| 6 | 6.6         | Shipp  | ing lock bracket removal                                                | 66 |
|   | 6.6.        | 1      | Rotator fixed bracket removal                                           | 66 |
| 6 | 6.7         | Tube   | tilting secure part disassembly                                         | 68 |
| 6 | 6.8         | Foot p | position sticker                                                        | 69 |
| 6 | 6.9         | THU(   | Fouch monitor) installation                                             | 70 |
| 6 | 6.10        | Remo   | ve the plastic sticker                                                  | 71 |
| 7 |             | Other  | installation                                                            | 73 |
| 7 | <b>'</b> .1 | Cable  | connection                                                              | 73 |
|   | 7.1.        | 1      | Lift column cable connection                                            | 73 |
|   | 7.1.        | 2      | Micro switch cable connection                                           | 73 |
|   | 7.1.        | 3      | Exposure switch connection                                              | 74 |
|   | 7.1.        | 4      | LAN cable connection                                                    | 74 |
|   | 7.1.        | 5      | Cable securing                                                          | 75 |
|   | 7.1.        | 6      | Earth cable connection                                                  | 76 |
| 7 | <b>'</b> .2 | Cover  | assembly                                                                | 77 |
| 7 | <b>'</b> .3 | Templ  | e supports and chinrest installation                                    | 78 |
|   | 7.3.        | 1      | Headrest assembly                                                       | 78 |
|   | 7.3.        | 2      | Bite block and chinrest assembly                                        | 78 |
| 7 | <b>'</b> .4 | Expos  | ure switch stand assembly                                               | 79 |
| 7 | <b>'</b> .5 | Remo   | te control stand assembly                                               | 80 |
| 7 | <b>'</b> .6 | Periph | neral connection                                                        | 81 |
| 8 |             | Settin | g Wizard                                                                | 83 |
| 8 | 8.1         | Requi  | red tools                                                               | 83 |
| 8 | 8.2         | Settin | g Wizard connection                                                     | 84 |
| 8 | 8.3         | Alignn | nent - System                                                           | 85 |
|   | 8.3.        | 1      | Tilt                                                                    | 85 |
|   | 8.3.        | 2      | Calibration                                                             | 87 |
|   | 8.3.        | 3      | Detector Shift                                                          |    |
|   | 8.3.        | 4      | Image Correction                                                        |    |
|   | 8.3.        | 5      | Geometry                                                                | 90 |

| 8.3.6  | Beam                             | 91  |
|--------|----------------------------------|-----|
| 8.3.7  | Canine                           | 96  |
| 8.3.8  | Remote                           |     |
| 8.4 A  | lignment - CT                    |     |
| 8.4.1  | X-ray Collimation                |     |
| 8.4.2  | Light Collimation                |     |
| 8.5 A  | lignment - Panorama              |     |
| 8.5.1  | Arc                              |     |
| 8.5.2  | X-ray Collimation                |     |
| 8.5.3  | Beam Field                       |     |
| 8.6 C  | Calibration                      |     |
| 8.7 C  | Calibration – CT                 |     |
| 8.7.1  | Auto calibration                 |     |
| 8.7.2  | Manual calibration               |     |
| 8.8 C  | Calibration - Panorama           | 110 |
| 8.9 A  | cquisition of test image         | 110 |
| 8.10 C | CT Number - Auto                 | 111 |
| 8.10.1 | I Initialize                     | 111 |
| 8.10.2 | 2 SET                            | 112 |
| 8.10.3 | 3 Auto                           | 114 |
| 8.11 C | CT Number - Manual               | 115 |
| 8.11.1 | Initialize                       | 115 |
| 8.11.2 | 2 Step 1                         | 116 |
| 8.12 C | CT Number – Manual load          | 117 |
| 8.12.1 | Step 1                           | 117 |
| 8.13 A | lign Inspection                  | 118 |
| 8.14 N | lanual Defect – H/W Defect       |     |
| 8.15 N | lanual Defect – CT               | 121 |
| 8.16 N | lanual Defect – Panorama         | 122 |
| 8.17 S | Setting - Backup                 | 123 |
| 8.17.1 | MCU Parameter Backup and Restore | 123 |
| 8.17.2 | 2 All backup                     | 123 |
| 8.18 S | Setting – Update                 | 124 |
| 8.18.1 | I Firmware Update                | 125 |
| 8.18.2 | 2 Code Change                    | 126 |
| 8.18.3 | 3 Detector Update                | 127 |
| 9 T    | echnical specifications          | 129 |
| 9.1 T  | echnical specifications          |     |
| 9.2 D  | Dimension                        |     |

| 10   | Appendix                                     | .134  |
|------|----------------------------------------------|-------|
| 10.1 | Setting of the maximum height of the product | . 134 |
| 10.2 | Installation Report                          | . 137 |

# Chapter — 1 Introduction

## 1 Introduction

## 1.1 Installaton manual referenced symbols

Following symbols are introduced in the Installation manual for the purpose of relaying safety cautionary measures for operating the RCT700.

| Symbol  | Name    | Description                                                                                                    |
|---------|---------|----------------------------------------------------------------------------------------------------|
| Warning | Warning | Non-observance of contents described herein may result in dangerous situations such as casualties or severe injuries to persons. |
| Caution | Caution | Non-observance of contents described herein may result in physical injuries to persons or loss of properties.                    |
| Note    | Note    | Provision of additional information for assisting users.                                                                         |

Among all symbols used in this system, the symbols in below table are indicative of symbols closely related to patient and user safety.

| Symbol      | Description                                                                                               |
|-------------|----------------------------------------------------------------------------------------------------|
| $\sim$      | Date of manufacture                                                                                       |
|             | Manufacturer                                                                                              |
| EC REP      | Authorized Representative in the European Community                                                       |
| Ļ           | To indicate hazards arising from dangerous voltages.                                                      |
|             | To indicate dangers such as hands getting caught or jammed.                                               |
| $\triangle$ | To indicate the absolute requirement for referencing the operating guidelines to warrant safe operations. |

|             | To indicate compliance of guidelines appearing in the manual for safe operation of the equipment.                                                                                                    |
|-------------|----------------------------------------------------------------------------------------------------|
|             | To indicate the exposure or the imminent exposure of X-ray.                                                                                                    |
| <b>†</b>    | To identify a type B applied part complying with IEC 60601-1                                                                                                    |
| $\sim$      | To indicate the rating plate that the equipment is suitable for alternating current only; to identify relevant terminal.                                                                              |
|             | To indicate the "ON" condition for a part of the equipment                                                                                                    |
| $\bigcirc$  | To indicate the "OFF" condition for a part of the equipment                                                                                                    |
|             | To identify any terminal which is intended for connection to an external conductor for protection against electric shock in case of a fault, or the terminal of a protective earth (ground) electrode |
|             | General warning sign                                                                                                    |
|             | General mandatory action sign                                                                                                    |
| $\bigcirc$  | General prohibition sign                                                                                                    |
|             | To identify the operation switch which suspends operation of the equipment in an emergency situation.                                                                                                 |
|             | To indicate caution for the LASER beam emitting from the equipment.                                                                                                    |
| $\triangle$ | Caution sign                                                                                                    |

|       | To warn of a hazard from ionizing radiation |
|-------|---------------------------------------------|
|       | Do not open when box is broken or damaged.  |
| -10°C | Using or storage temperature sign           |
| 10%   | Using or storage humidity sign              |

## 1.2 Standards and regulations

- 1.2.1 Standards and regulations
  - This equipment has been manufactured in accordance with the following standards and regulations.
    - IEC/EN 60601-1, IEC/EN 60601-1-2, IEC/EN 60601-1-3, IEC/EN 60601-1-6, IEC/EN 60601-2-28, IEC/EN 60601-2-63
  - Supplemental equipment provided by anyone other than RAY Co., Ltd. must comply with the standards of IEC 60950-1 or IEC 60601-1.
- 1.2.2 Classification of medical equipment(IEC60601-1 6.1)
  - Type of protection against electric shock: Class I Equipment
  - Degree of protection against electric shock: Type B Applied Part
  - Degree of protection against the ingress of water: IPX0
  - Class 1 laser equipment: IEC 60825-1

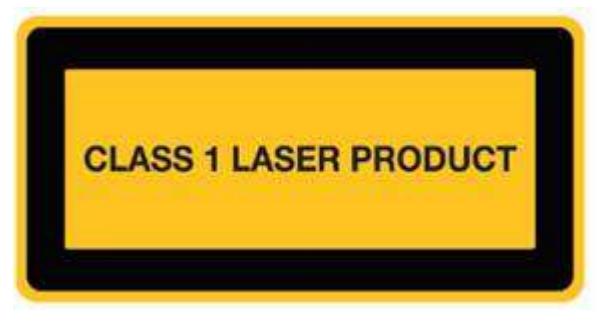

 Equipment not suitable for use in the presence of a flammable anesthetic mixture using air, oxygen or nitrous oxide.

### 1.3 Installer requirements

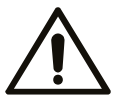

Caution

- The installer has to fulfill our requirements to set up this device.
  - RAY C/S engineers
- Dealers or 3<sup>rd</sup> party engineers who has a certificate to pass training program held by RAY.
- Installers must understand all the information, directions, and procedures ahead from installation manual to set up a device.

## 1.4 Safety management and regulations

#### 1.4.1 General safety

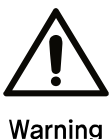

- The system described herein emits X-ray therefore installation and operation of the equipment must be in compliance with the international regulations.
- This system is considered dangerous to patients and users if safety exposure elements, operating guidelines and maintenance schedule are not properly studied. Additionally, the X-ray equipment described herein should be operated by only those permitted.
  - This system should not touch another part except patient handle. (Authorized users only those permitted)
  - Operation must be concluded immediately if and any electrical and mechanical failure occurs in this system. Failures can be verified through the display or a warning alarm.
  - When requiring connecting parts from an alternate machine to this system, consult with the manufacturing specialists. Use only the connectable accessories certified in compliance with IEC standards (IEC 60950-1 or IEC 60601-1). Also, comply with the articles in IEC 60601-1 when connecting additional devices to the signal input/output parts.
  - The system described herein requires a regularly scheduled maintenance. For further details, refer to maintenance, cleaning and disposal.
  - The equipment may not be operable if an error message appears during operation of this system. Inquire with the service representative if an error message appears.
  - RAY Co., Ltd. is not liable in the following circumstances.
    - Defects or physical injuries resulting from an incorrect undertakings during maintenance of the equipment by the user.
    - Physical injuries as a result of user carelessness.
    - Defects, damages or physical injuries initiated by a supplemental equipment provided by someone other than RAY Co., Ltd.

### 1.4.2 Electrical safety

- The medical equipment described herein complies with Safety class I, type B in accordance with IEC 60601-1.
- The system must be operated in an environment fulfilling the IEC safety regulation requirements.

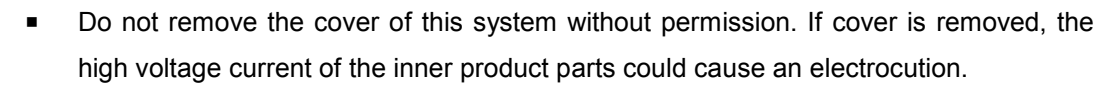

Take caution as to not permit liquids to flow into the system.

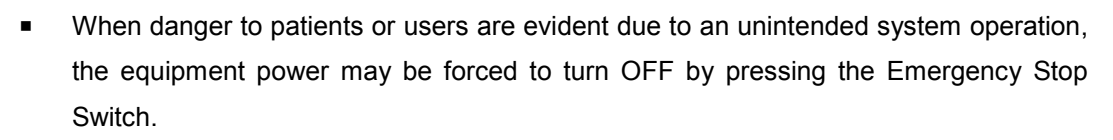

 Unstable power supply may cause irregular system operation or suspension resulting in physical injuries to patients and users. Hence, stable power supply must be taken into consideration when installed.

Emergency Stop Switch

When system is capable of causing physical injuries to either patients or users then the system operation can be stopped by pressing the Emergency Stop Switch. Emergency Stop Switch is located on the front side of the handle and the pressing motion will stop the system operation.

Be aware that if Emergency Stop Switch is pressed while X-ray is being emitted to the patient then the X-ray emission is suspended immediately.

- Caution
- Use only in case of an emergency, since turning power OFF using the Emergency Stop Switch can result in loss of information of the patient currently undergoing the procedure.
  - Emergency Stop Switch release
     To release the Emergency Stop Switch, turn the pressed button to the right.

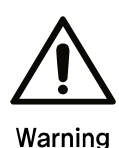

Caution

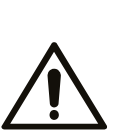

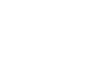

### 1.4.3 Mechanical safety

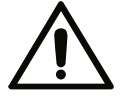

 Do not remove cover and cable of the system unless directed by a professionally trained specialist.

Warning

- Audible and visual contact between patients and operator of the equipment must be maintained at all times during an examination performed using this system.
- Take caution to prevent body parts or clothing from getting caught when operating this system. The warning sign shown below is attached to sections which can result in patient or operator jamming and/or collision during equipment use.

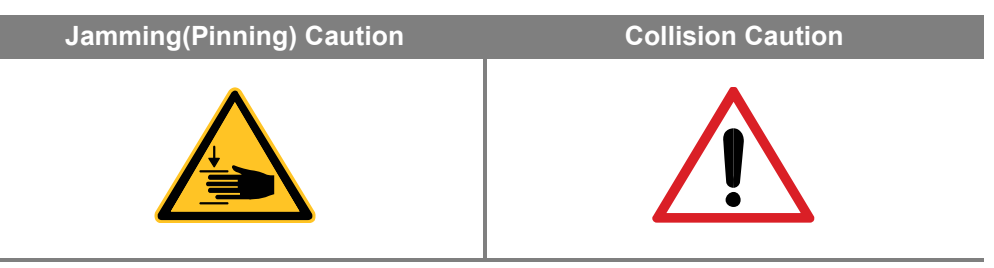

#### 1.4.4 Fire safety

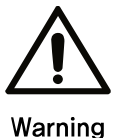

- Do not operate this system in locations exposed to fire hazards.
- In the event of a fire, conclude operation of the entire equipment immediately then shutdown power of the power supply device. Then follow by extinguishing the fire using a CO2 fire extinguisher. Do not use water or other liquids.

#### 1.4.5 Explosion safety

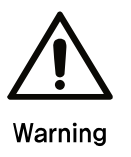

 Do not operate this system in locations with the possibility of an explosion. This system is not designed for use in locations with explosion hazards and does not comply with AP/AGP standards.

#### 1.4.6 Electromagnetic compatibility

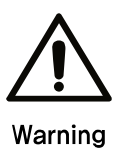

 Use of wireless mobile phones and similar wireless devices in the vicinity of this system is prohibited. Use of devices compliant with EMC standards in close proximity can lead to unintended activities due to electromagnetic interference. If system is intended for use on patients having an "Implantable Cardiac Pacemaker" or "Implantable Defibrillator", the user is obligated to notify patients having such devices of the possibility of dysfunctions incurred by the machine contributed to continuous pulse shaped X-ray exposure on to the transplanted part of the "Implantable Cardiac Pacemaker" or the "Implantable Defibrillator". When using this machine, avoid direct X-ray exposure to the "Implantable Cardiac Pacemaker" or "Implantable Defibrillator" and emit X-ray only for short duration if possible.

1.4.7 Radiation protection

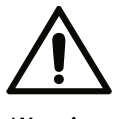

 The X-ray equipment described herein is in compliance with the radiation protection standard IEC 60601-1-3.

Warning

- Use available protective gears on patients during X-ray exposure to protect critical parts. (Neck area, especially around the thyroid gland, reproductive organs and etc.)
- Excessive X-ray exposure must be avoided by acquiring accurate scanning and reducing the number of rescan.
- X-ray scanning should be conducted in an examination room when possible.
- In the event that a need to emit X-ray in the X-ray room arises, then protective gears as well as a film badge or the TLD badge must be worn by the operator to check radiation exposure dose of oneself.

# Chapter – 2 Pre-installation check

## 2 Pre-installation check

## 2.1 X-ray shielding room requirements

#### 2.1.1 General requirements

- 1) Install the product in an X-ray shielded room that complies with all official regulations applicable to radiation protection.
- 2) The installation place of the product should be able to see the patient and should be located close to the patient.
- 3) Do not place the equipment on a thick carpet.
- 4) The PC monitor, Emergency switch, X-ray exposure switch should be installed near the user so that the user can take immediate action in case of emergency.

#### 2.1.2 Checking the installation space

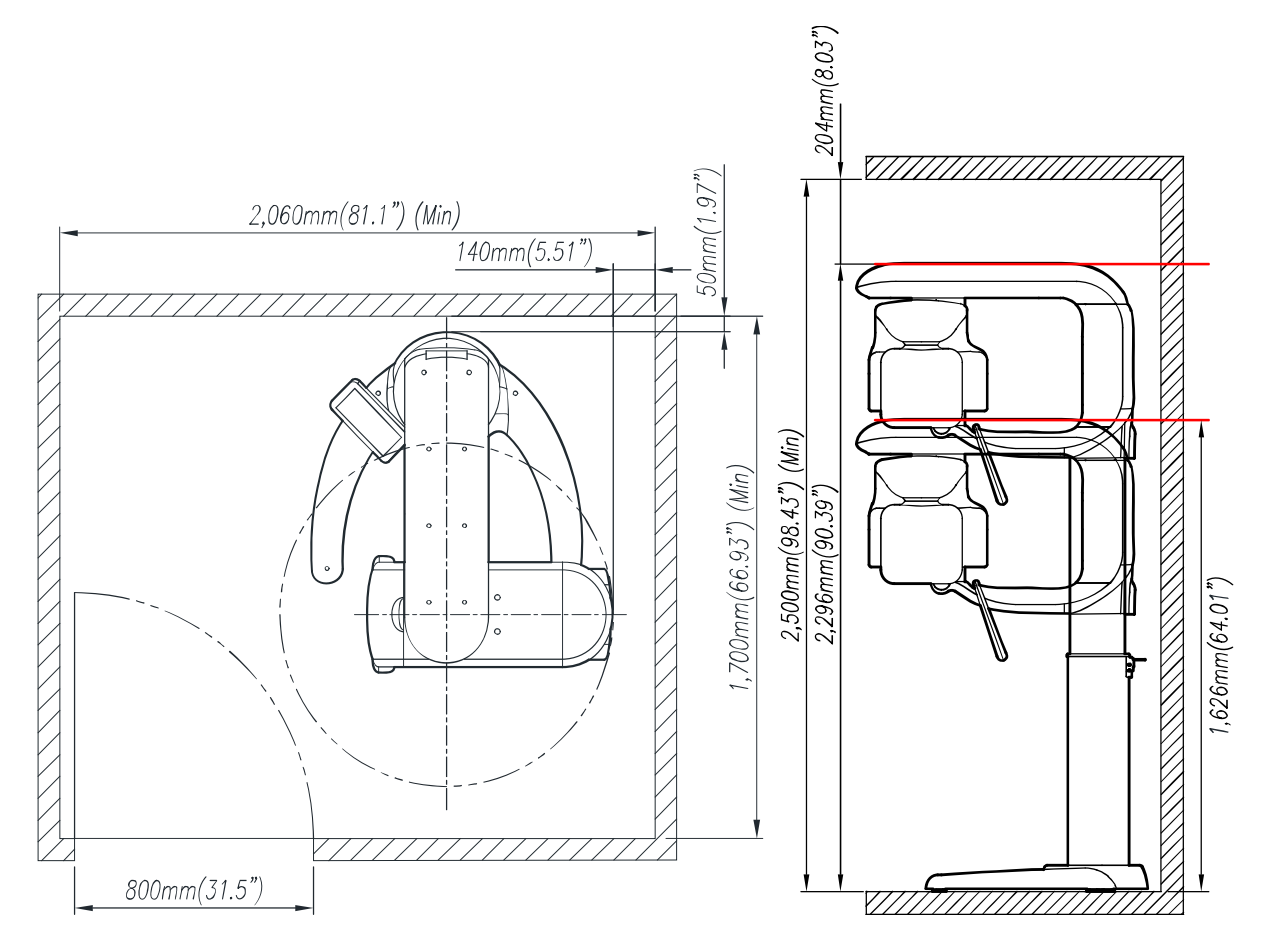

#### 2.2 **Electrical safety**

This product operates in single phase 100-240V~, 50/60 Hz. 

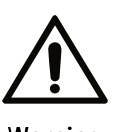

- The power supply cable must be permanently connected. You must protect the equipment from any accidental disconnection of the power supply cable.
- If this product is installed on the same power line as another system, it may operate abnormally. Use a separate power supply for this product.
  - There is a danger of electric shock. This product should only be connected to mains power supply with protective earth.
  - It is recommended to install AVR(Automatic Voltage Regulator) in mains power of this product to prevent voltage fluctuation.

#### 2.3 **Environmental requirements**

Check the following ambient operating condition requirements of the X-ray room before installing the system.

| Ite                                | ms                   | Specification    |
|------------------------------------|----------------------|------------------|
|                                    | Temperature          | 15℃ ~25℃         |
| Operating environment              | Relative humidity    | 20% ~ 60%        |
|                                    | Atmospheric pressure | 700hPa ~ 1060hPa |
|                                    | Temperature          | -10℃ ~50℃        |
| Transport & Storage<br>environment | Relative humidity    | 10% ~ 90%        |
|                                    | Atmospheric pressure | 700hPa ~ 1060hPa |

Warning

## 2.4 Installation option

There are three types of installation depending on the environment of the installation site. We recommend Floor stand + Wall mount type.

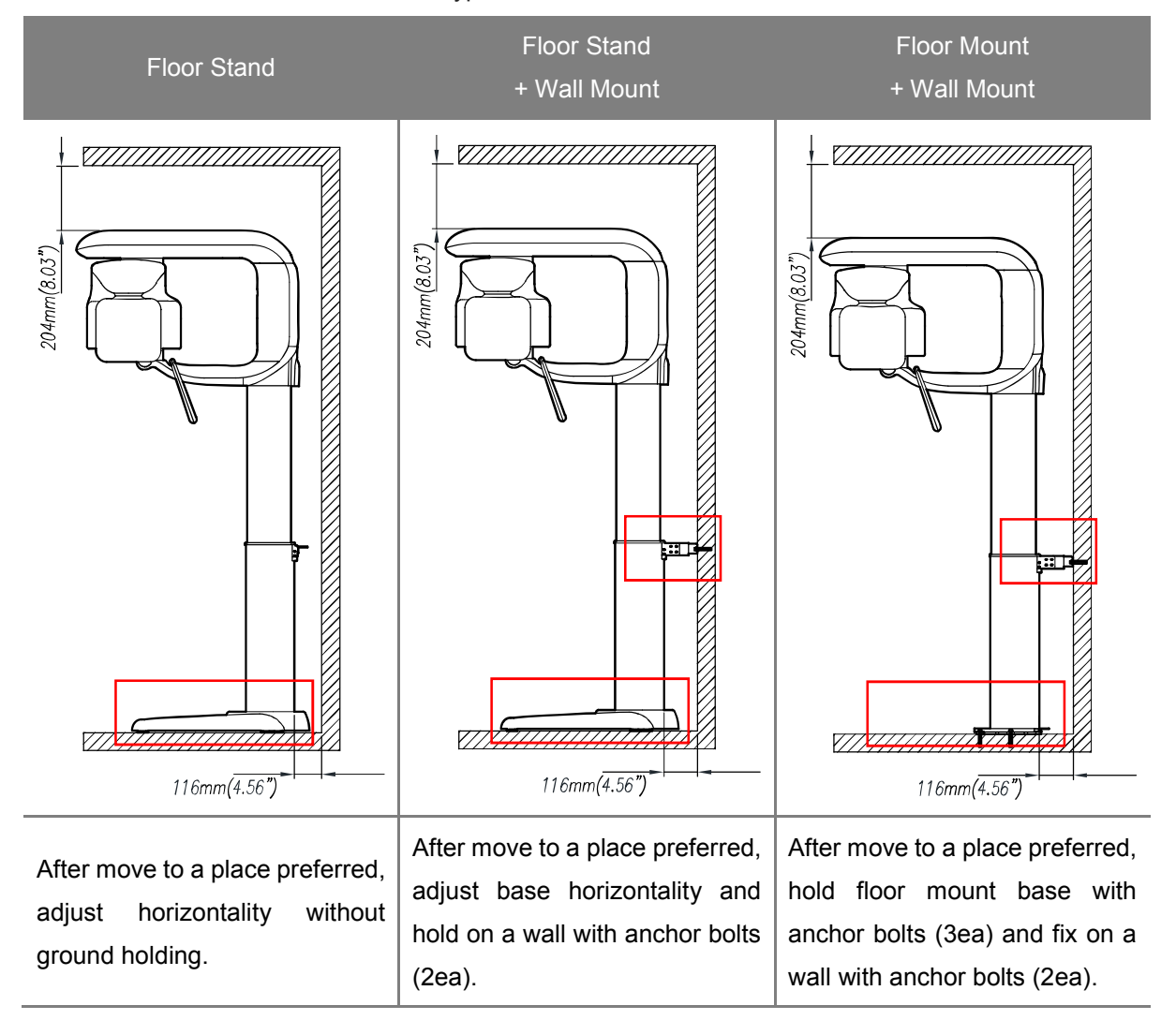

# Chapter — **3** System overview

## 3 System overview

## 3.1 System moving parts

- The Rotator is equipped with detector and X-ray generator for CT or panoramic scan. Rotates during X-ray examination.
- The Lift Column can be adjusted up/down by remote control or touch monitor.
- Use the Head rest to secure the patient's head to the correct position.

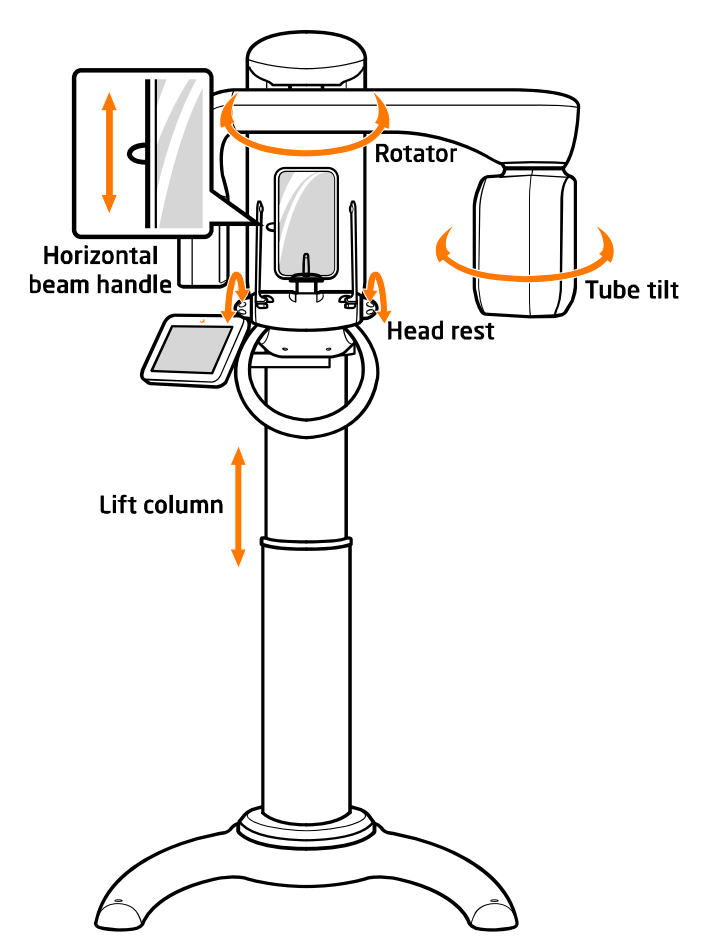

## 3.2 System composition

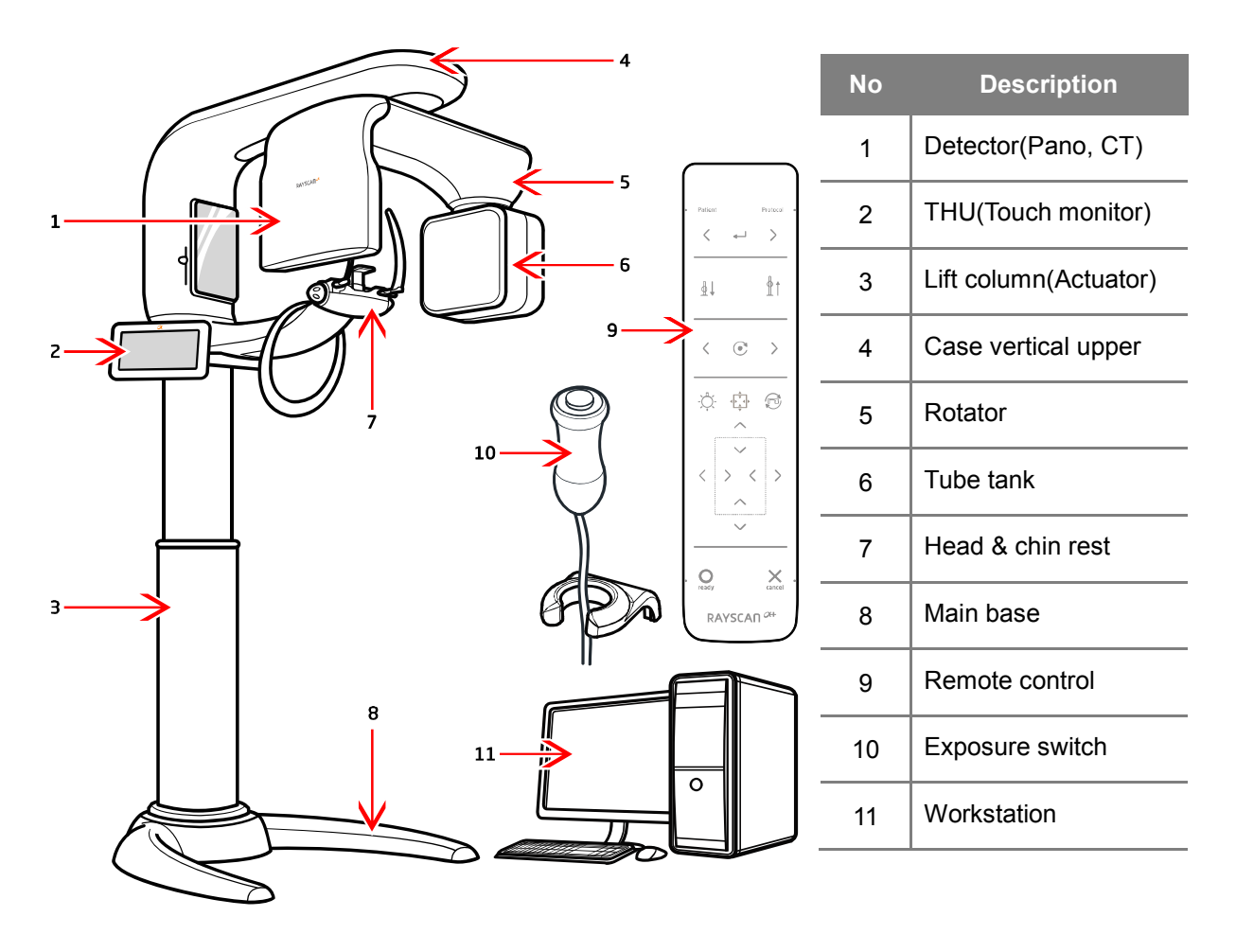

3.3 Rotator and Chinrest

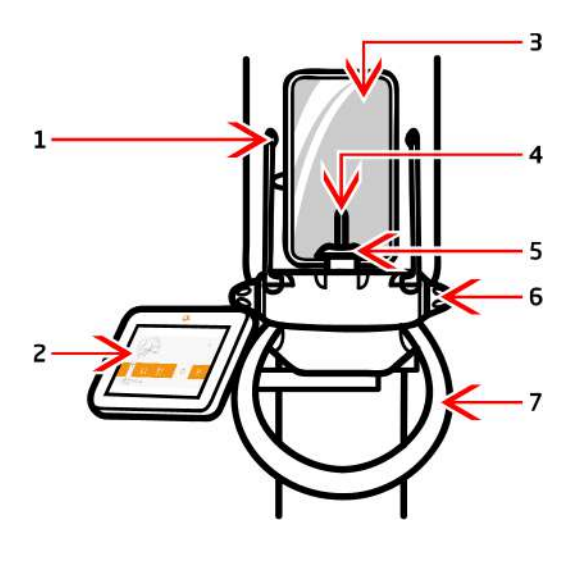

3.4 Touch Monitor(THU)

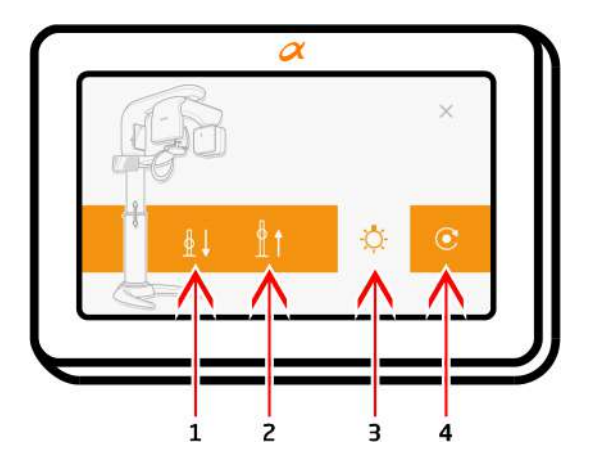

| No | Description        |
|----|--------------------|
| 1  | Head rest          |
| 2  | THU(Touch monitor) |
| 3  | Positioning mirror |
| 4  | Bite block         |
| 5  | Chin rest          |
| 6  | Head control       |
| 7  | Handle             |

| No | Description              |
|----|--------------------------|
| 1  | Column down              |
| 2  | Column up                |
| 3  | Lamp On/Off              |
| 4  | Equipment initialization |

## Chapter — 4 Packaging

## 4 Packaging

#### Packaging dimention 4.1

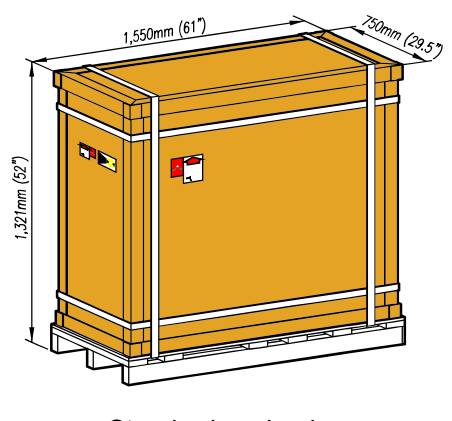

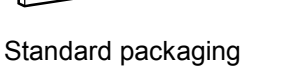

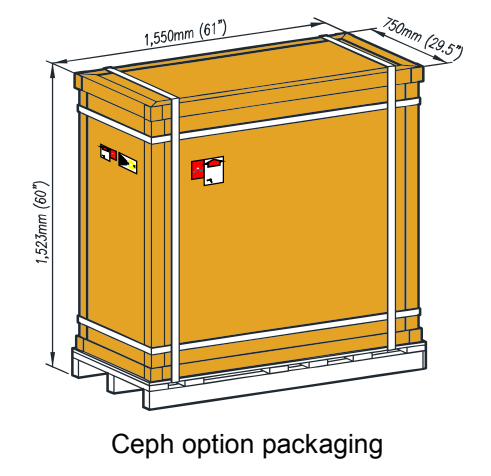

Basic box size(WxDxH)

Ceph option box size(WxDxH)

1,550mm(61")x750mm(29.5")x1,321mm(52")

1,550mm(61")x750mm(29.5")x1,523mm(60")

## 4.2 Packaging composition 8 ſ 1 n II 2 Ш З 9 10 4 R 5 6 7 11

| No | Description                        |  |  |  |  |  |  |
|----|------------------------------------|--|--|--|--|--|--|
| 1  | Head rest box                      |  |  |  |  |  |  |
| 2  | Accessory sub box                  |  |  |  |  |  |  |
| 3  | Case column body rear              |  |  |  |  |  |  |
| 4  | Workstation box                    |  |  |  |  |  |  |
| 5  | Monitor box                        |  |  |  |  |  |  |
| 6  | Accessory Wall/Floor<br>mount box  |  |  |  |  |  |  |
| 7  | Column                             |  |  |  |  |  |  |
| 8  | Ceph Module(Option)                |  |  |  |  |  |  |
| 9  | Main base                          |  |  |  |  |  |  |
| 10 | Accessory main box                 |  |  |  |  |  |  |
| 11 | Case column body rear(Ceph option) |  |  |  |  |  |  |

## 4.2.1 Main Accessory Box

| No | Contents                              | Image      | Q'ty | No | Contents                                                     | Image                                                                                                    | Q'ty |
|----|---------------------------------------|------------|------|----|--------------------------------------------------------------|----------------------------------------------------------------------------------------------------|------|
| 1  | ASM MONITOR<br>TOTAL                  |            | 1    | 2  | POWER CORD                                                   | CT A                                                                                                    | 1    |
| 3  | ASM CASE<br>COLUMN<br>LOWER (L)       |            | 1    | 4  | ASM CASE<br>COLUMN LOWER<br>(R)                              |                                                                                                    | 1    |
| 5  | BRACKET BASE<br>COVER A               |            | 1    | 6  | BRACKET BASE<br>COVER B                                      |                                                                                                    | 1    |
| 7  | STICKER FOOT                          |            | 2    | 8  | FOOT STICKER<br>JIG                                          |                                                                                                    | 1    |
| 9  | HOLDER CASE<br>COLUMN BODY<br>LOWER 1 | A land     | 1    | 10 | HOLDER CASE<br>COLUMN BODY<br>LOWER 2                        | All and a second second | 1    |
| 11 | NOB-CEPH<br>ADJUST                    | J.         | 2    | 12 | CABLE EARTH<br>(EARTH SHAFT TO<br>WALL/EARTH<br>SHAFT TO PC) |                                                                                                    | 2    |
| 13 | STICKER CASE<br>S/W HOLDER            | $\bigcirc$ | 1    | 14 | ASM-EXPOSURE<br>SWICH SET<br>(exposure cable)                |                                                                                                    | 1    |
| 15 | Battery                               |            | 2    | 16 | LAN PC                                                       |                                                                                                    | 1    |
| 17 | ASM-REMOTE<br>CONTROL                 |            | 1    | 18 | Machine Bolt                                                 | Machine Bolt                                                                                                    | 1    |
| 19 | PLATE REMOTE<br>CONTROL               | $\bigcirc$ | 1    | 20 | STICKER<br>LEVELING                                          | $\bigcirc$                                                                                                    | 5    |
| 21 | HOLDER-<br>EXPOSURE<br>SWICH          | R          | 1    | 22 | 3D Viewer                                                    |                                                                                                    | 1    |

### 4.2.2 Machine Bolt Box

| No | Contents                             | Image | Q'ty | No | Contents                                    | Image | Q'ty |
|----|--------------------------------------|-------|------|----|---------------------------------------------|-------|------|
| 1  | SHAFT EARTH                          |       | 1    | 2  | WRENCH<br>BOLT+ SPRING<br>WASHER<br>[M8x40] |       | 9    |
| 3  | FLAT HEAD<br>TAPPING BOLT<br>[Ф4x20] |       | 6    | 4  | FLAT HEAD<br>WRENCH BOLT<br>[M6x15]         |       | 2    |
| 5  | FLAT HEAD<br>BOLT<br>[M4x8]          |       | 16   | 6  | CABLE TIE<br>(MIDDLE)                       |       | 3    |
| 7  | PAN HEAD<br>WASHER BOLT<br>[M4x8]    |       | 13   | 8  | PAN HEAD<br>WASHER BOLT<br>[M4x10]          |       | 4    |
| 9  | FLAT HEAD<br>BOLT<br>[M3x8]          |       | 3    | 10 | SPRING<br>WASHER [MS]                       | 6     | 9    |

## 4.2.3 Sub Accessory Box

| No | Contents                    | Image | Q'ty | No | Contents                    | Image     | Q'ty |
|----|-----------------------------|-------|------|----|-----------------------------|-----------|------|
| 1  | BAR TMJ<br>HEADREST (L)     |       | 1    | 2  | BAR TMJ<br>HEADREST (R)     |           | 1    |
| 3  | BAR PANO CT<br>HEADREST (L) |       | 1    | 4  | BAR PANO CT<br>HEADREST (R) | J         | 1    |
| 5  | ASM CASE<br>CHINTRST        |       | 1    | 6  | CASE<br>CHINTRST B          |           | 1    |
| 7  | CASE<br>EDENTULOUS<br>GUIDE |       | 1    | 8  | CASE<br>EDENTULOUS<br>BITE  |           | 1    |
| 9  | ASM PLATE<br>PHANTOM (A+)   |       | 1    | 10 | Quick manual<br>CD          | Anstein P | 1    |

| 11 | BLOCK BITE     | 5 | 12 | User Manual | KUSAN<br>NG<br>Mgu | 1 |
|----|----------------|---|----|-------------|--------------------|---|
| 13 | Remote control | 1 |    |             |                    |   |

## 4.2.4 Wall Mount Accessory Box

| No | Contents                       | Image                            | Q'ty | No | Contents                              | Image | Q'ty |
|----|--------------------------------|----------------------------------|------|----|---------------------------------------|-------|------|
| 1  | BRACKET<br>WALL MOUNT B        |                                  | 1    | 2  | Hex Through<br>Bolt Set<br>(M8x150mm) |       | 2    |
| 3  | BRACKET<br>WALL MOUNT<br>C-JIG | 0-<br>0-<br>0-<br>0-<br>0-<br>0- | 1    | 4  | SEMS<br>WRENCH BOLT<br>(M5x20mm)      |       | 11   |
| 5  | BRACKET<br>WALL MOUNT<br>C     |                                  | 1    | 6  | Anchor Bolt<br>(M8x80mm)              |       | 2    |
| 7  | Hex Wood Bolt<br>(Ф8x80mm)     |                                  | 2    |    |                                       |       |      |

## 4.2.5 Floor Mount Accessory Box

| No | Contents                           | Image | Q'ty | No | Contents                             | Image | Q'ty |
|----|------------------------------------|-------|------|----|--------------------------------------|-------|------|
| 1  | BRACKET<br>WALL BASE<br>COVER A    |       | 1    | 2  | FLAT HEAD<br>(M3x8mm)                |       | 2    |
| 3  | BRACKET<br>WALL BASE<br>COVER B    | - AT  | 1    | 4  | FLAT HEAD<br>WRENCH BOLT<br>[6X20mm] |       | 6    |
| 5  | PLATE WALL<br>MOUNT LIFT<br>BOTTOM |       | 1    | 6  | Anchor Bolt<br>(M8x80mm)             |       | 3    |

| No | Contents     | Image | Q'ty | No | Contents | Image | Q'ty |
|----|--------------|-------|------|----|----------|-------|------|
| 1  | WORK STATION |       | 1    | 2  | MONITOR  |       | 1    |

### 4.2.6 Workstation and monitor

## 4.2.7 ASM CT Headrest Box

| No | Contents           | Image | Q'ty | No | Contents            | Image | Q'ty |
|----|--------------------|-------|------|----|---------------------|-------|------|
| 1  | ASM CT<br>HEADREST | 0 - F | 1    | 2  | CASE CT<br>HEADREST |       | 2    |

## 4.3 Unpacking

4.3.1 Upper/left box dismantlement

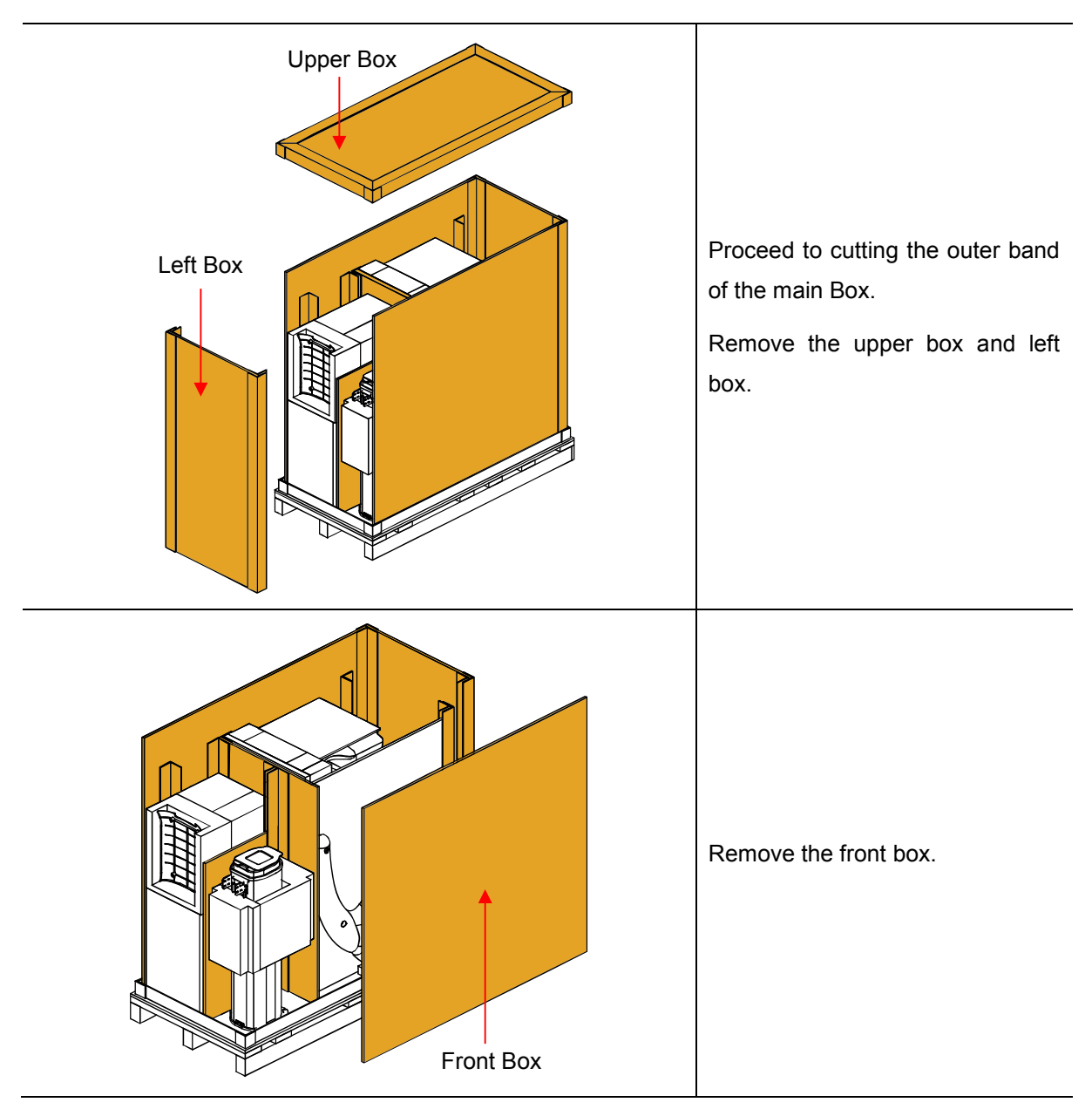

## 4.3.2 Main base separation

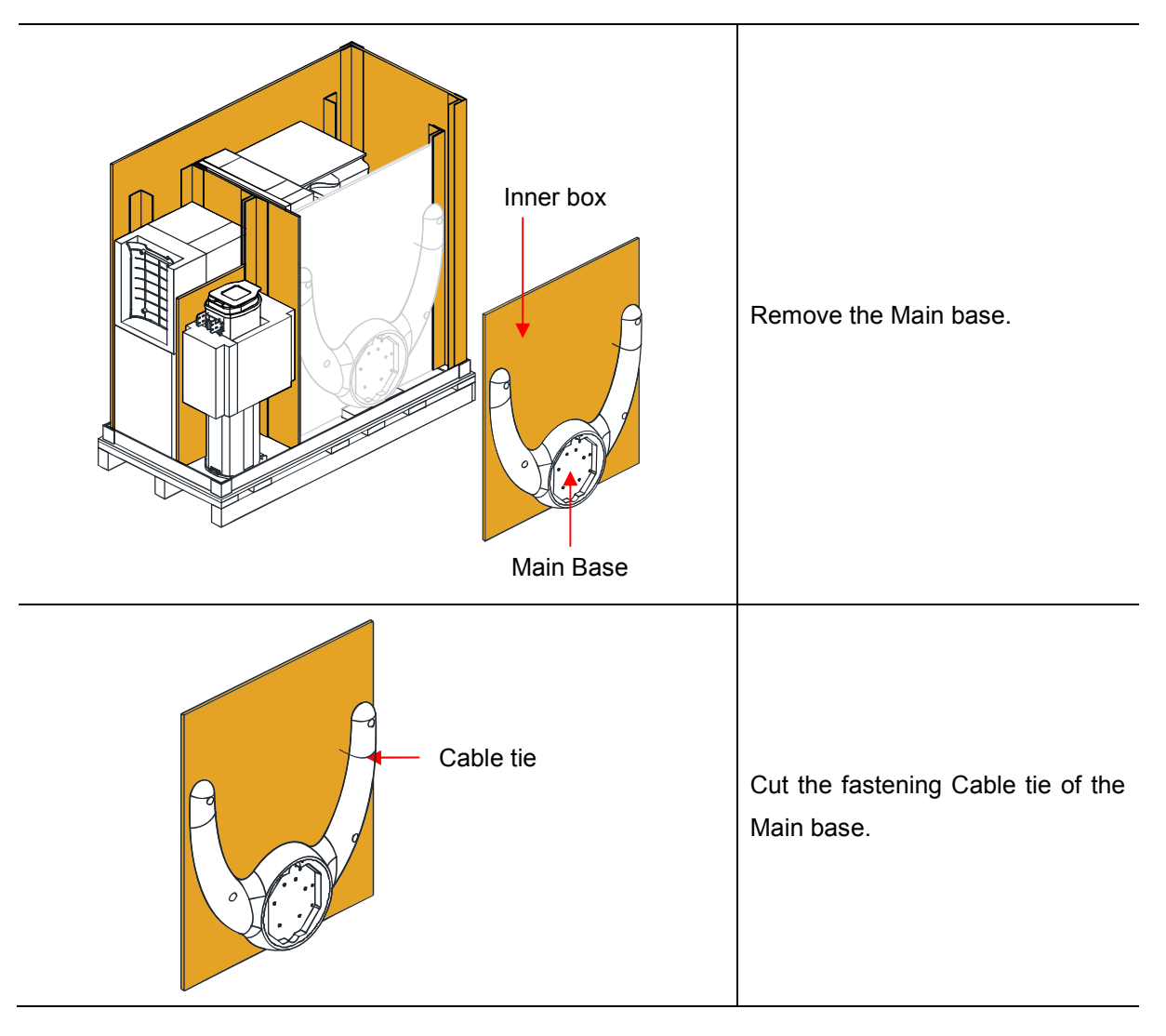

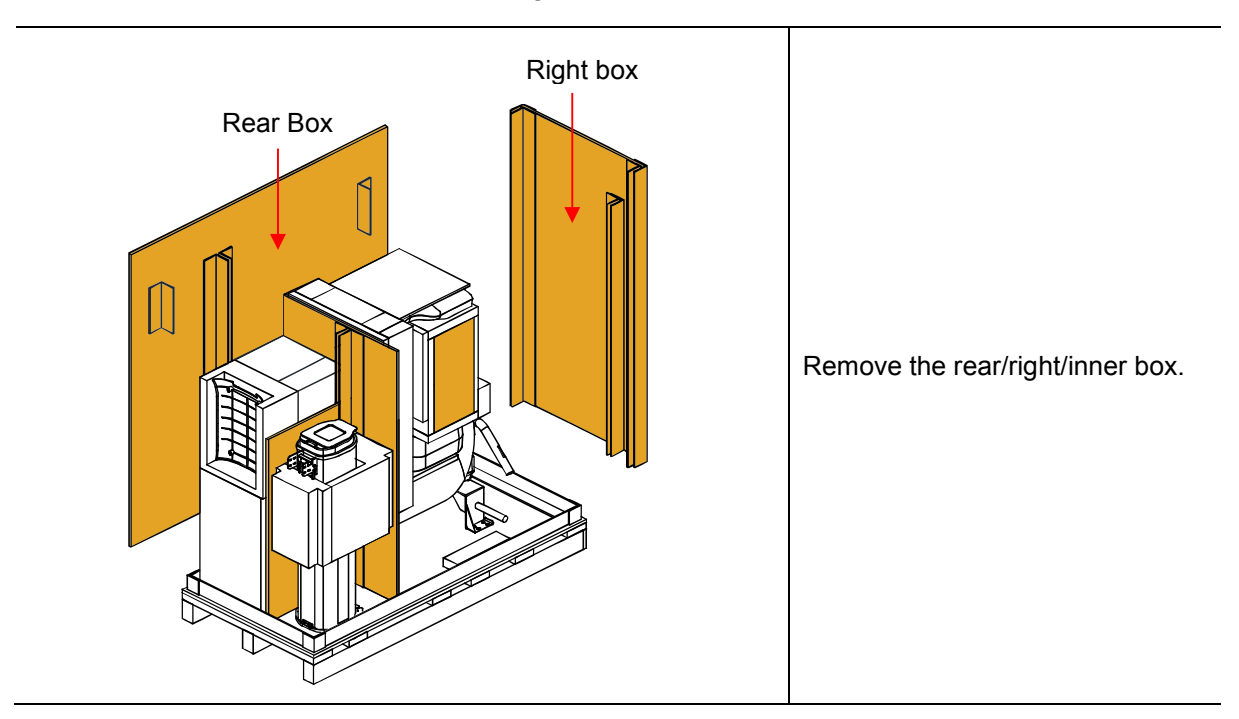

#### 4.3.3 Dismantlement of Rear/right/inner box

### 4.3.4 Dismantlement of PC and monitor box

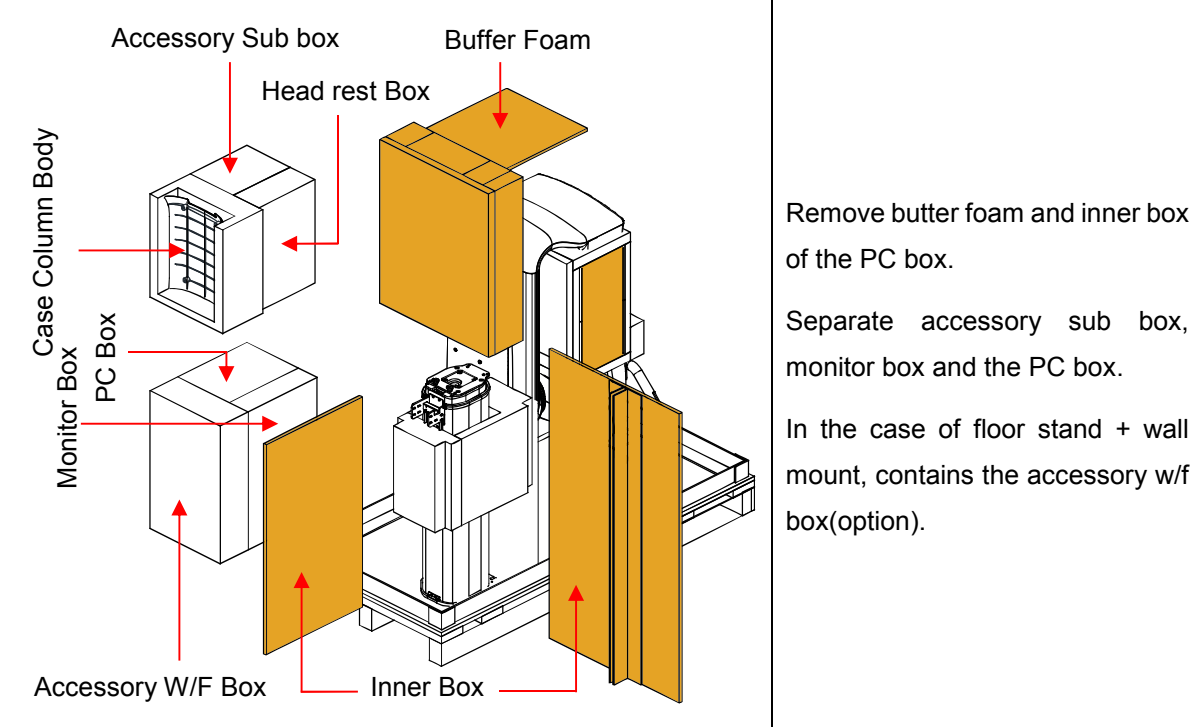

Separate accessory sub box,

In the case of floor stand + wall mount, contains the accessory w/f

## Chapter — 5 Product installation (Floor stand + Wall mount)

## 5 Product installation(Floor stand + Wall mount)

## 5.1 Tool requirements

| Tool                                      | Floor stand | Floor stand +<br>Wall mount | Floor mount +<br>Wall mount |
|-------------------------------------------|-------------|-----------------------------|-----------------------------|
| Electric driver                           | О           | 0                           | О                           |
| Torque hexagon wrench driver set (M type) | 0           | 0                           | 0                           |
| Phillips screw driver                     | 0           | О                           | О                           |
| Spirit level                              | О           | 0                           | 0                           |
| Column lift jig                           | 0           | 0                           | О                           |
| Hex socket set                            | х           | 0                           | О                           |
| Hammer drill                              | х           | 0                           | О                           |
| Drill bit (Φ12, Φ4.8, Φ9)                 | х           | 0                           | О                           |
| Hammer                                    | Х           | 0                           | 0                           |
| Base jig                                  | Х           | Х                           | 0                           |

## 5.2 Lift column installation

5.2.1 Tool assembly

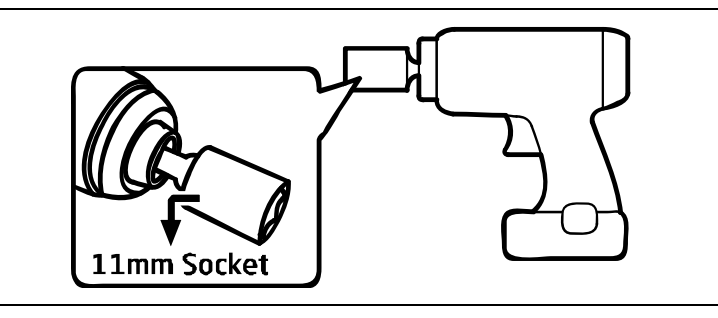

Prepare the electric driver with the 11 mm socket to loosen the bolt assembled onto the pallet.

### 5.2.2 Dismantlement of Lift column Protective foam

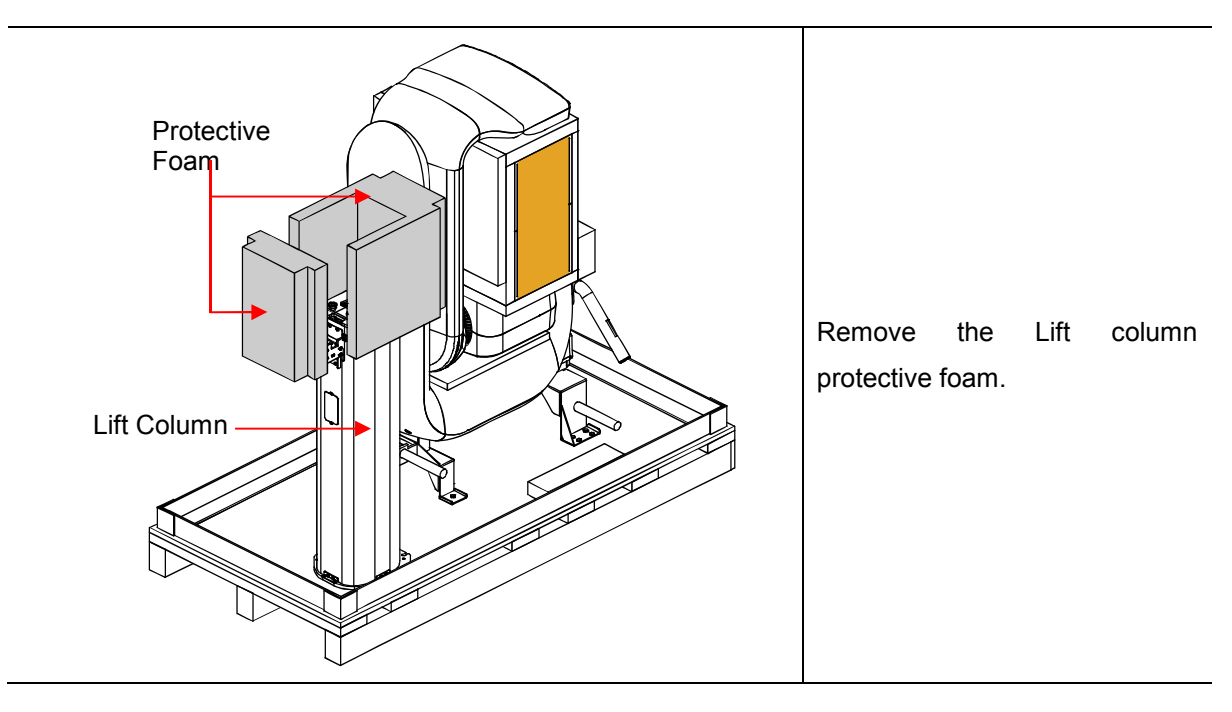
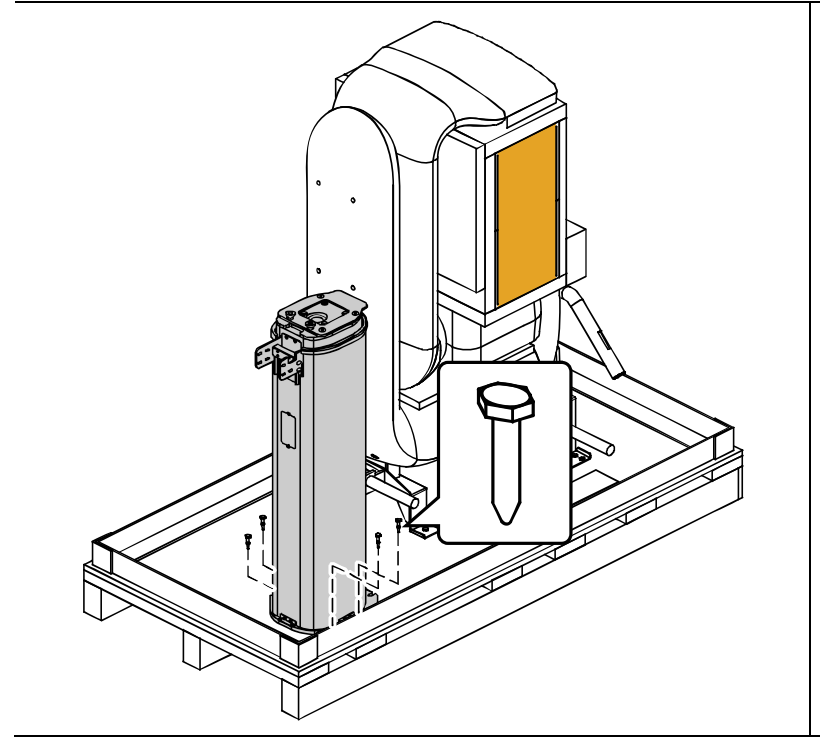

#### 5.2.3 Dismantlement of Lift column

Use the readied tool to loosen bolts securing the lift column and pallet on 4 locations then remove the bolts.

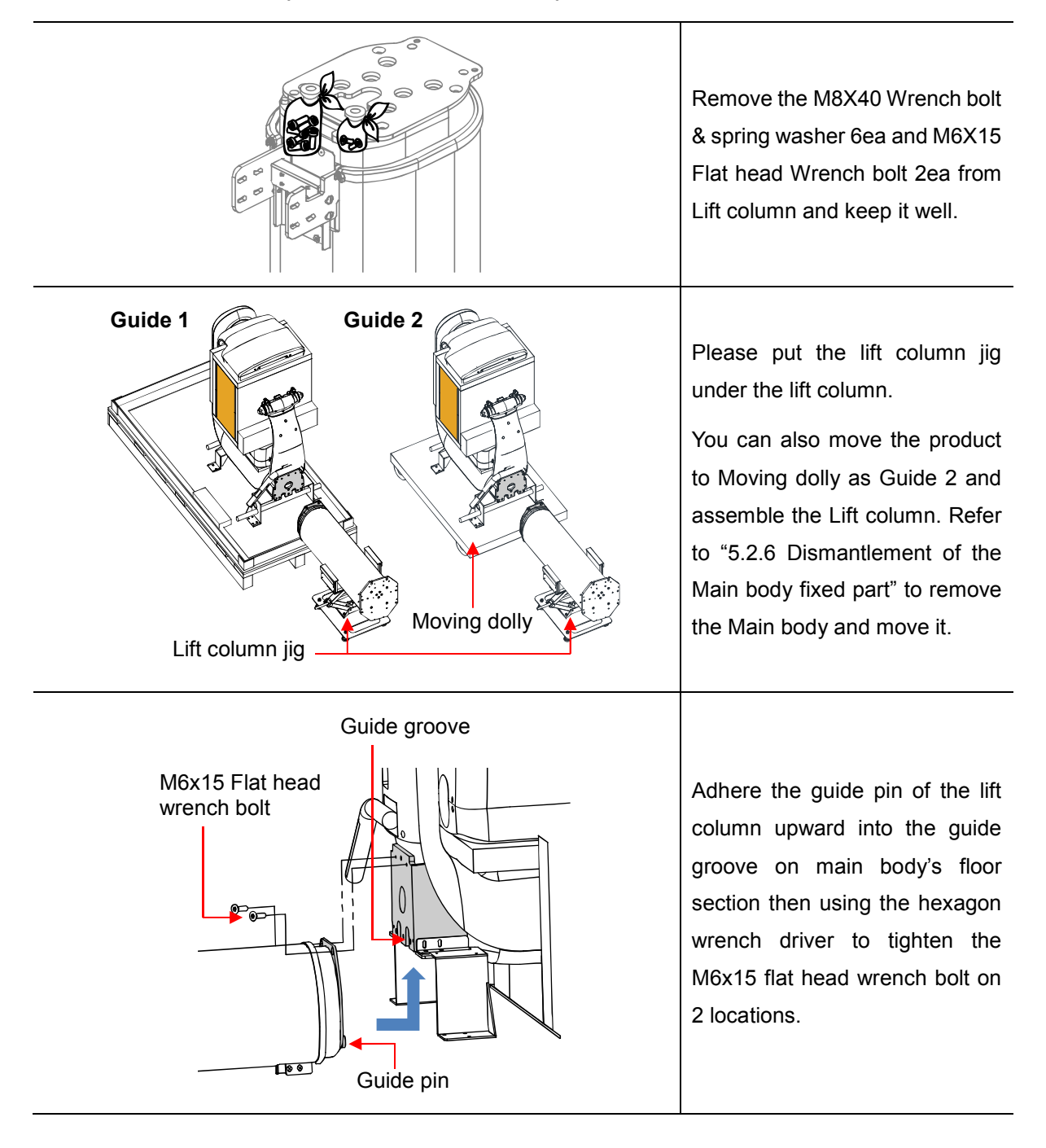

#### 5.2.4 Main body and lift column assembly

| 20mm | Temporary assembly the M8x40<br>wrench bolt on the Main base as<br>shown on the left.                                                             |
|------|----------------------------------------------------------------------------------------------------|
|      | Insert the bolts of the Main base<br>into the Litf column as shown on<br>the left.                                                                |
|      | Adhere base to the lift column<br>then assemble the M8x40<br>wrench bolt + M8 spring washer<br>using the hexagon wrench driver<br>in 4 locations. |
|      | Remove the two wrench bolts from above.                                                                                                    |
|      | Assemble the two wrench bolts removed from above to the Main base.                                                                                |

5.2.5 Lift column and base assembly

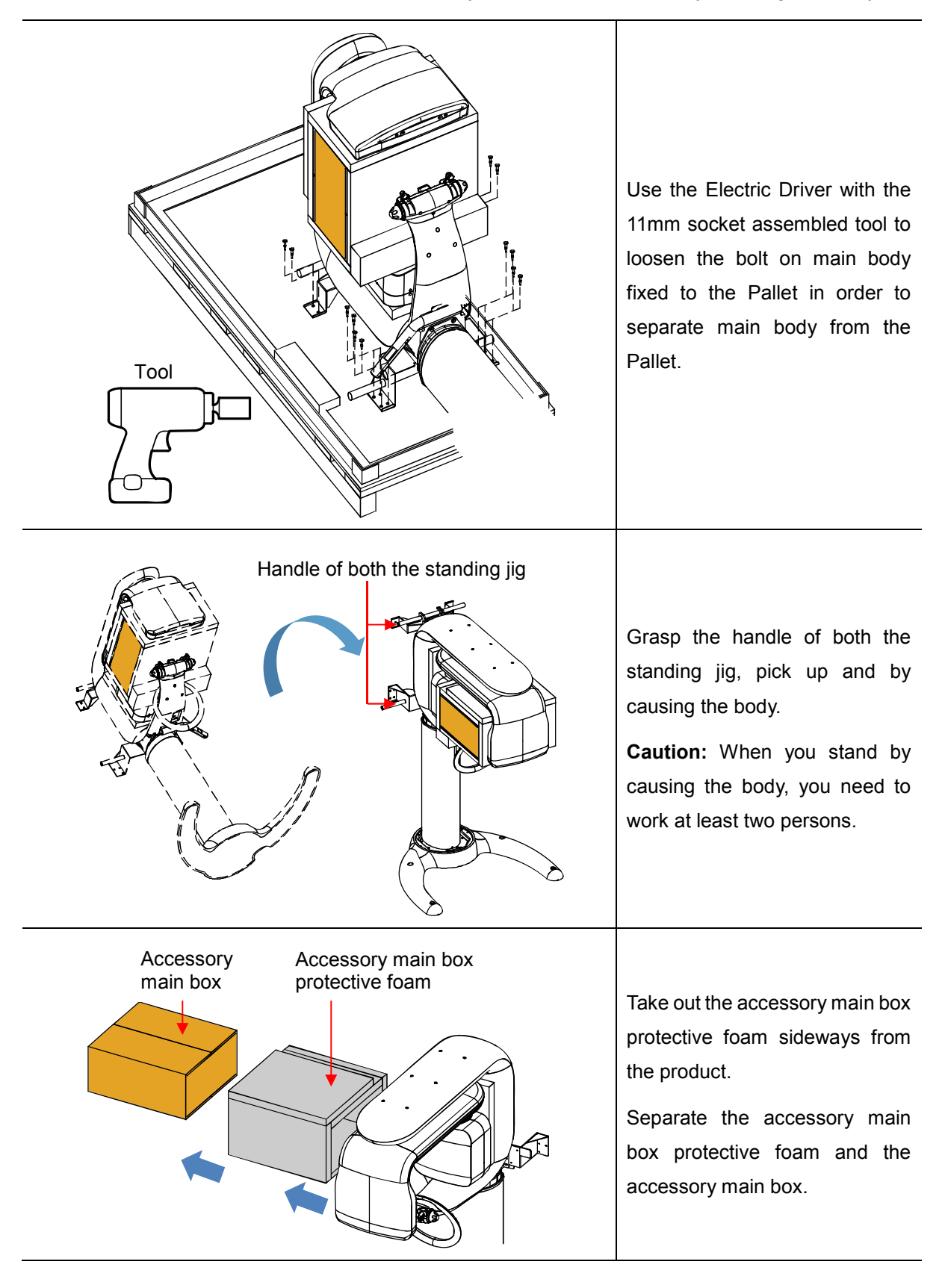

#### 5.2.6 Dismantlement of the main body fixed part and stand by causing the body

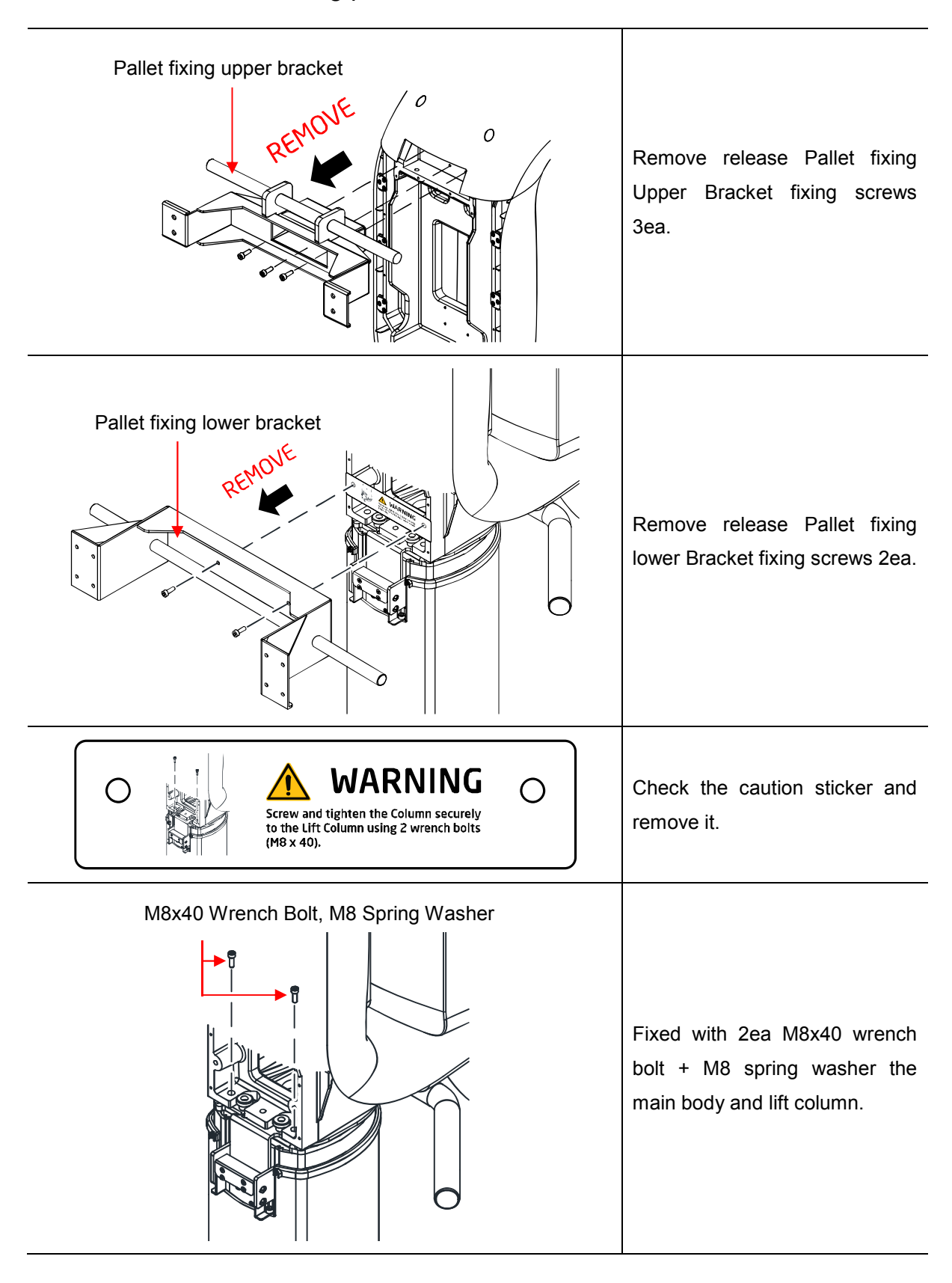

#### 5.3 Remove the Fixing pallet bracket

#### 5.4 Wall mount bracket installation

#### 5.4.1 Preparation for fixing - floor stand + wall mount

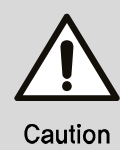

In case of floor stand and wall mount, all the parts are in wall mount accessory box.

Wall mount is for holding a device on a wall with bracket. Please understand the procedures and follow all the directions to fix a device totally.

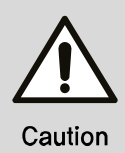

Wall mount must be operated after the main base assembly to prevent damages such as conduction in use.

#### Wooden wall

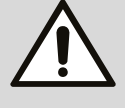

1) The minimum thickness must be greater than 40mm(1.57") to hold a device.

Caution

2) To prevent conduction, each holding bolt must have tensile force which is greater than 1,000N (100Kg).

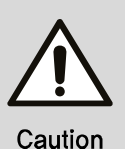

#### **Concrete wall**

1) To prevent conduction, each holding bolt must have tensile force which is greater than 1,000N (100Kg).

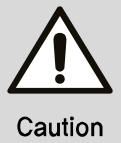

#### Steel-beam wall

1) Hold wall mount bracket and support together through a wall.

#### 5.4.2 Example of fixing wall mount bracket

Move the Wall mount bracket installed on the product so that it is close to the wall, and assemble using the two bolts supplied by the manufacturer.

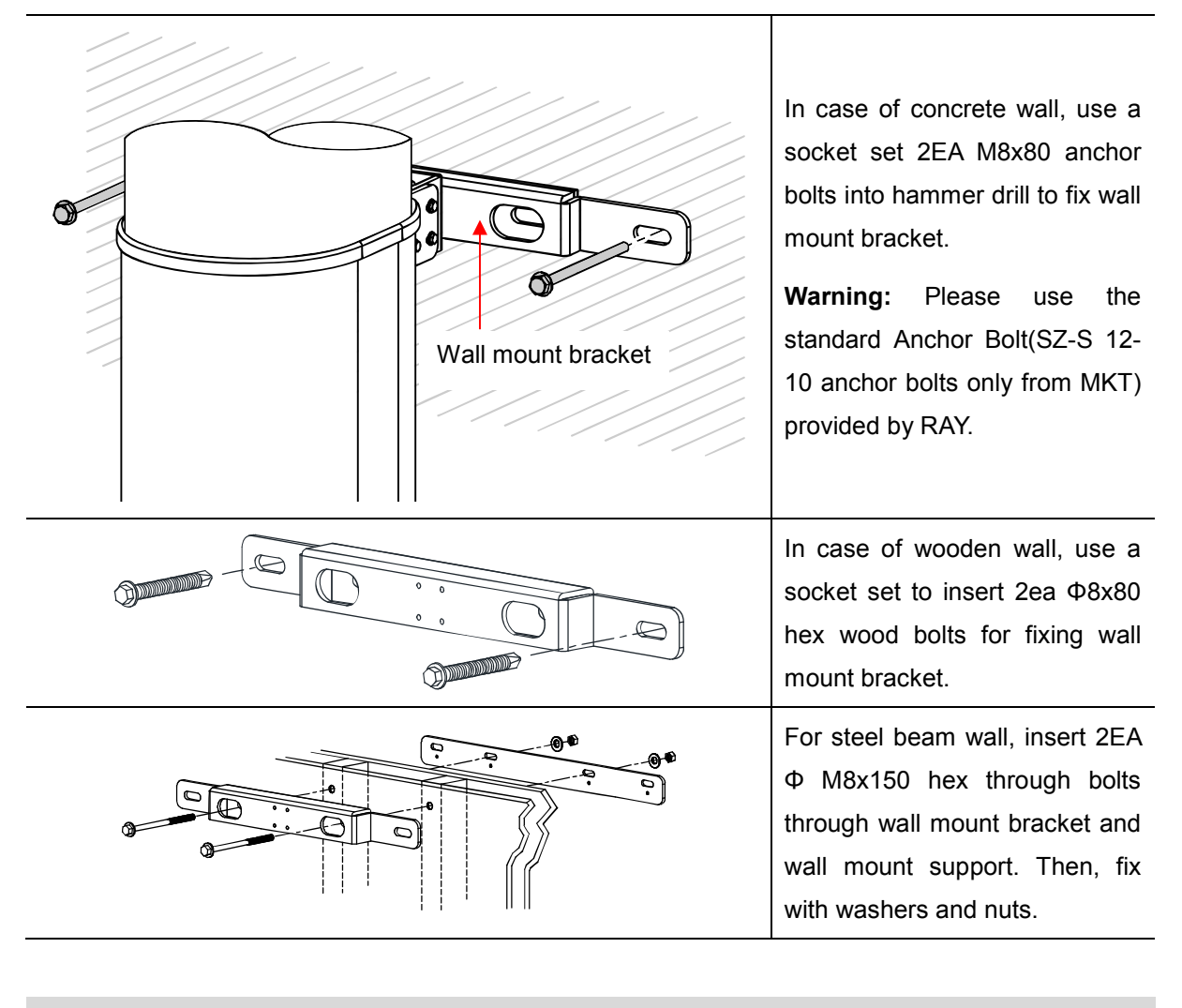

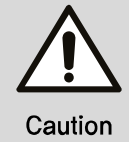

Make sure there is no dust or any kinds of obstacles inside the whole before fixing.

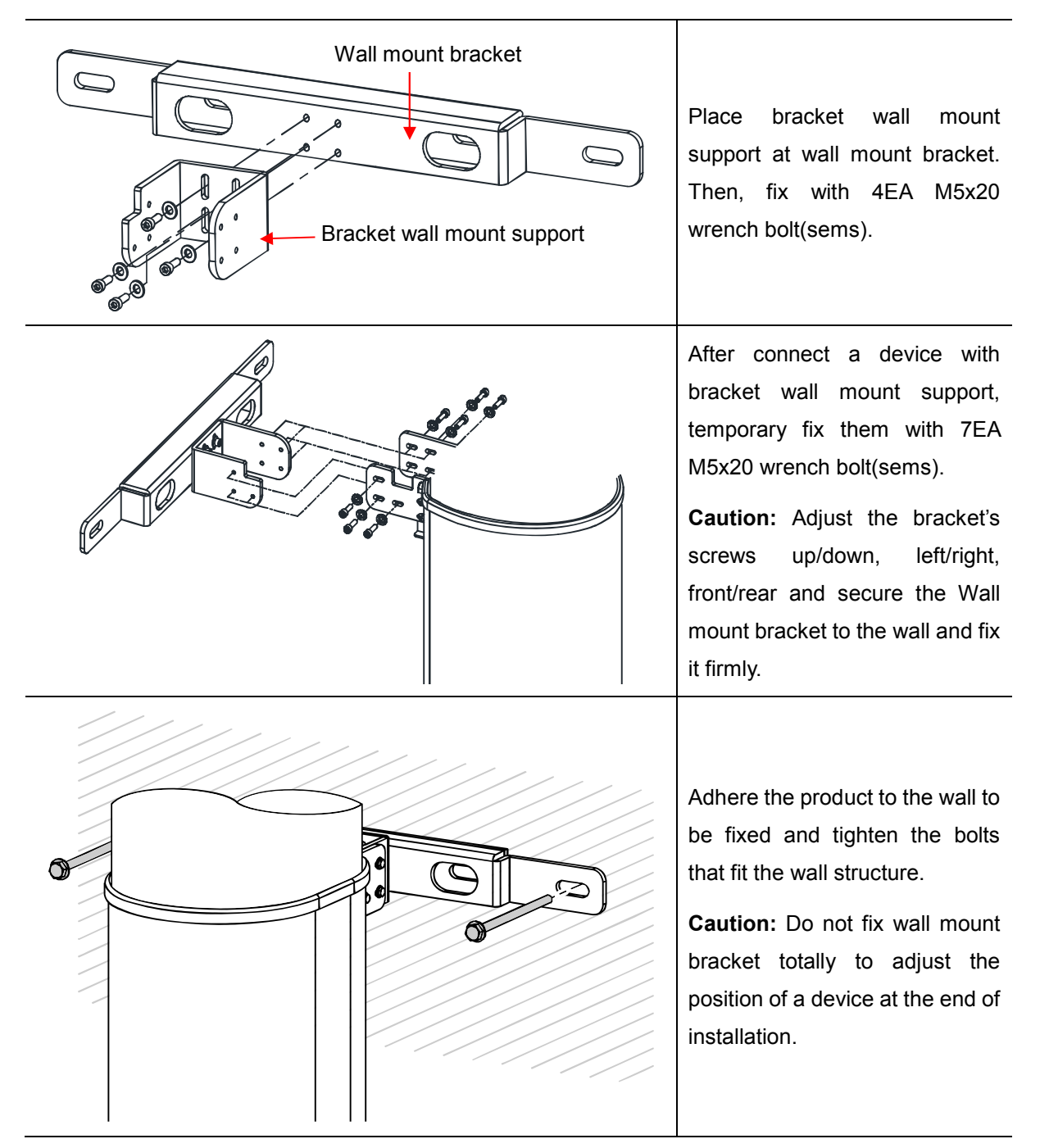

#### 5.4.3 Wall mount bracket assembly

#### 5.5 Shipping lock bracket removal

5.5.1 Rotator fixed bracket removal

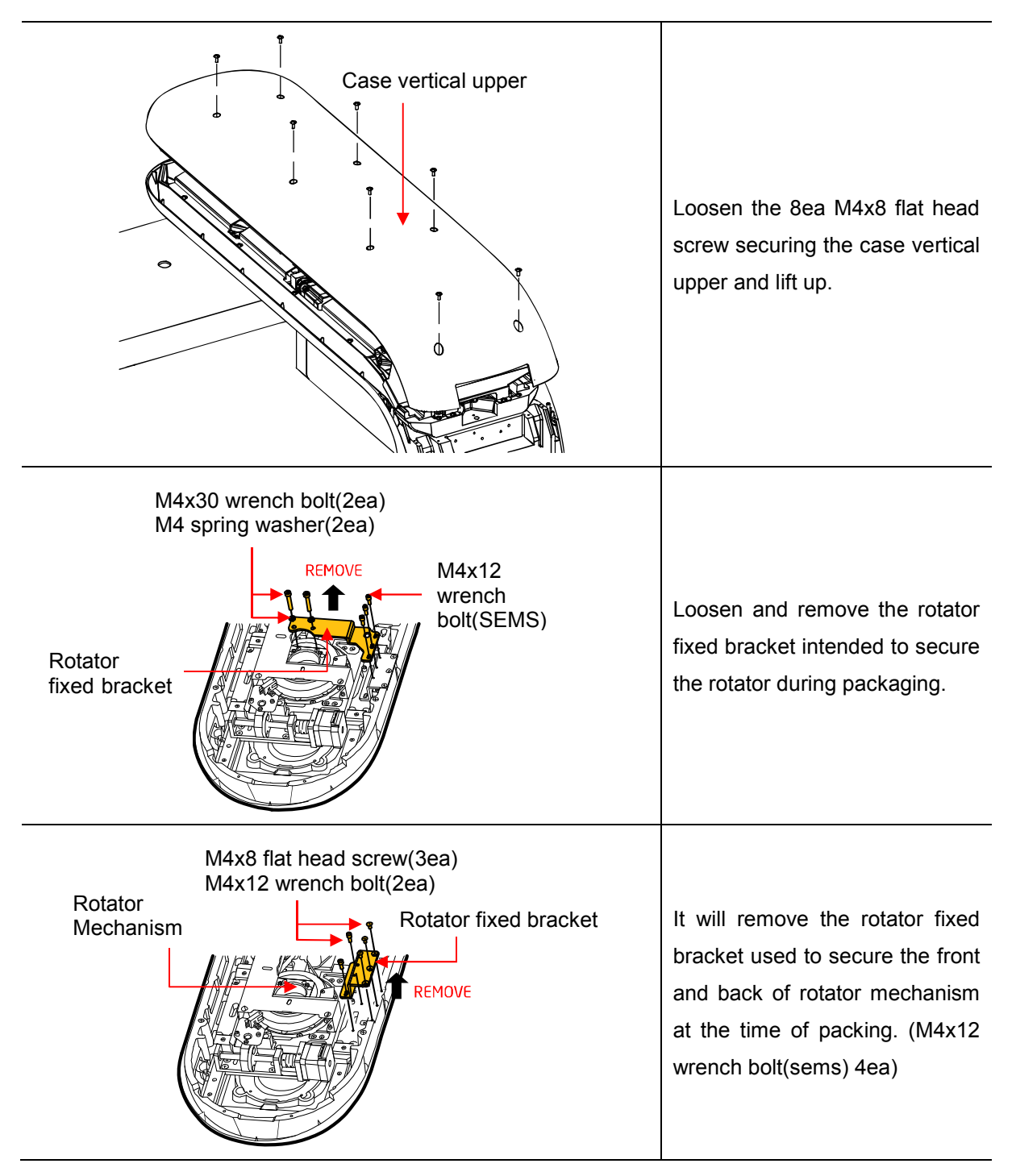

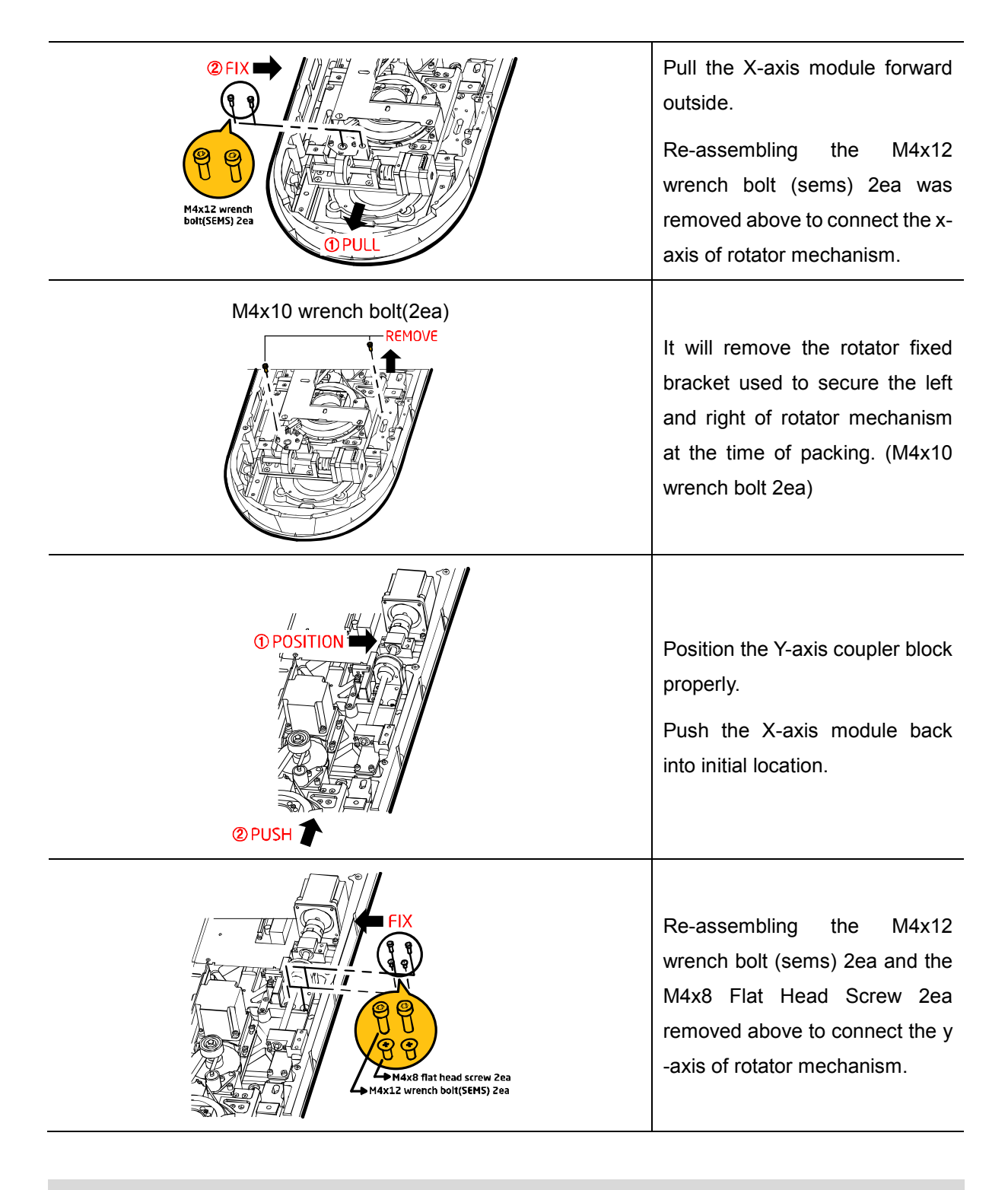

Caution

Be aware of screw dropping while perform. Use magnetized tool.

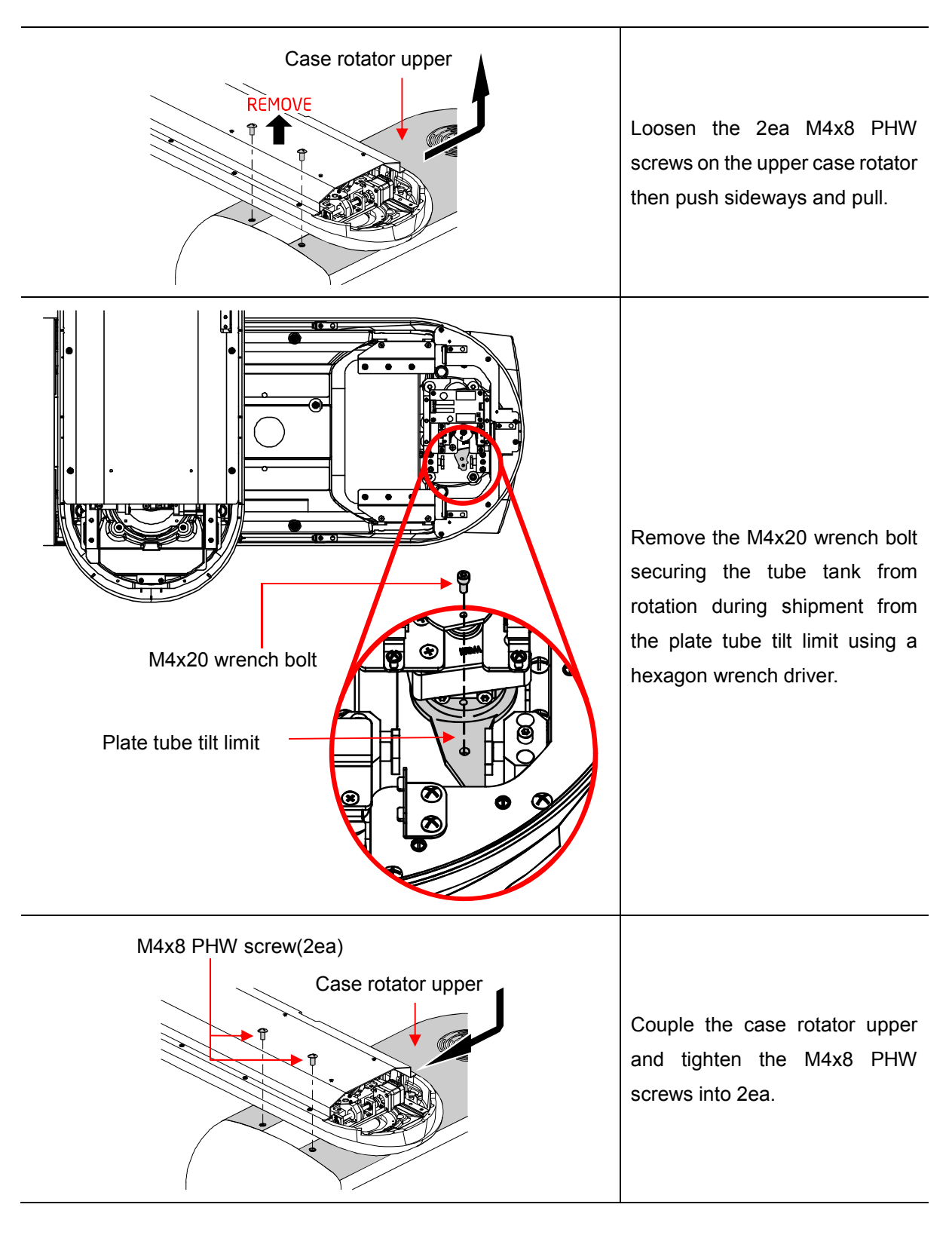

#### 5.6 Tube tilting secure part disassembly

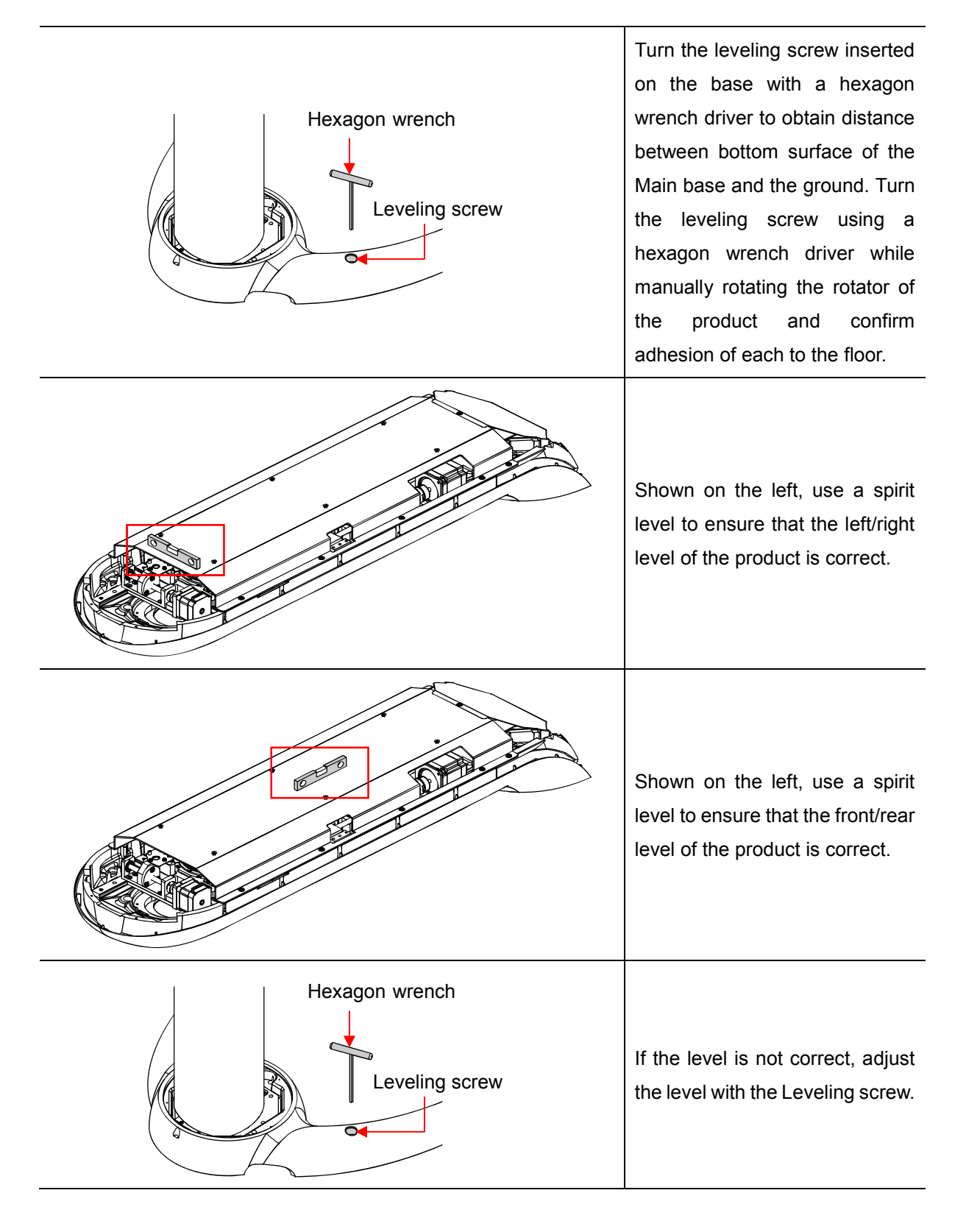

#### 5.7 Leveling the product

#### 5.8 Fix the bolt

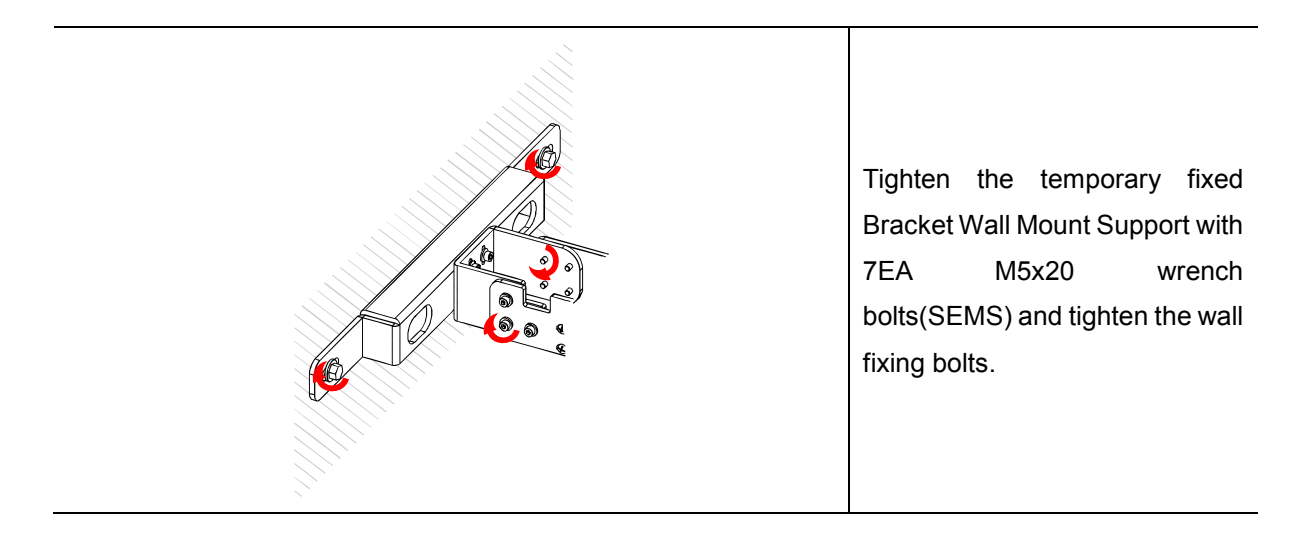

#### 5.9 Finishing Main base

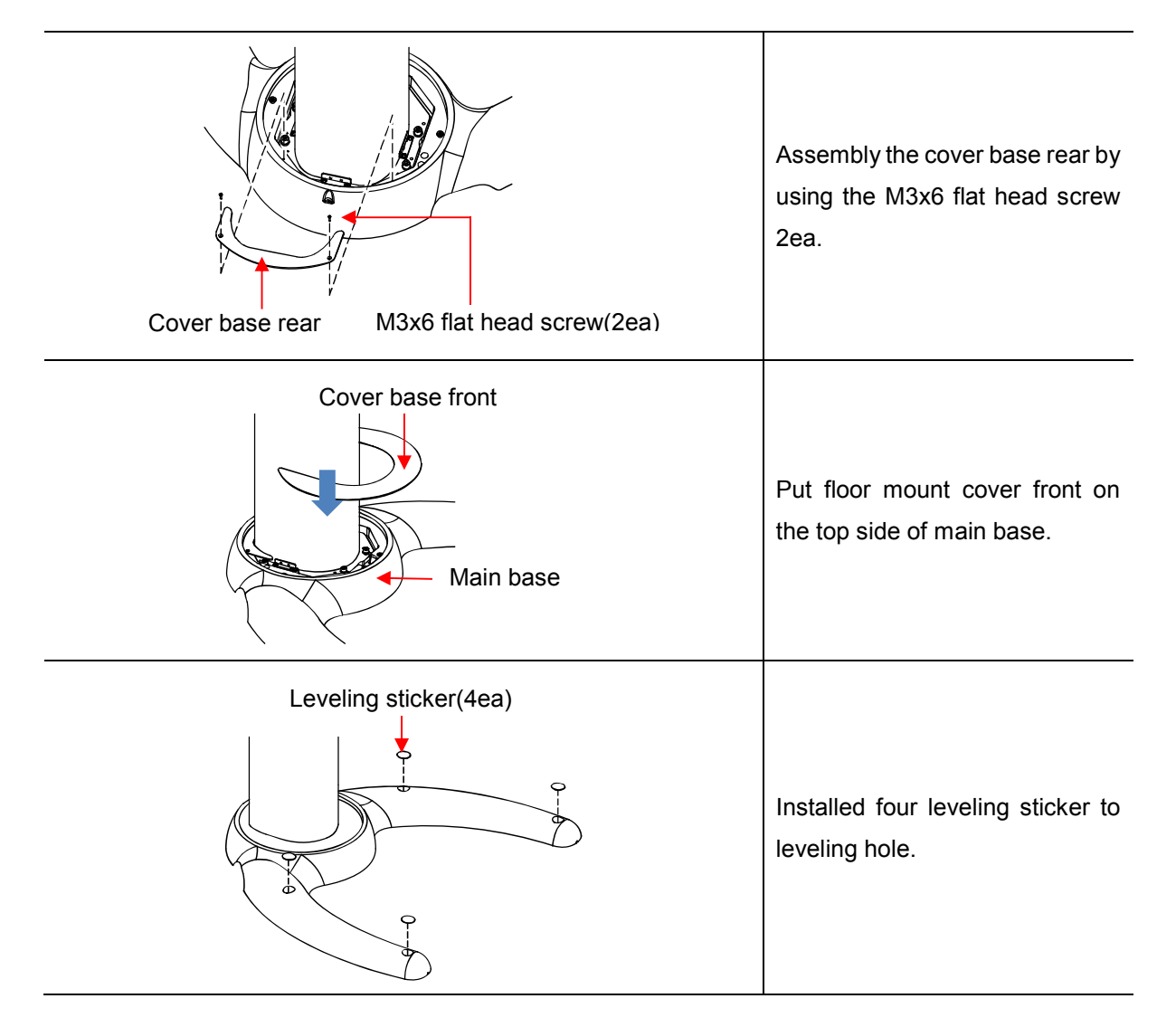

|                                                                                                    | Place the Foot sticker jig on the Floor stand line.    |
|----------------------------------------------------------------------------------------------------|--------------------------------------------------------|
| O     O     O <t< th=""><th>Attach the Foot sticker to the Foot sticker jig shape.</th></t<> | Attach the Foot sticker to the Foot sticker jig shape. |
|                                                                                                    | Remove the Foot sticker jig.                           |

## 5.10 Foot position sticker

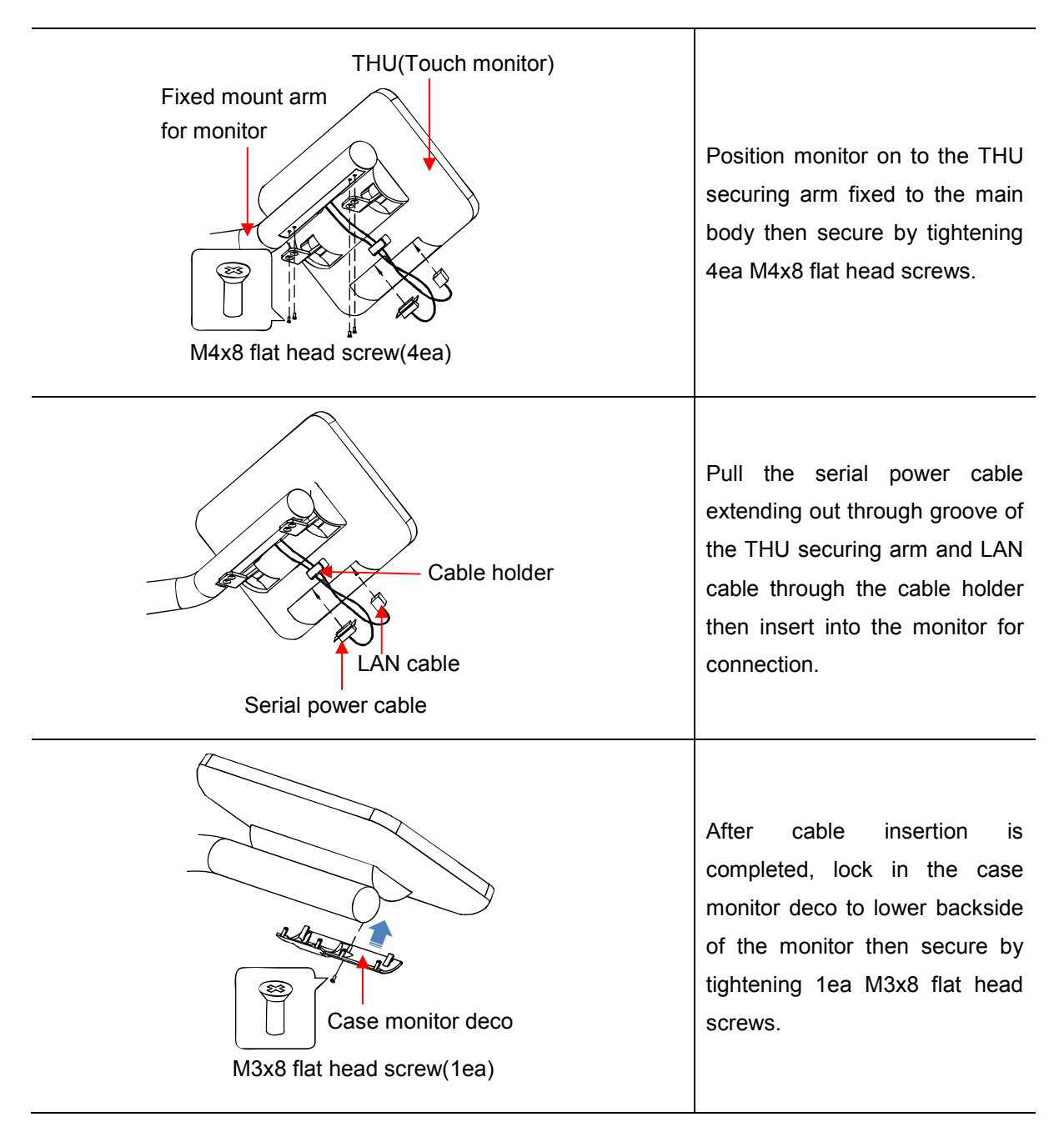

#### 5.11 THU(Touch monitor) installation

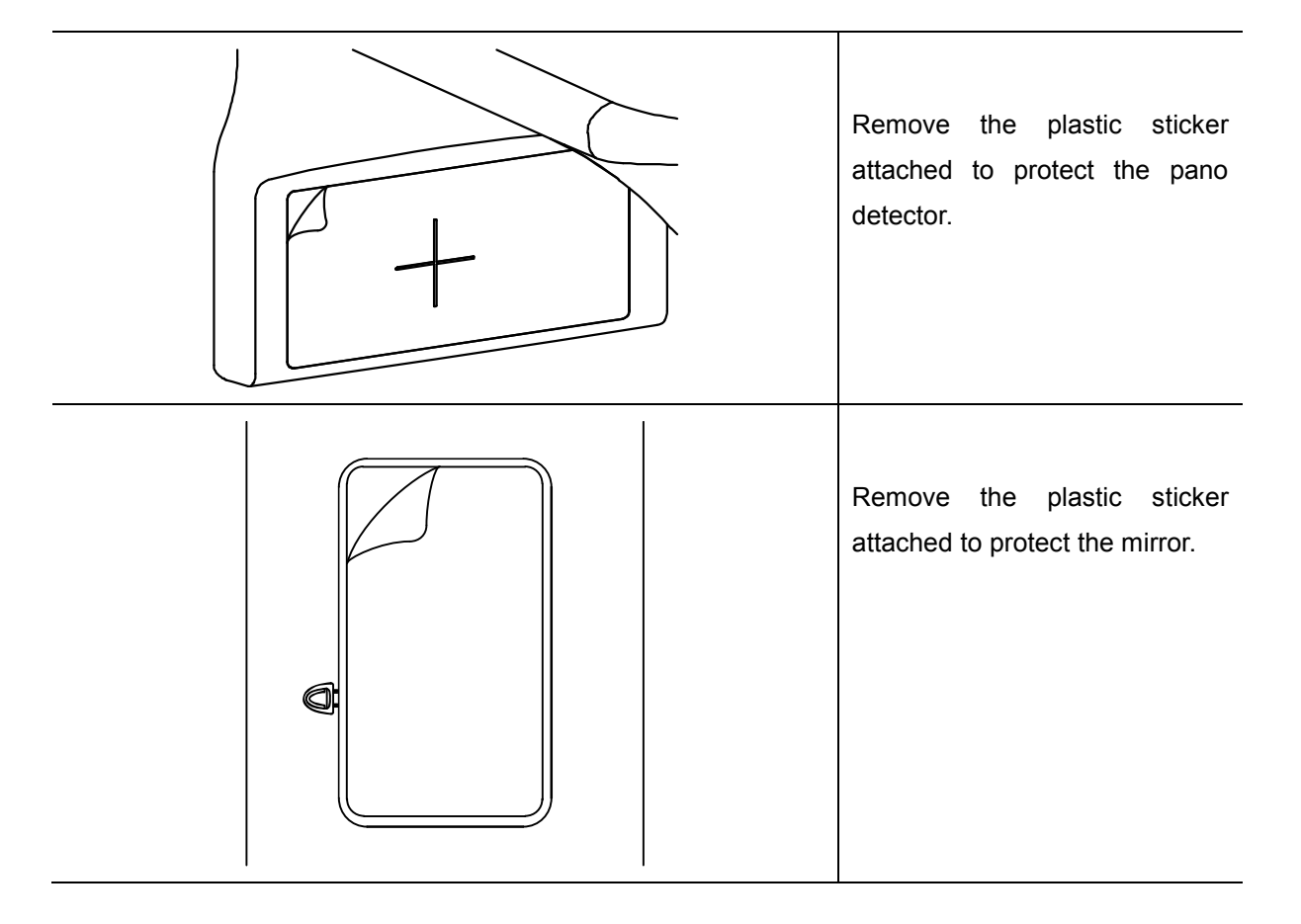

## 5.12 Remove the plastic sticker

## Chapter — 6 Product installation (Floor mount + Wall mount)

## 6 Product installation(Floor mount + Wall mount)

### 6.1 Tool requirements

| Tool                                      | Floor stand | Floor stand +<br>Wall mount | Floor mount +<br>Wall mount |
|-------------------------------------------|-------------|-----------------------------|-----------------------------|
| Electric driver                           | 0           | 0                           | 0                           |
| Torque hexagon wrench driver set (M type) | Ο           | 0                           | Ο                           |
| Phillips screw driver                     | 0           | О                           | О                           |
| Spirit level                              | 0           | 0                           | 0                           |
| Column lift jig                           | 0           | 0                           | 0                           |
| Hex socket set                            | х           | 0                           | 0                           |
| Hammer drill                              | х           | 0                           | О                           |
| Drill bit (Φ12, Φ4.8, Φ9)                 | х           | 0                           | 0                           |
| Hammer                                    | х           | 0                           | 0                           |
| Base jig                                  | Х           | Х                           | 0                           |

#### 6.2 Lift column installation

6.2.1 Tool assembly

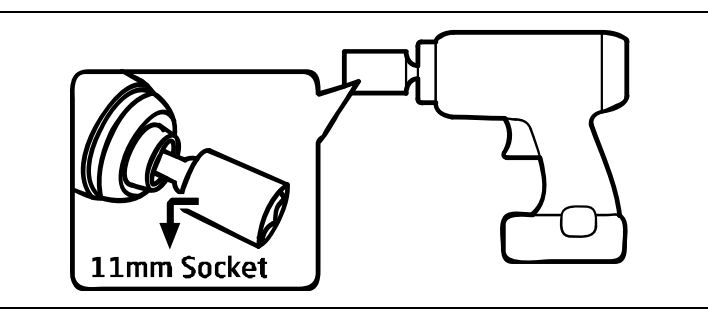

Prepare the electric driver with the 11 mm socket to loosen the bolt assembled onto the pallet.

#### 6.2.2 Lift column protective foam dismantlement

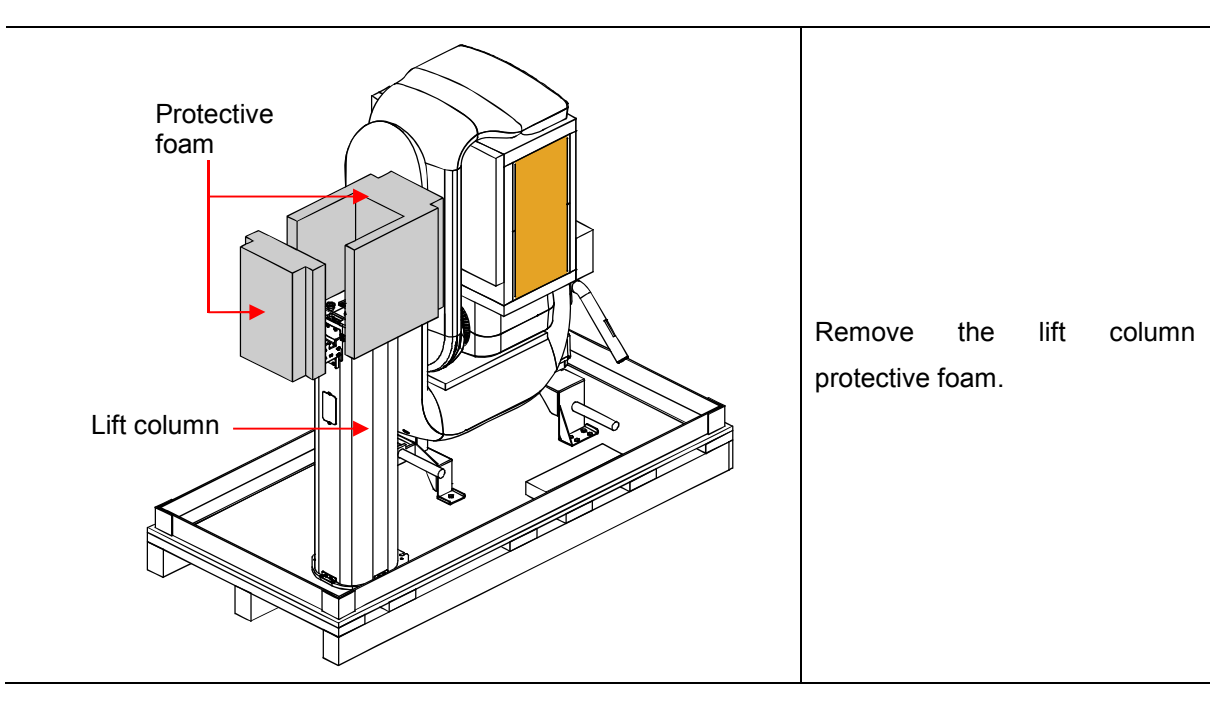

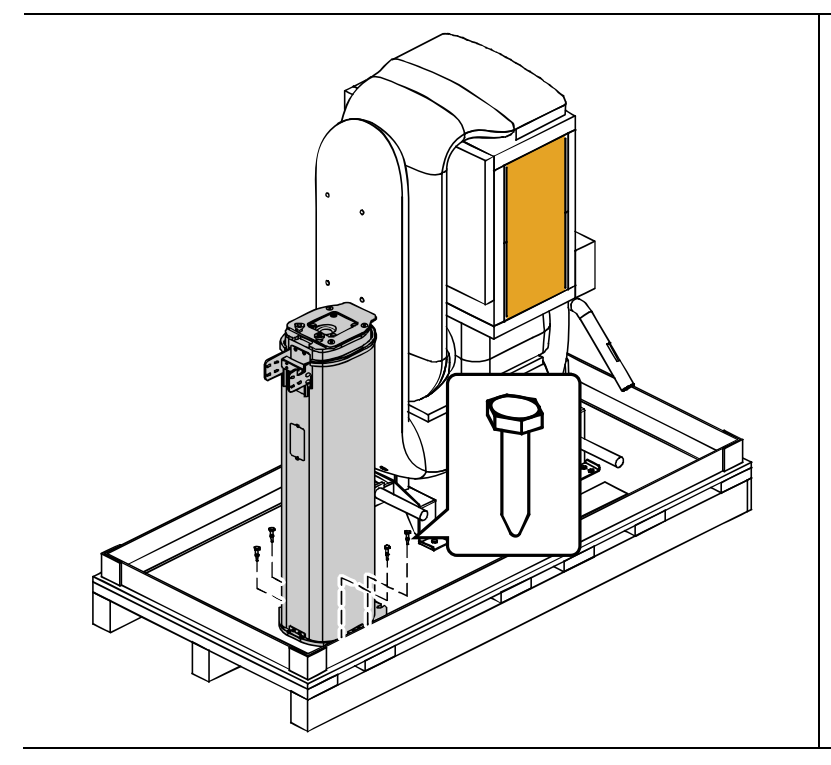

#### 6.2.3 Lift column dismantlement

Use the readied tool to loosen bolts securing the lift column and pallet on 4 locations then remove the bolts.

#### 6.2.4 Floor mount base assembly

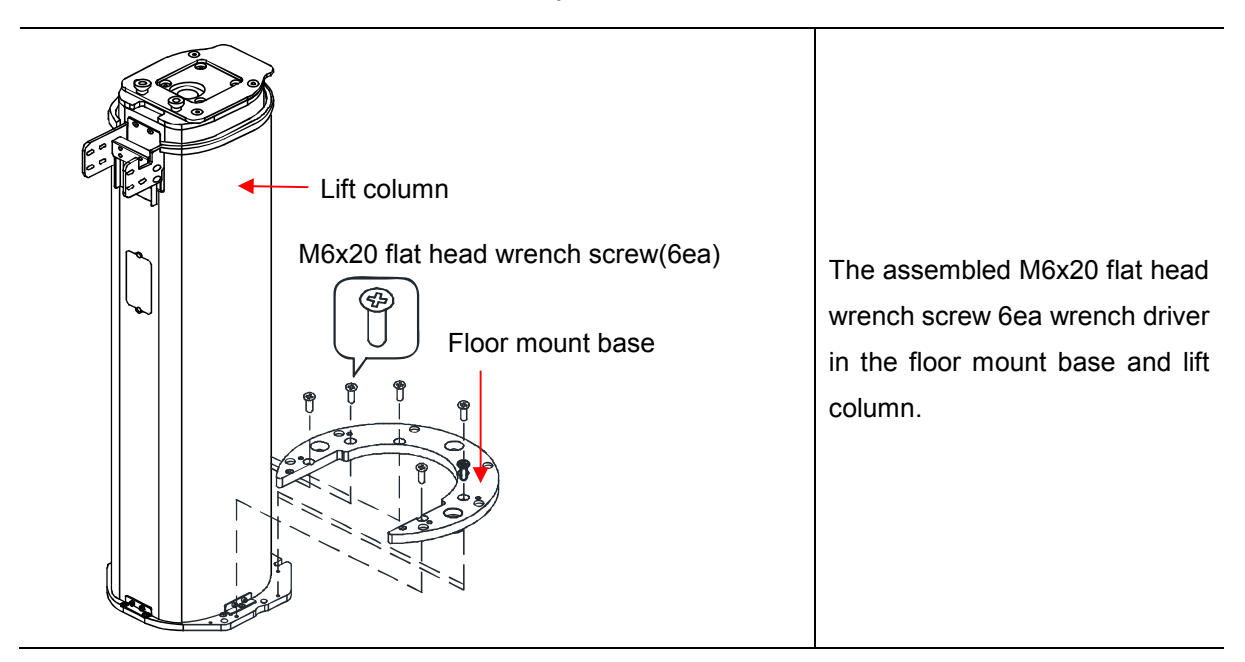

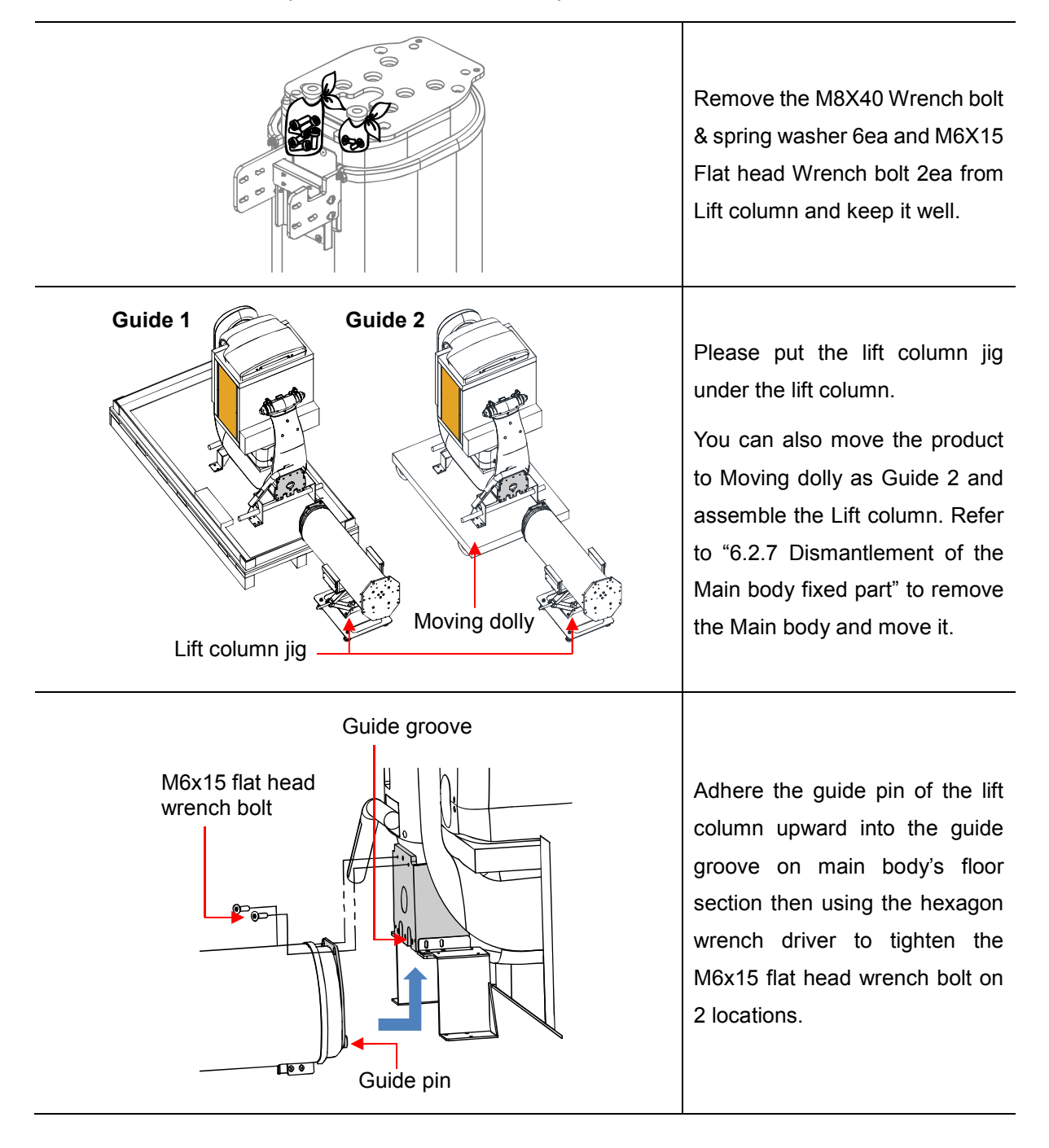

#### 6.2.5 Main body and lift column assembly

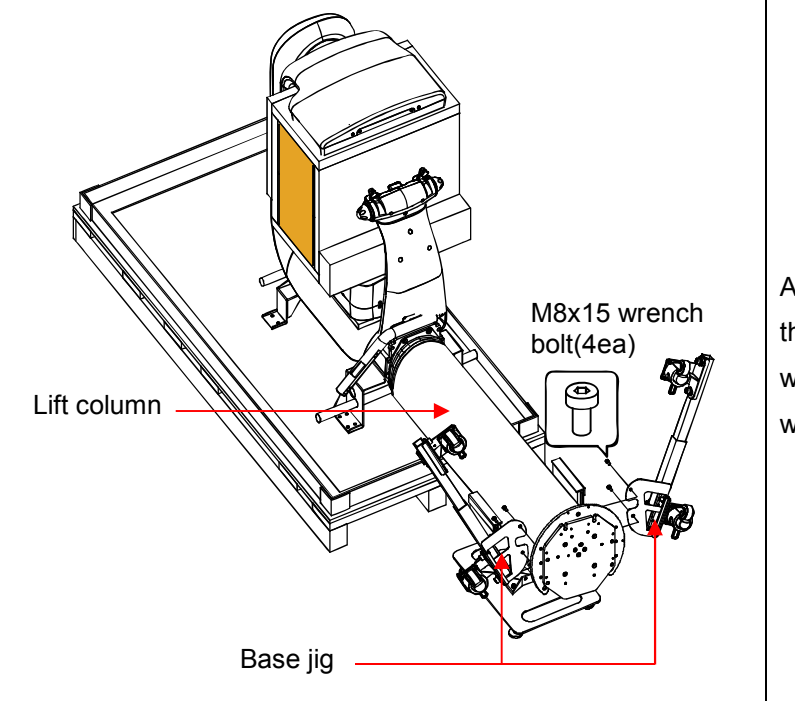

#### 6.2.6 Lift column and base jig

Adhere base jig to the lift column then assemble the M8x15 wrench bolt using the hexagon wrench driver in 4 locations.

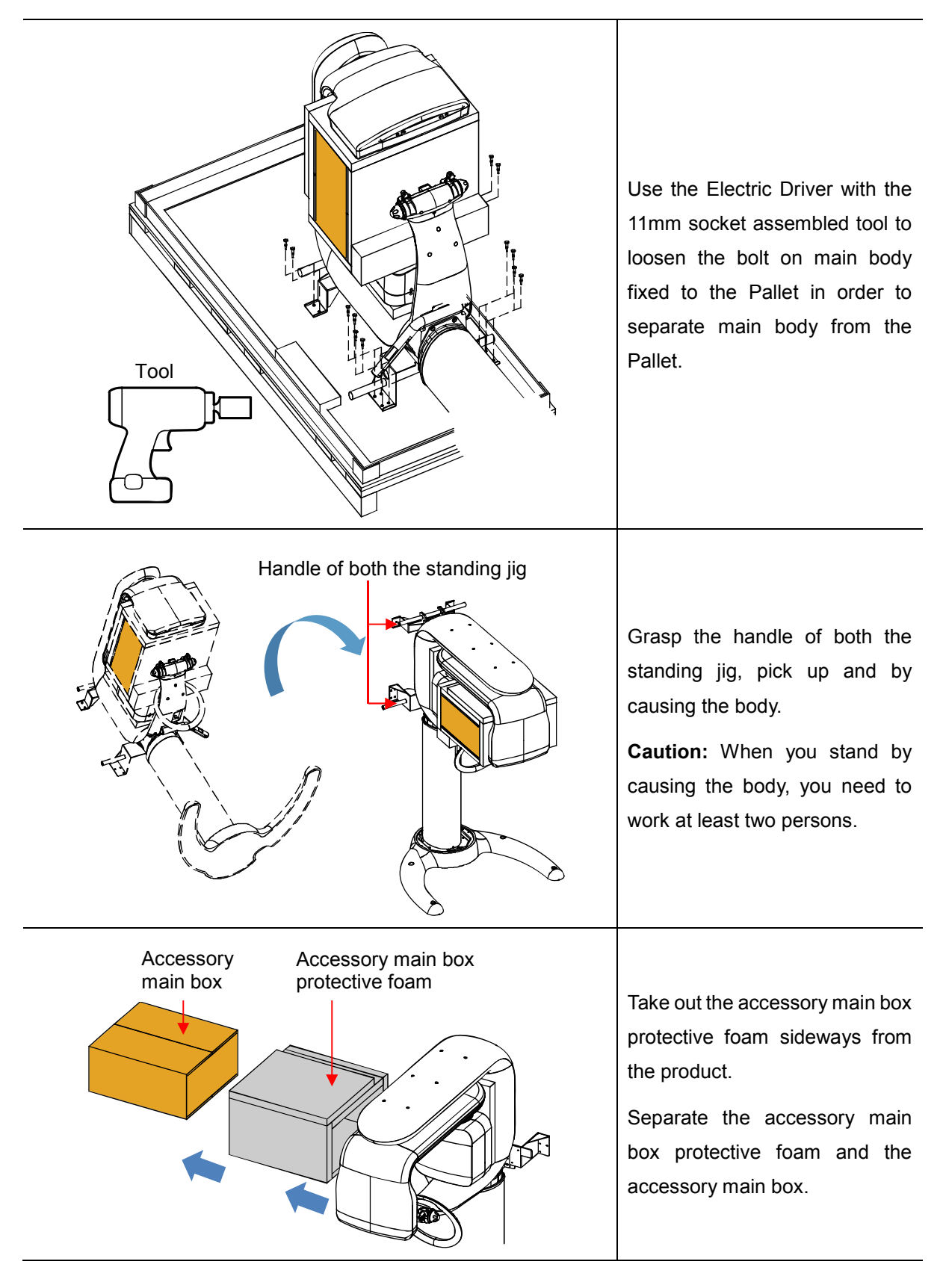

#### 6.2.7 Dismantlement of the main body fixed part and stand by causing the body

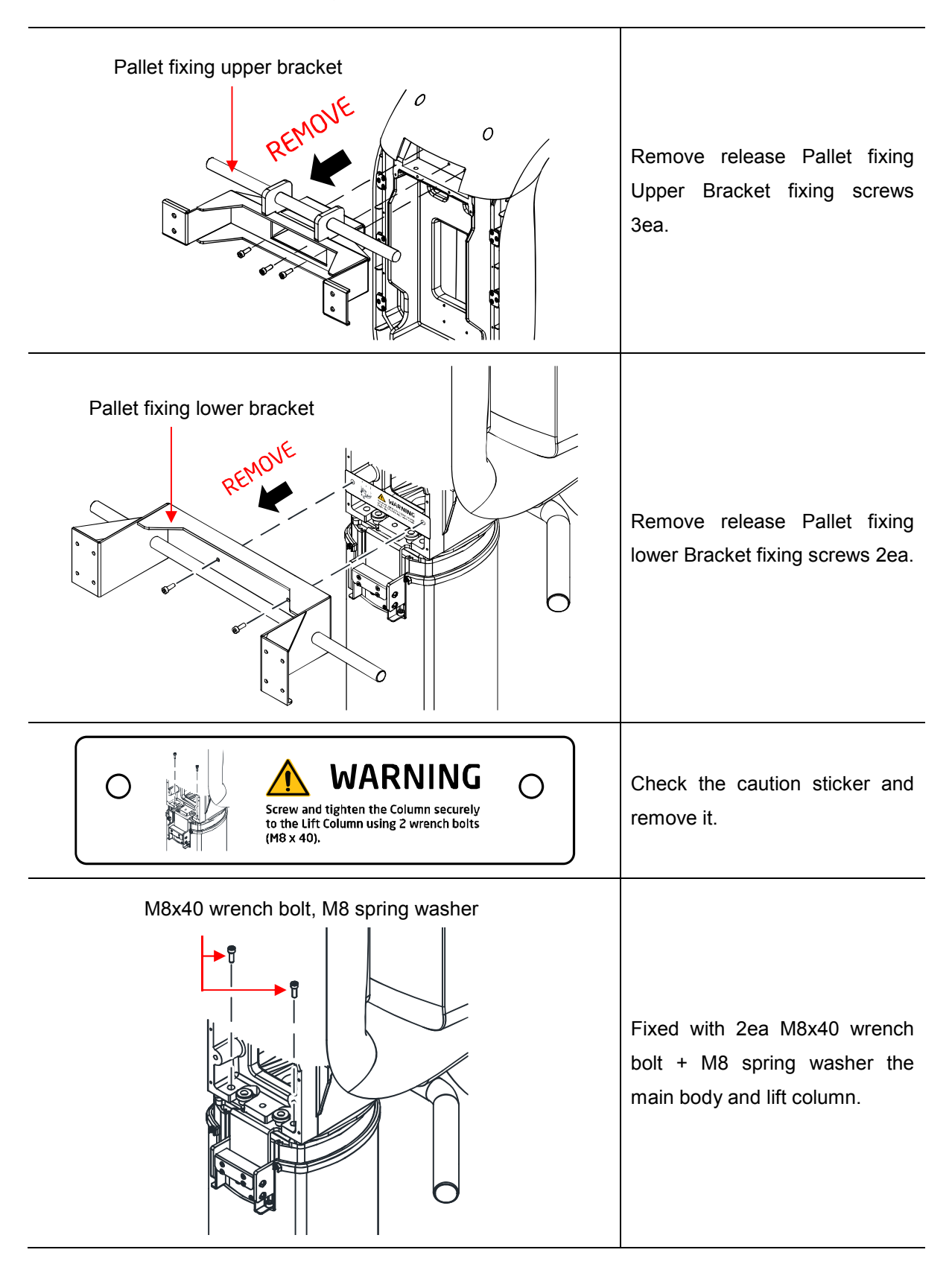

#### 6.3 Remove the transport handle

#### 6.4 Wall mount bracket installation

#### 6.4.1 Preparation for fixing - floor mount + wall mount

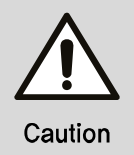

In case of floor mount and wall mount, all the parts are in floor mount accessory box.

Wall mount is for holding a device on a wall with bracket. Please understand the procedures and follow all the directions to fix a device totally.

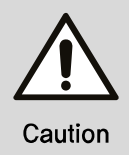

Wall mount and floor mount must be operated together to prevent damages such as conduction in use.

#### Wooden wall

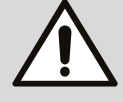

Caution

- The minimum thickness must be greater than 40mm(1.57") to hold a device.
- To prevent conduction, each holding bolt must have tensile force which is greater than 1,000N (100Kg).

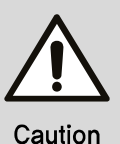

#### Concrete wall

 To prevent conduction, each holding bolt must have tensile force which is greater than 1,000N (100Kg).

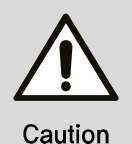

#### Steel-beam wall

1) Hold wall mount bracket and support together through a wall.

Floor mount is a method for fixing floor mount base on a floor. Please follow all directions below.

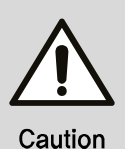

#### Fixing the floor

If the floor is in the carpet, you will need to install it must be uninstalled.

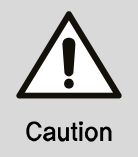

The floor has to sustain min 500kg/m<sup>2</sup>. We recommend use floor stand base in case of wooden material floors.

#### 6.4.2 Example of fixing wall mount bracket

Move the Wall mount bracket installed on the product so that it is close to the wall, and assemble using the two bolts supplied by the manufacturer.

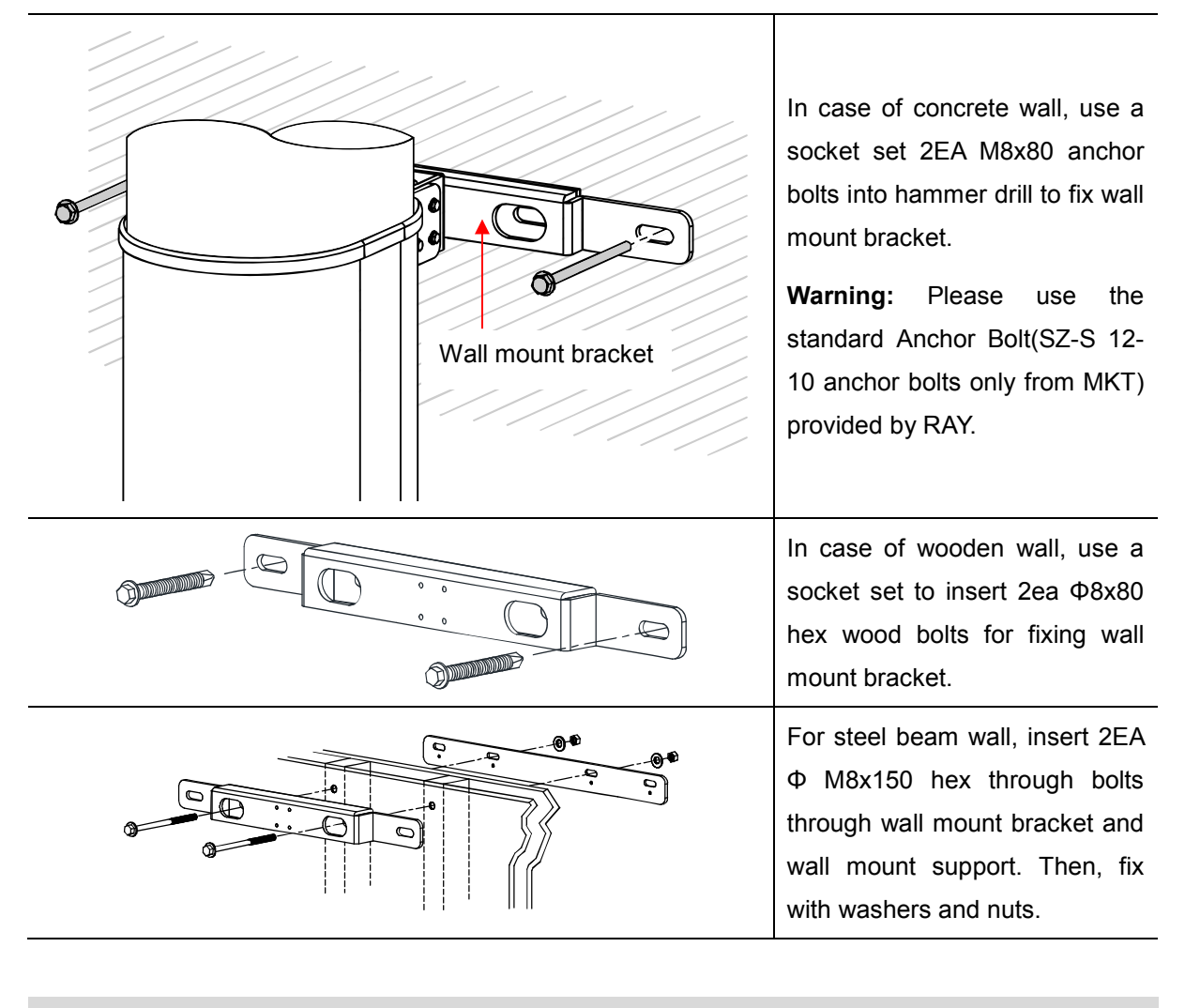

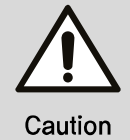

Make sure there is no dust or any kinds of obstacles inside the whole before fixing.

#### 6.5 Fixing wall and floor

- Wall mount bracket Place bracket wall mount support at wall mount bracket. Then, fix with 4EA M5x20 wrench bolt(sems). Bracket wall mount support After connect a device with bracket wall mount support, temporary fix them with 7EA M5x20 wrench bolt(sems). Caution: Adjust the bracket's screws up/down, left/right, front/rear and secure the Wall mount bracket to the wall and fix it firmly.
- 6.5.1 Fixing wall mount bracket

#### 6.5.2 Floor mount base assembly

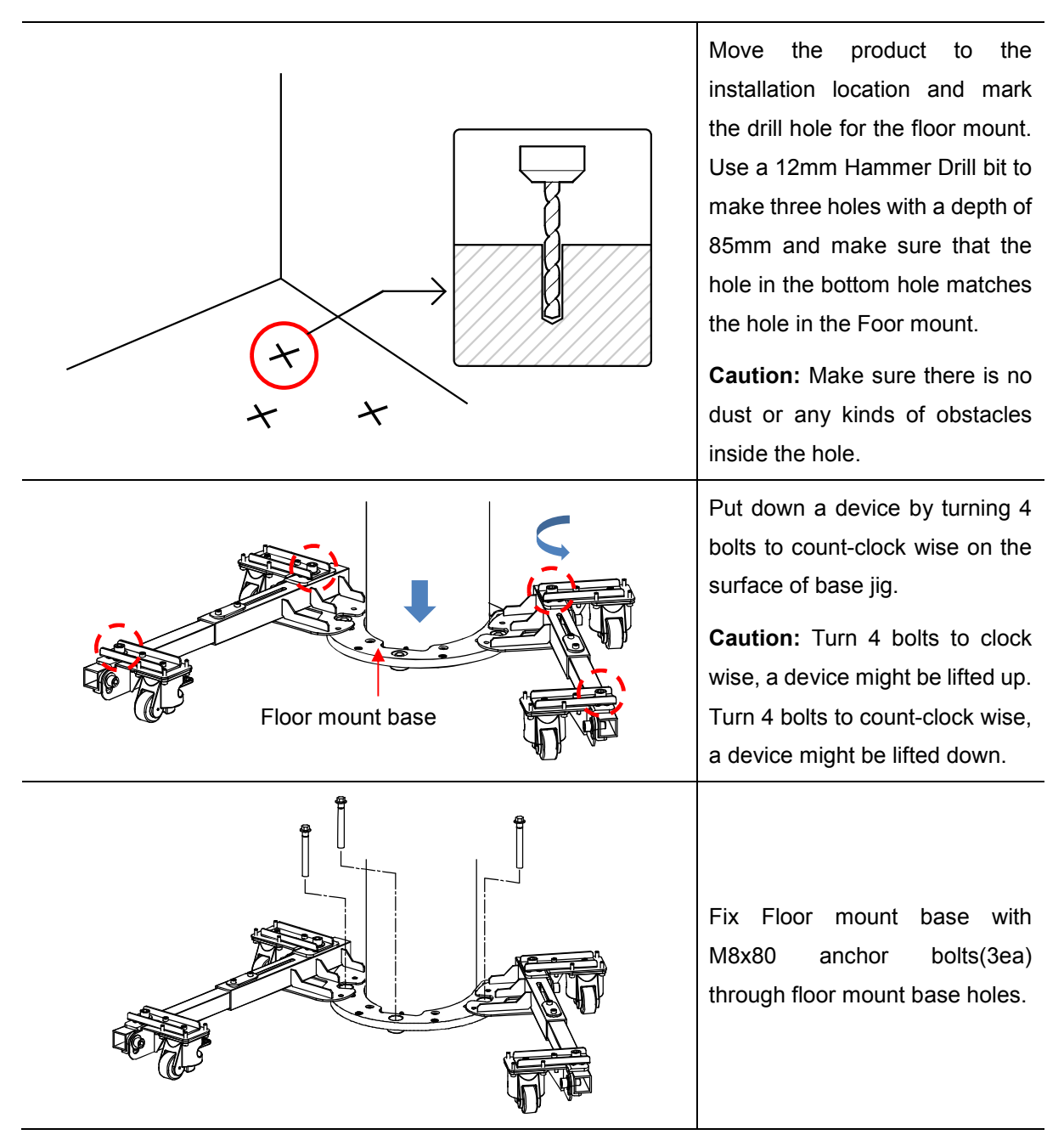

|                          | Tighten the temporary fixed<br>Bracket Wall Mount Support with<br>7EA M5x20 wrench bolts<br>(SEMS) and tighten the wall<br>fixing bolts. |
|--------------------------|----------------------------------------------------------------------------------------------------|
|                          | Remove base jig release from<br>the floor mount base M8x15<br>wrench bolt 4ea.                                                           |
| Floor mount cover(Rear)  | Fixed with 2ea M3x8 Flat head screw floor mount cover(rear) on the back of the floor mount base.                                         |
| Floor mount cover(Front) | Put floor mount cover (Front) on<br>the front side of floor mount<br>base. For this procedure, you do<br>not need any screws to hold.    |

#### 6.6 Shipping lock bracket removal

6.6.1 Rotator fixed bracket removal

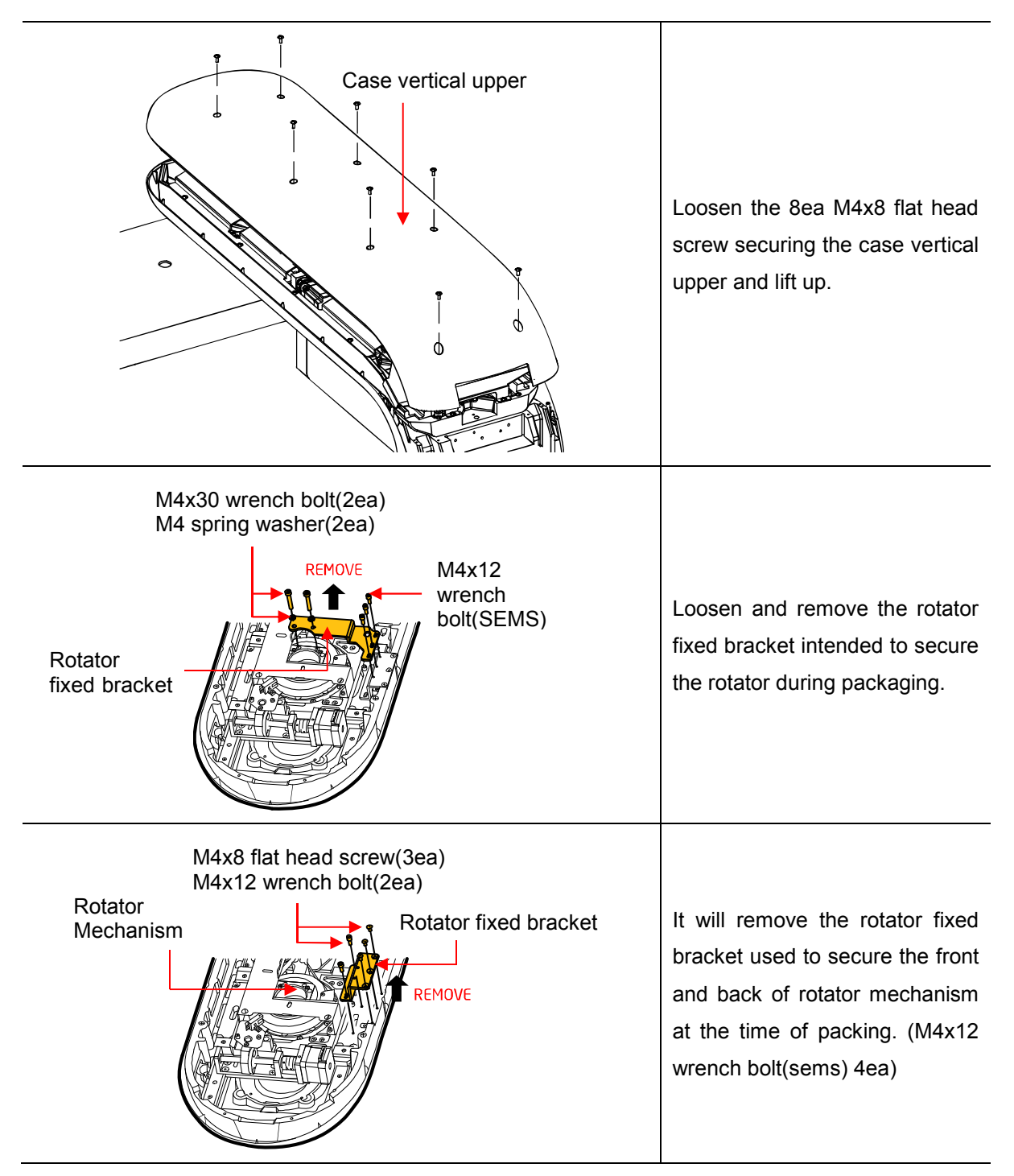

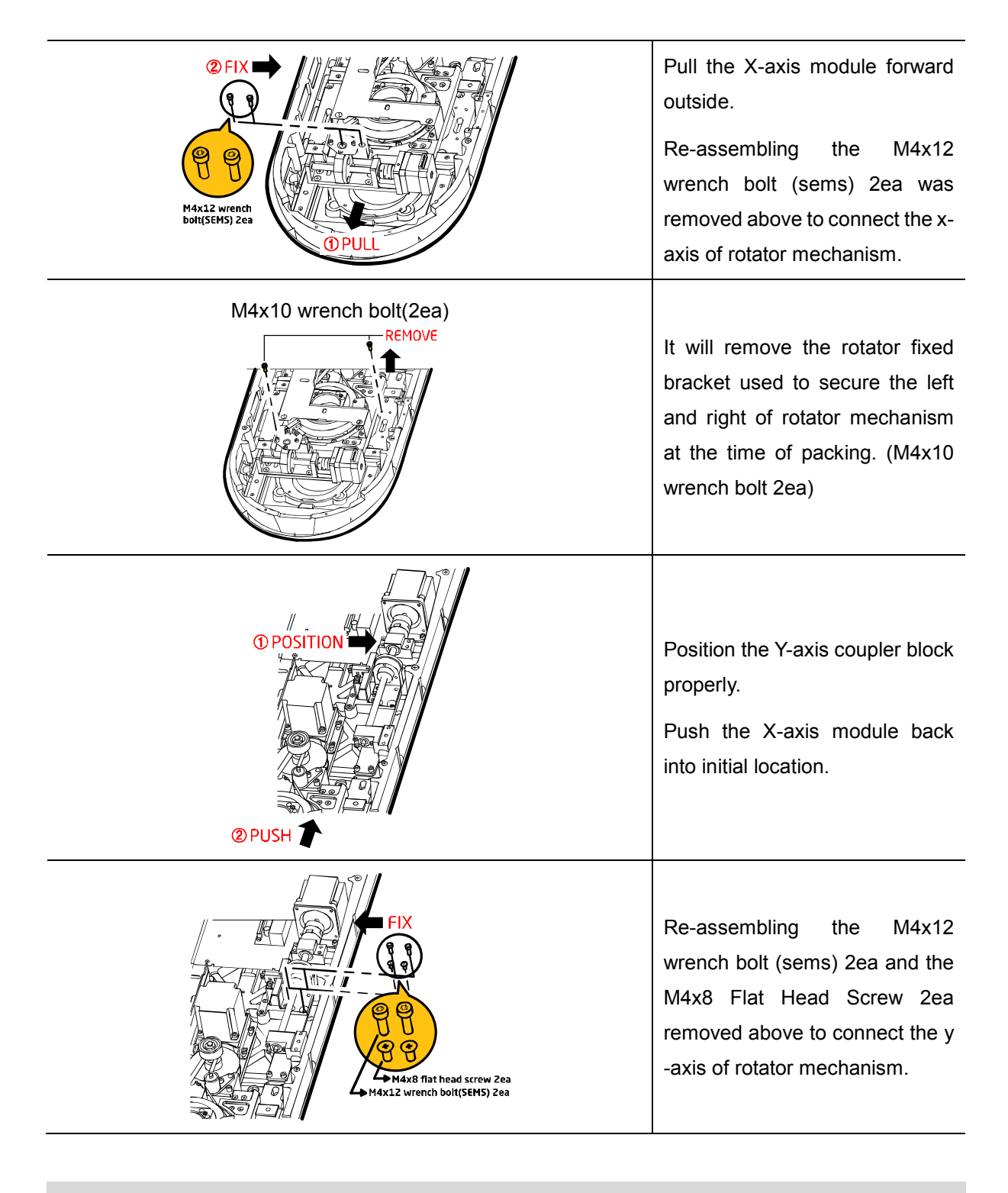

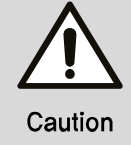

Be aware of screw dropping while perform. Use magnetized tool.

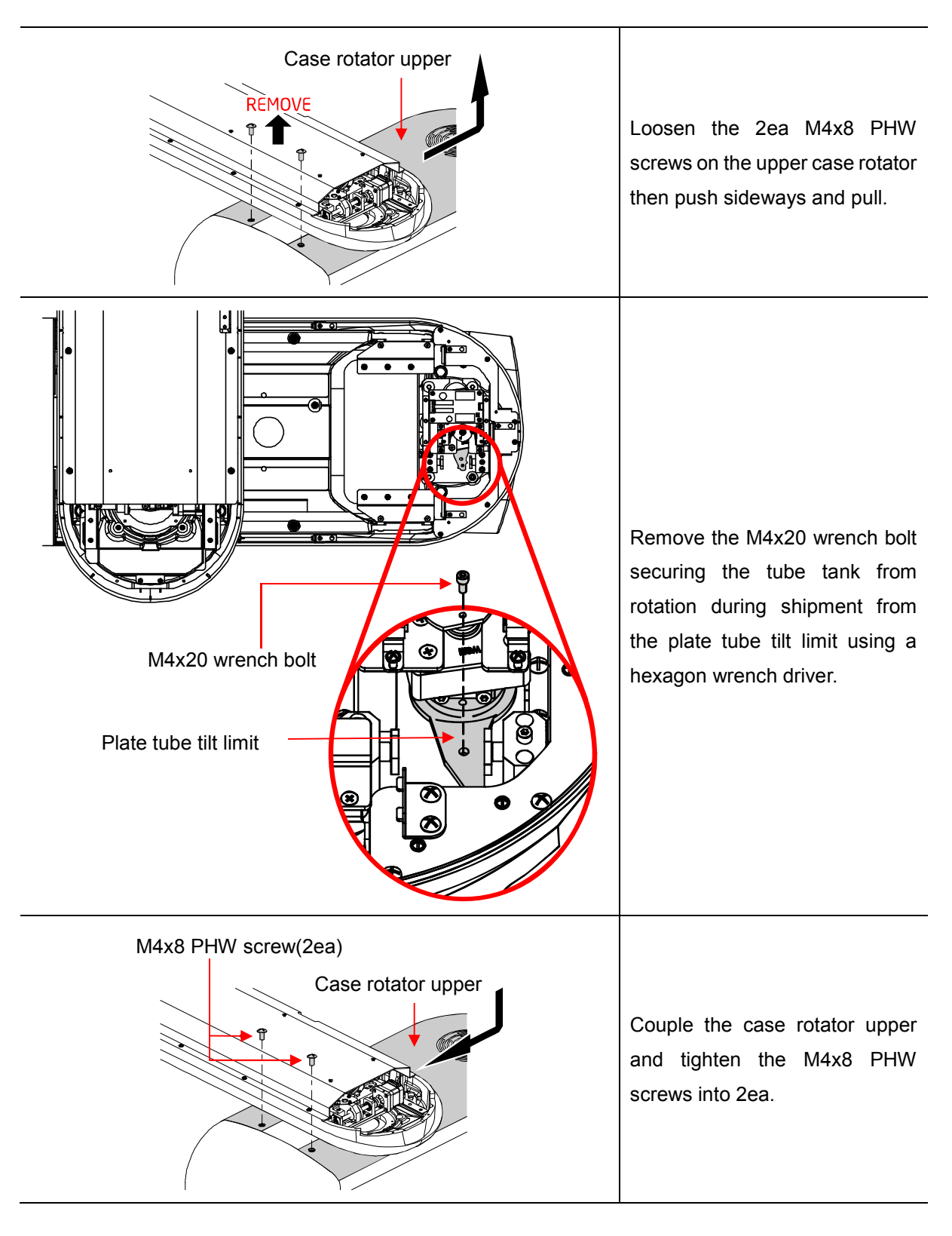

#### 6.7 Tube tilting secure part disassembly

## 6.8 Foot position sticker

| Place the Foot sticker jig on the Floor mount line.    |
|--------------------------------------------------------|
| Attach the Foot sticker to the Foot sticker jig shape. |
| Remove the Foot sticker jig.                           |

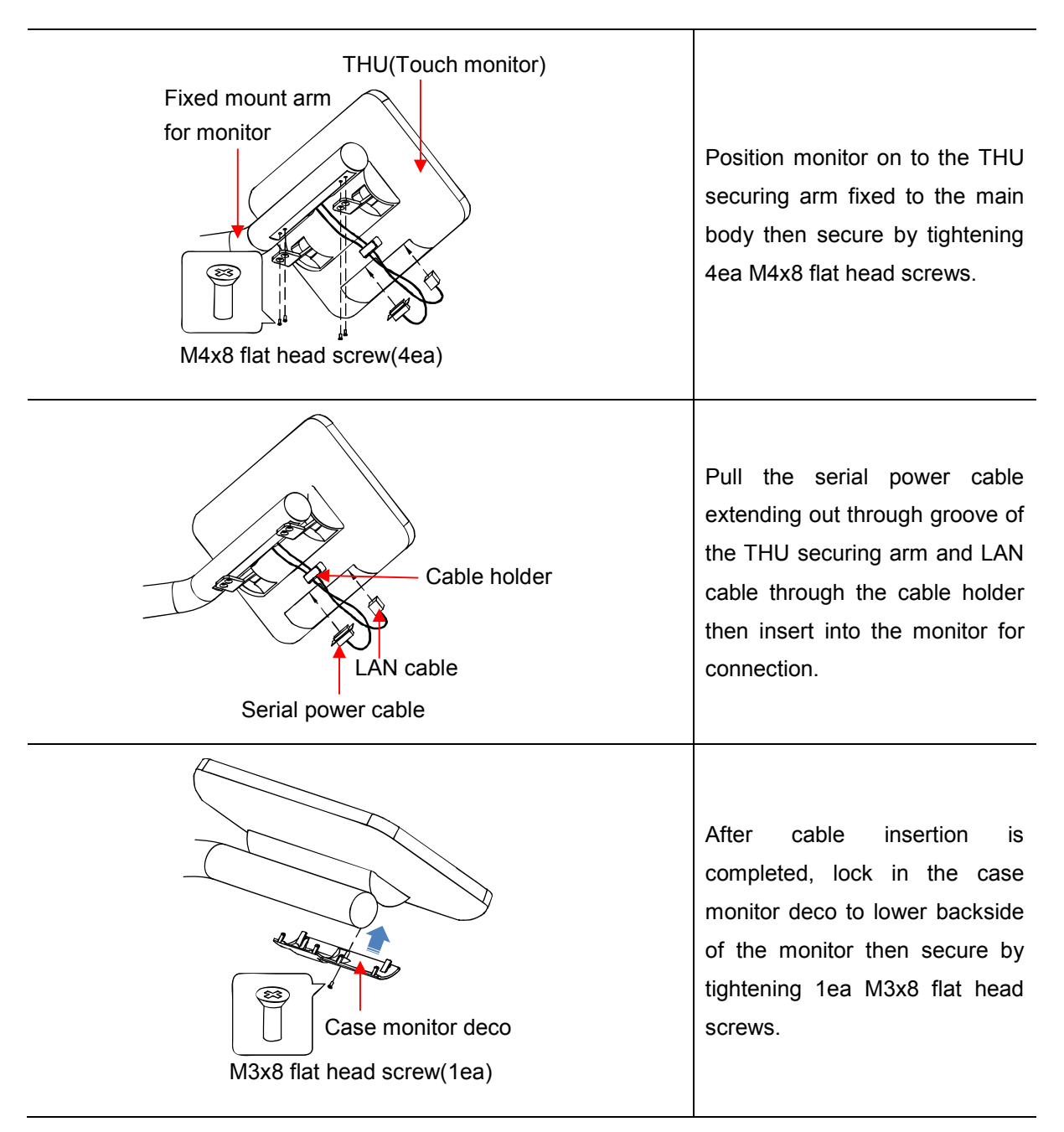

#### 6.9 THU(Touch monitor) installation

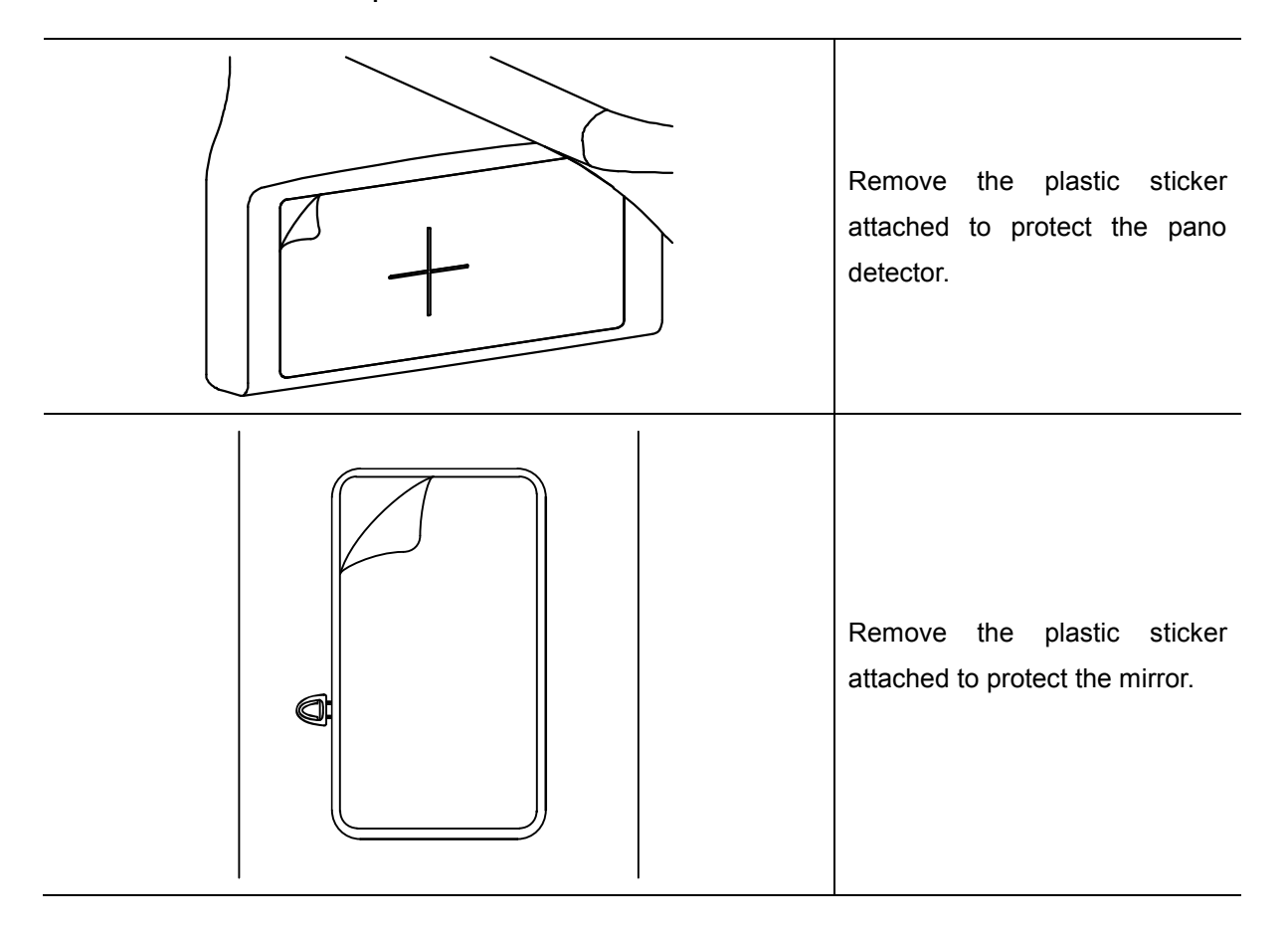

## 6.10 Remove the plastic sticker

# Chapter — 7 Other installation
# 7 Other installation

# 7.1 Cable connection

## 7.1.1 Lift column cable connection

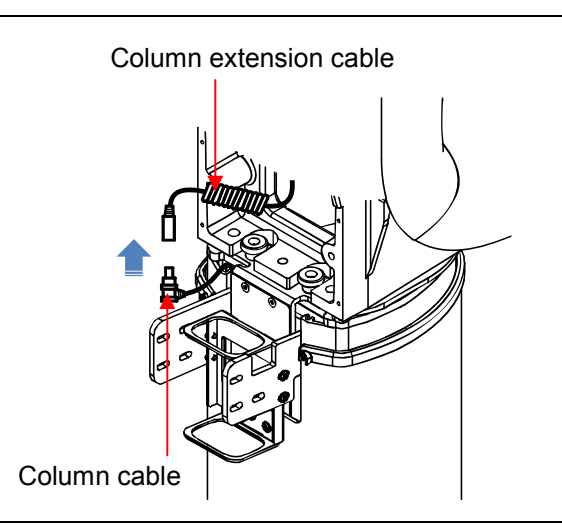

Insert connector of the lift column cable extending out from the main body to the connector attached to upper side of the lift column connector for connection.

## 7.1.2 Micro switch cable connection

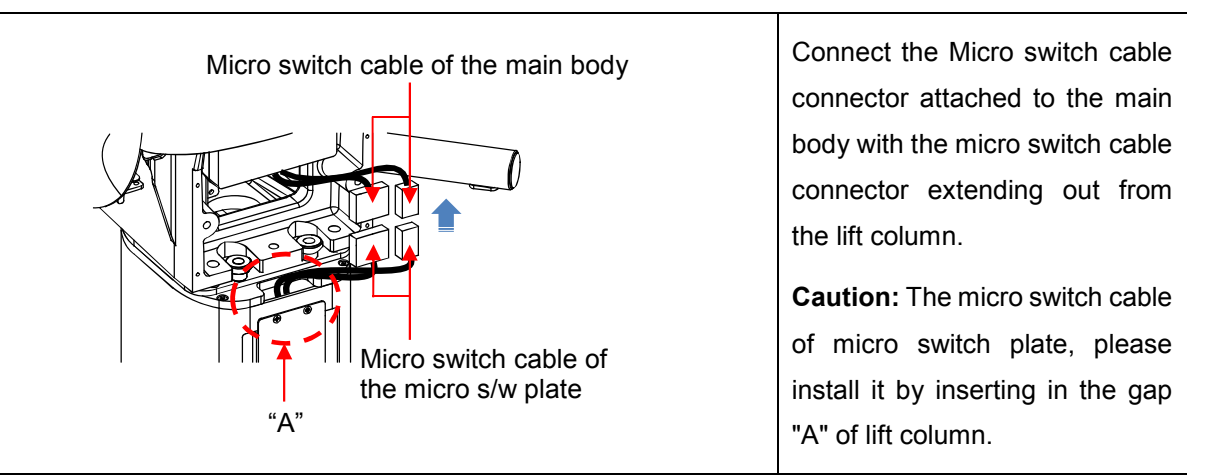

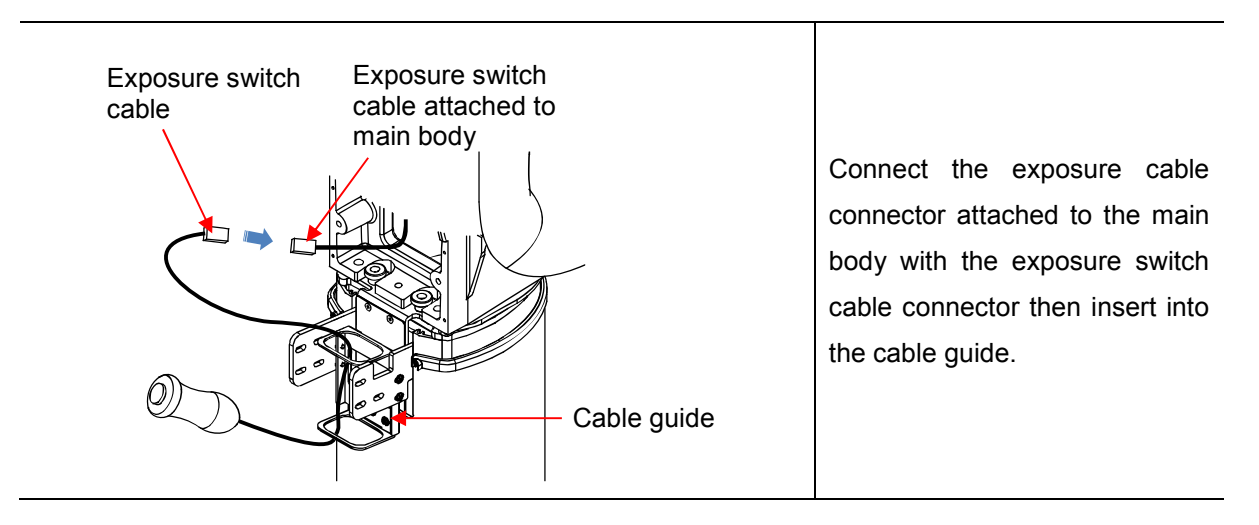

#### 7.1.3 Exposure switch connection

7.1.4 LAN cable connection

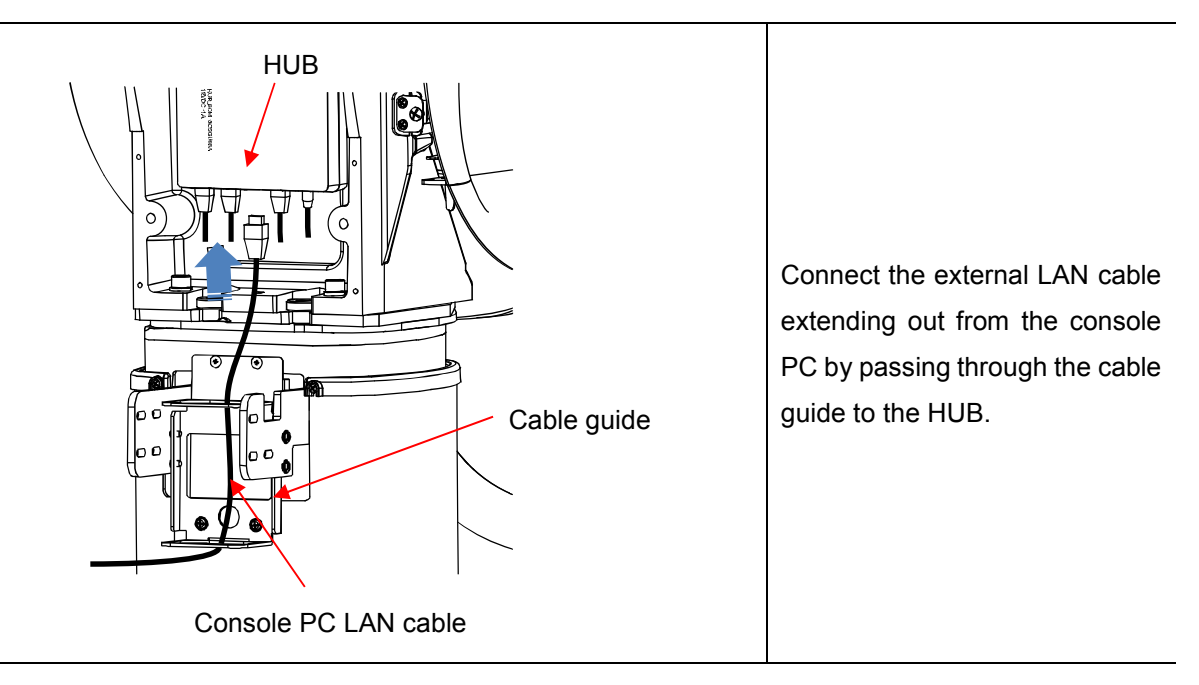

## 7.1.5 Cable securing

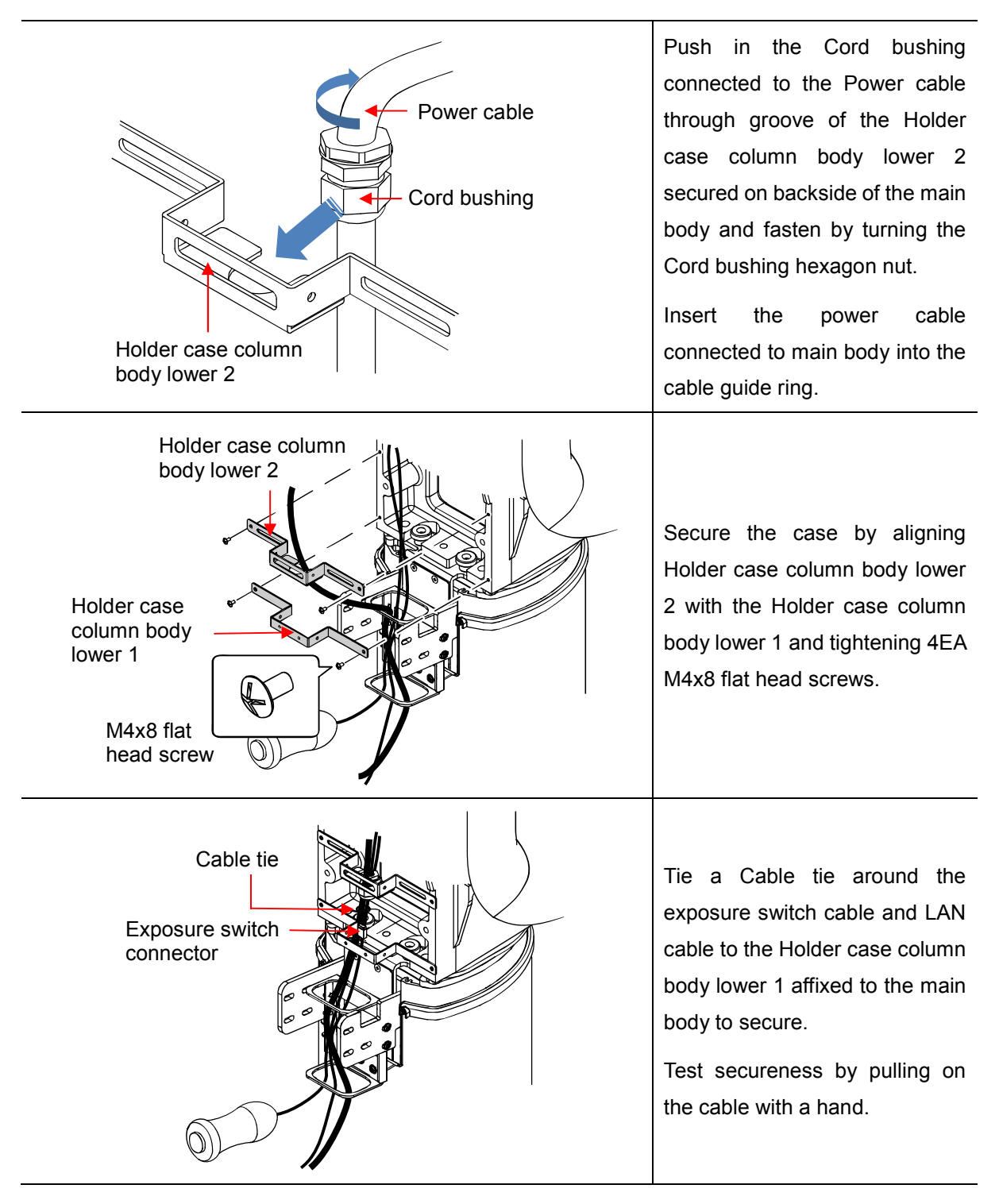

Caution

Exposure switch connector must be located above the tie bundle as shown in the figure.

Do not tie with a cable tie or other cable organizing tools when organizing cables in the back. May cause noise when interference develops in the cable guide or a short in the cable.

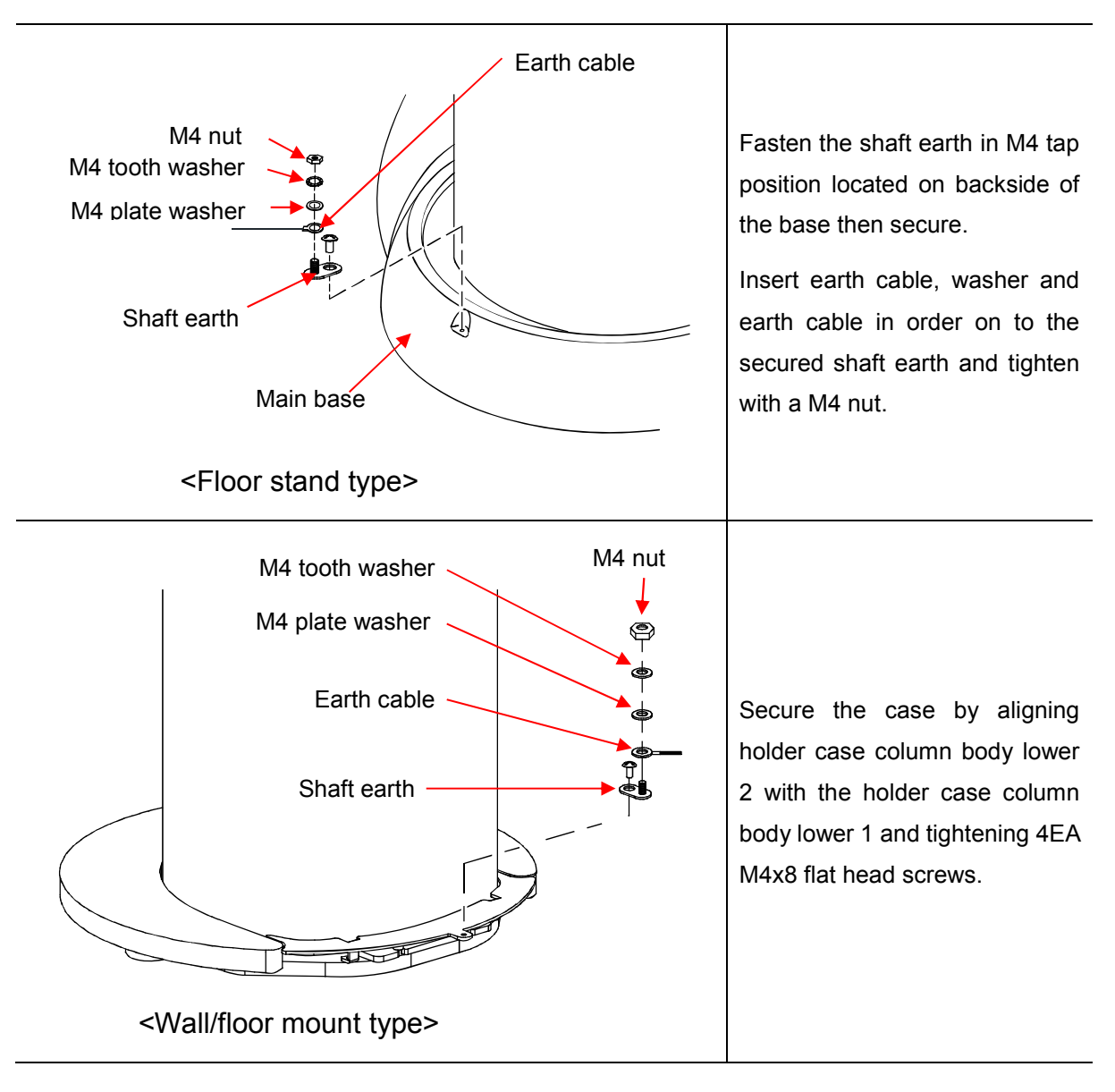

#### 7.1.6 Earth cable connection

# 7.2 Cover assembly

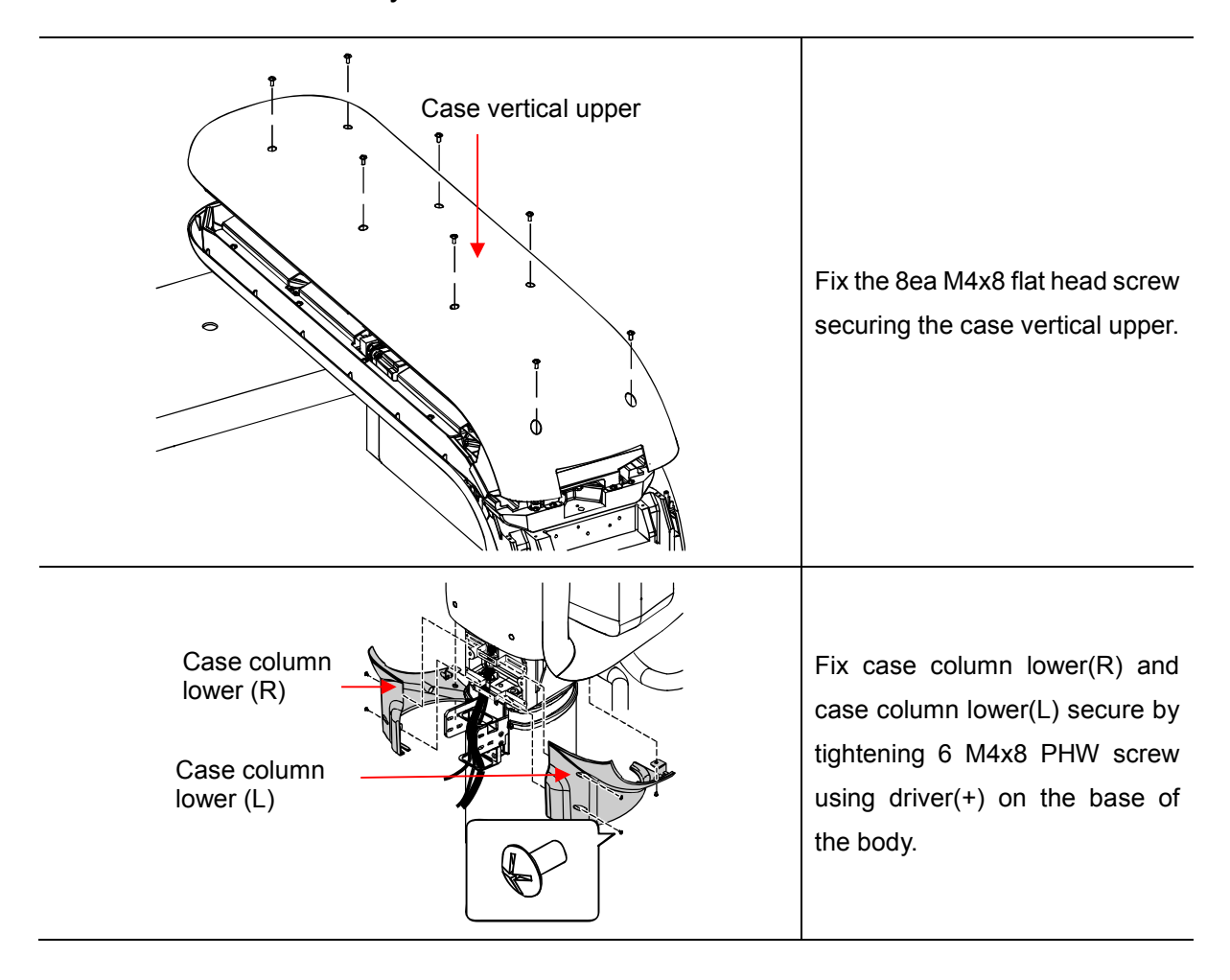

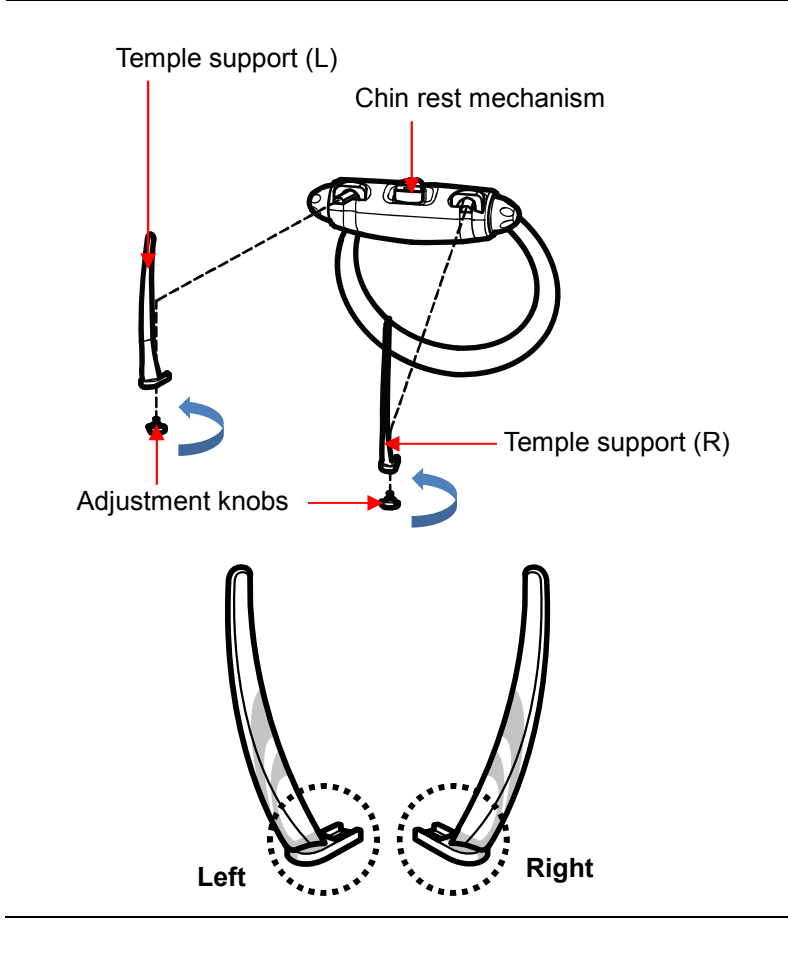

# 7.3 Temple supports and chinrest installation

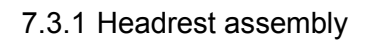

Piece together Temple supports (L) and Temple supports (R) into the Chin rest mechanism then screw in 2 adjust nobs to secure.

**Caution:** The rounded part underneath the head stationing section must be mounted on the inner-side.

# 7.3.2 Bite block and chinrest assembly

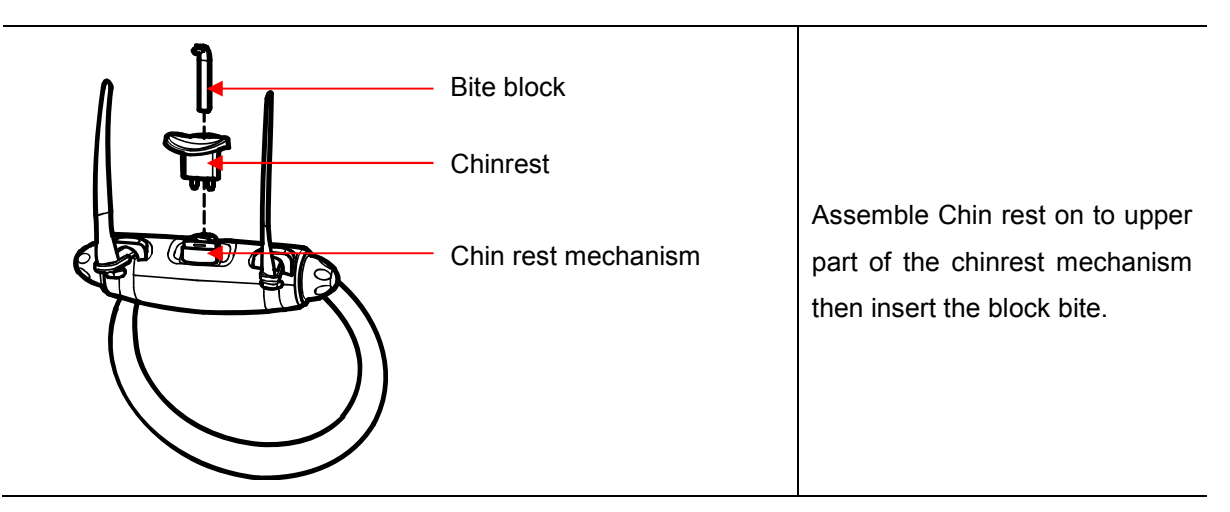

| Exposure switch holder         | Use a Philips screw driver to secure 3 $\Phi$ 4x20 flat head tapping screws in the wall chosen for the exposure switch holder.                        |
|--------------------------------|----------------------------------------------------------------------------------------------------|
| Exposure switch holder sticker | Mount the exposure switch<br>holder to the wall, then attach an<br>exposure switch holder sticker to<br>the surface of the exposure<br>switch holder. |
| Exposure switch                | Place the exposure switch on the exposure switch holder.                                                                                              |

# 7.4 Exposure switch stand assembly

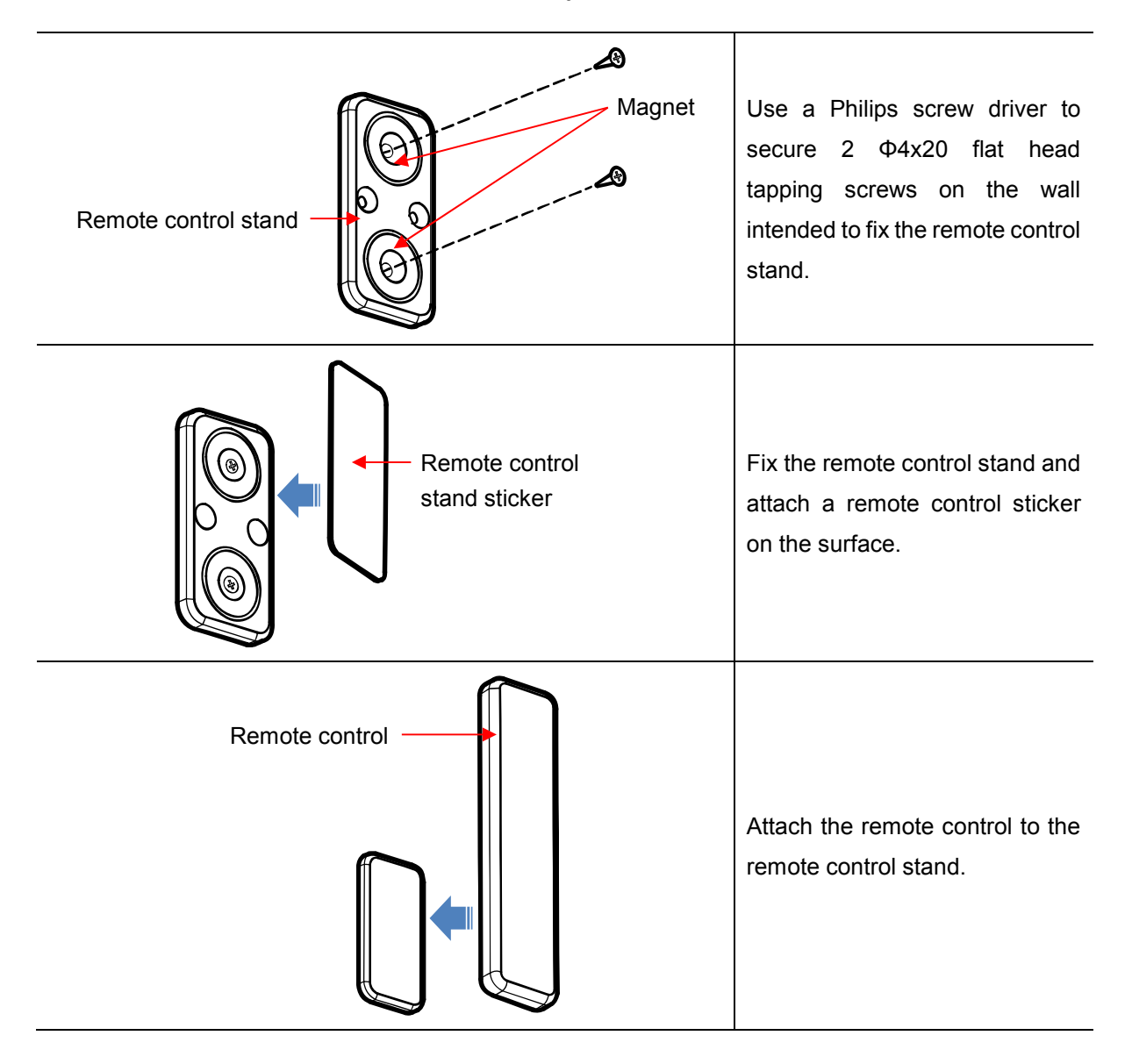

# 7.5 Remote control stand assembly

# 7.6 Peripheral connection

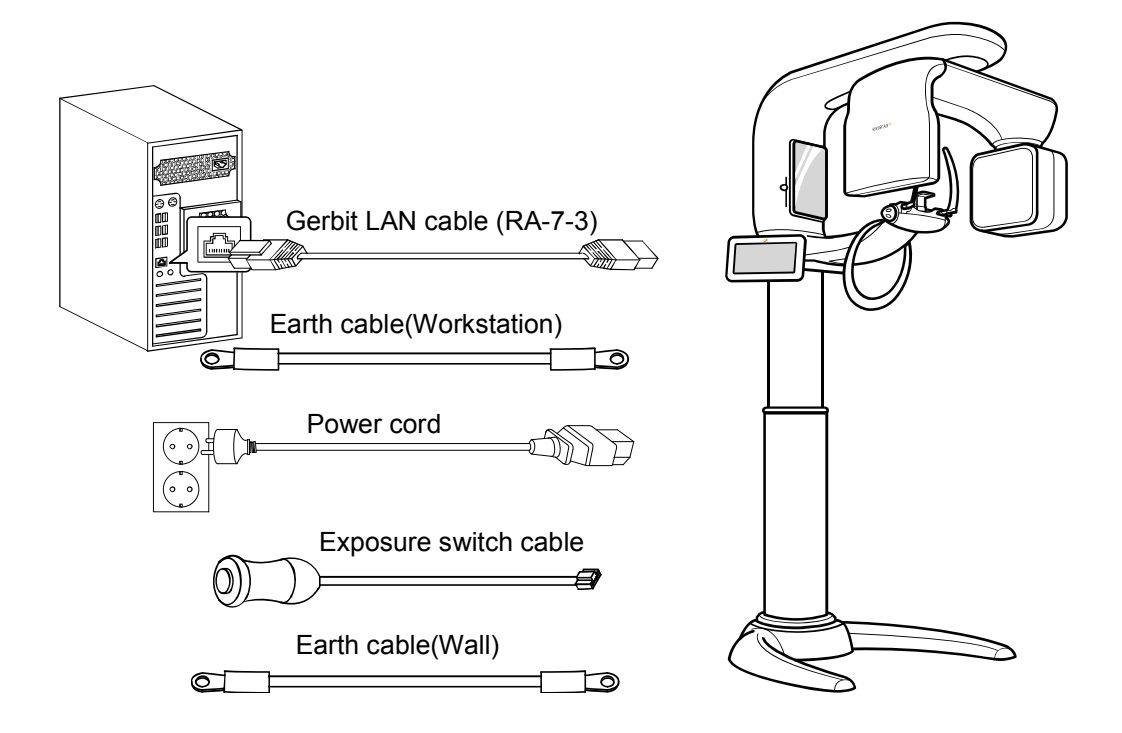

- 1) Earth cable fastened internal part of the equipment have to be connected to earth pin of power supply device (AVR ,UPS) or distributing panel of the building. (The length of the earth cable has to be adjusted according to installation circumstance.)
- Connect earth cable(wall) of the distribution panel or power supply device(AVR, UPS) with earth shaft on the base. (The length of the earth cable has to be adjusted according to installation circumstance.)

# Chapter — 8 Setting Wizard

# 8 Setting Wizard

# 8.1 Required tools

| No | Contents / Image          | Description                                                                                                    |
|----|---------------------------|----------------------------------------------------------------------------------------------------|
| 1  | Pano Arch Phantom         | Setup the alignment for Panoramic.<br>The essential tool over the<br>installation.                                                     |
| 2  | CT Alignment Phantom      | Setup the alignment for CT.                                                                                                    |
| 3  | Light Collimation Phantom | Synchronize the actual X-ray<br>exposure area with the guided LED.<br>The phantom is included in the<br>accessory box of each product. |
| 4  | Sphere Phantom            | Used for CT quality assurance.<br>Measure the magnification anc MTF.                                                                   |
| 5  | Ray DVT Phantom           | Used for CT quality assurance.<br>Measure the CT Number,<br>Homogeneity, Contrast, Noise, and<br>MTF                                   |

# 8.2 Setting Wizard connection

This is the initial screen of the Setting Wizard on the monitor.

|    | IP Address : 192.168.2.101 Connection                                                                                | ×    |
|----|----------------------------------------------------------------------------------------------------|------|
| No | Description                                                                                                    |      |
| 1  | The default IP address of the device is 192.168.2.101.                                                               |      |
| 2  | When you press the [Connect] button, it tries to connect with THU and check the connect status with the information. | tion |
| 3  | If the connection is successful, the screen is switched to Main screen.                                              |      |

# 8.3 Alignment - System

## 8.3.1 Tilt

This step guides how to adjust the Tube Tilt and check any shades on X-ray areas.

The device generates actual X-ray during the step. This setting must be proceeded in the shielding facility.

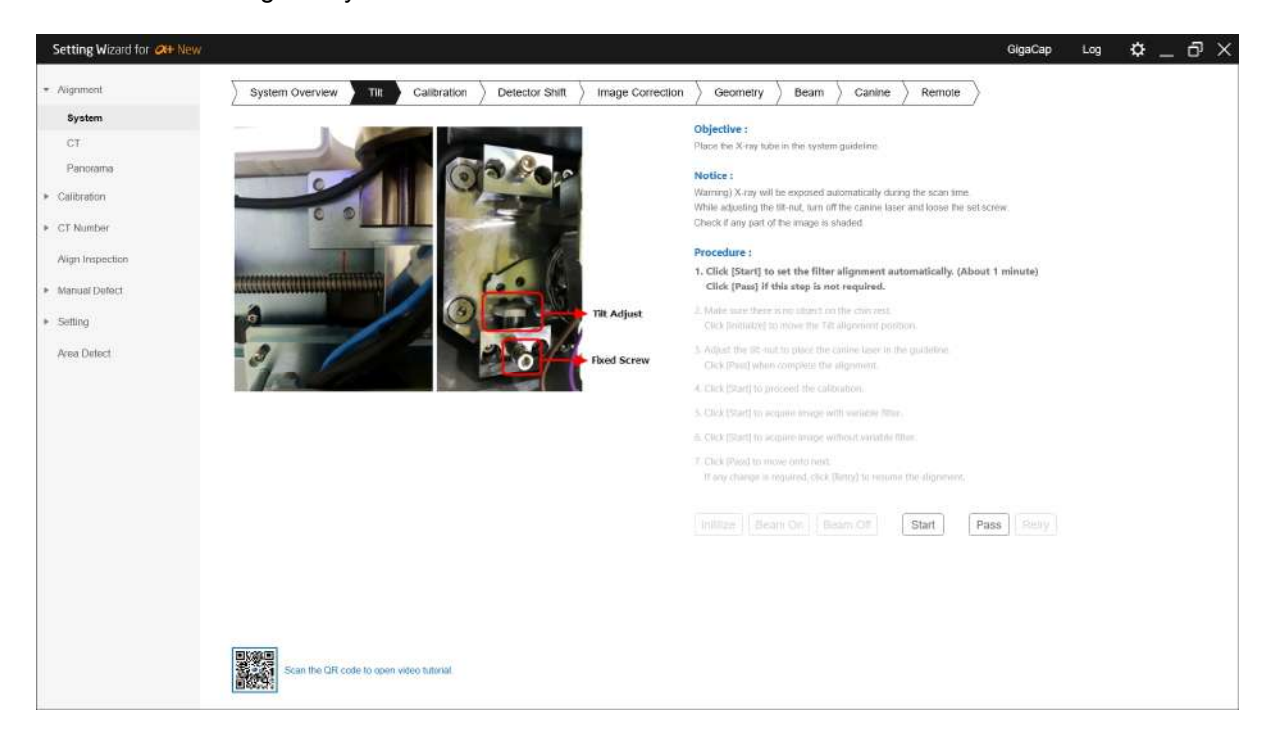

| No | Description                                                                            |  |
|----|----------------------------------------------------------------------------------------|--|
| 1  | Click [Start] button to set the filter alignment automatically.                        |  |
| 2  | Click [Initialize] button to reset the device.                                         |  |
| 3  | Use [Beam On] and [Beam Off] buttons to activate the canine laser beam.                |  |
| 4  | Refer to the [How to adjust the Tube Tilt] to make the beam locates as the guide line. |  |
| 5  | Click [Pass] button.                                                                   |  |
|    | Click [Start] button to check any shades on X-ray areas.                               |  |
| 6  | Remove any object between Tube head and the Detector.                                  |  |
|    | Be aware that actual X-ray exposes.                                                    |  |
| 7  | If the X-ray areas are not shaded, click [Pass] button to complete the step.           |  |
| 8  | If the X-ray areas are shaded, click [Retry] button to retry the step.                 |  |

# How to adjust the Tube Tilt

| No | Image              | Description                                                                                                    |
|----|--------------------|----------------------------------------------------------------------------------------------------|
| 1  | Case Rotator Upper | Loose M4x8 Truss Head<br>Screw (2ea) with Philips<br>and then slide out Case<br>Rotator Upper as the figure<br>below.                                                                   |
| 2  |                    | Loose bolts (2ea) and<br>adjust bolt (1ea) length<br>using spanner (or<br>wrenches).<br>Use the remote controller to<br>turn on and off during the<br>adjustment.                       |
| 3  |                    | Turn off the beam and<br>adjust the tilt, Turn on the<br>beam, and adjust so that<br>the canine beam is on the<br>right fix screw of the<br>Panorama Detector as<br>shown on the right. |

#### 8.3.2 Calibration

This step guides how to proceed CT calibration for the setting process. The device generates actual X-ray during the step. This setting must be proceeded in the shielding facility.

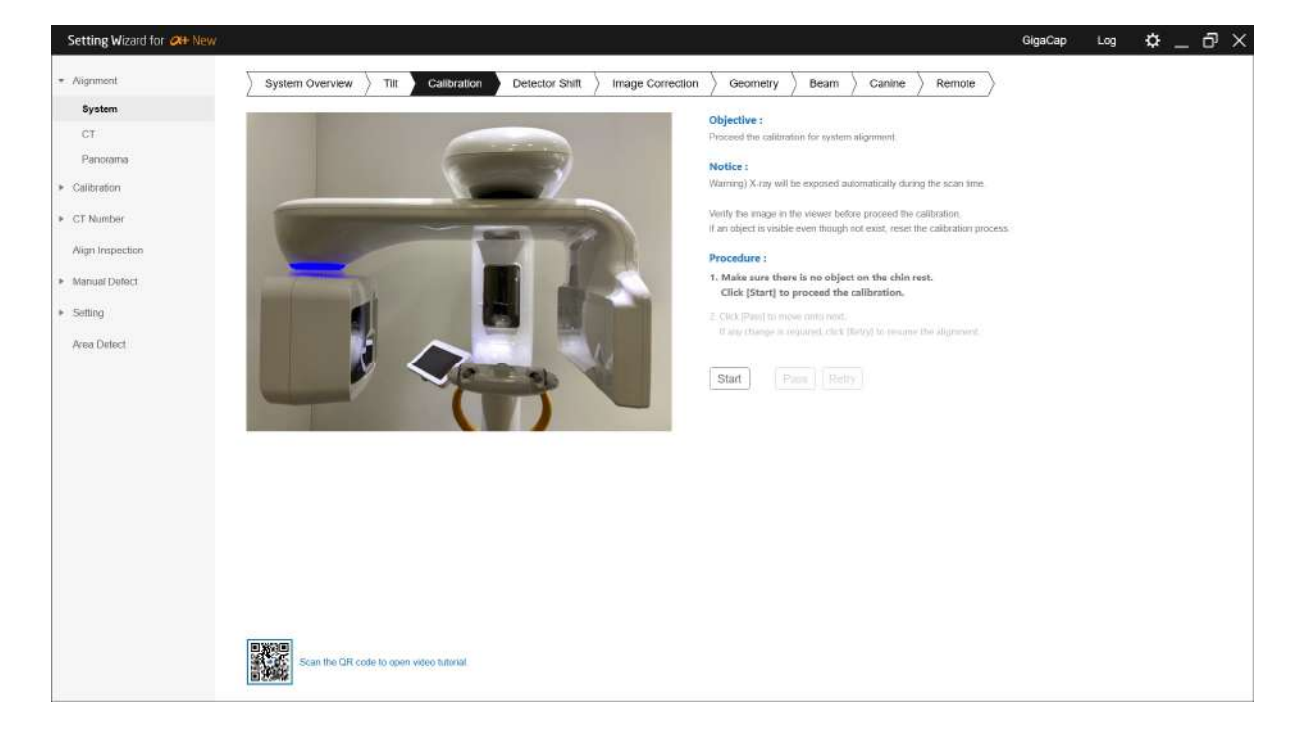

| No | _                                                                                                    | Description                                                                                                    |
|----|----------------------------------------------------------------------------------------------------|----------------------------------------------------------------------------------------------------|
|    | Click [Start]                                                                                                    | button to proceed the scan.                                                                                                    |
| 1  | Noto                                                                                                    | Remove any object between Tube head and the Detector.                                                                                                    |
|    | Note                                                                                                    | Be aware that actual X-ray exposes.                                                                                                    |
| 2  | Make sure the object and c click the [Calinitialized the children the children the | ne object is visible in the Viewer. If there is an object on the chinrest, remove the<br>lick the [OK] button. If there is no object on the chinrest, and the object is visible,<br>ancel] button to proceed with the initialization of the calibration. If you have<br>e calibration, proceed with the step again. |
| 3  | Click [Pass]                                                                                                    | button when the calibration is completed.                                                                                                    |
| 4  | Otherwise, c                                                                                                    | lick [Retry] button to redo the step.                                                                                                    |

#### 8.3.3 Detector Shift

It is the step to set the CT detector tilt and position(Tilt/Shift). Check any shades on X-ray areas. The device generates actual X-ray during the step. This setting must be proceeded in the shielding facility.

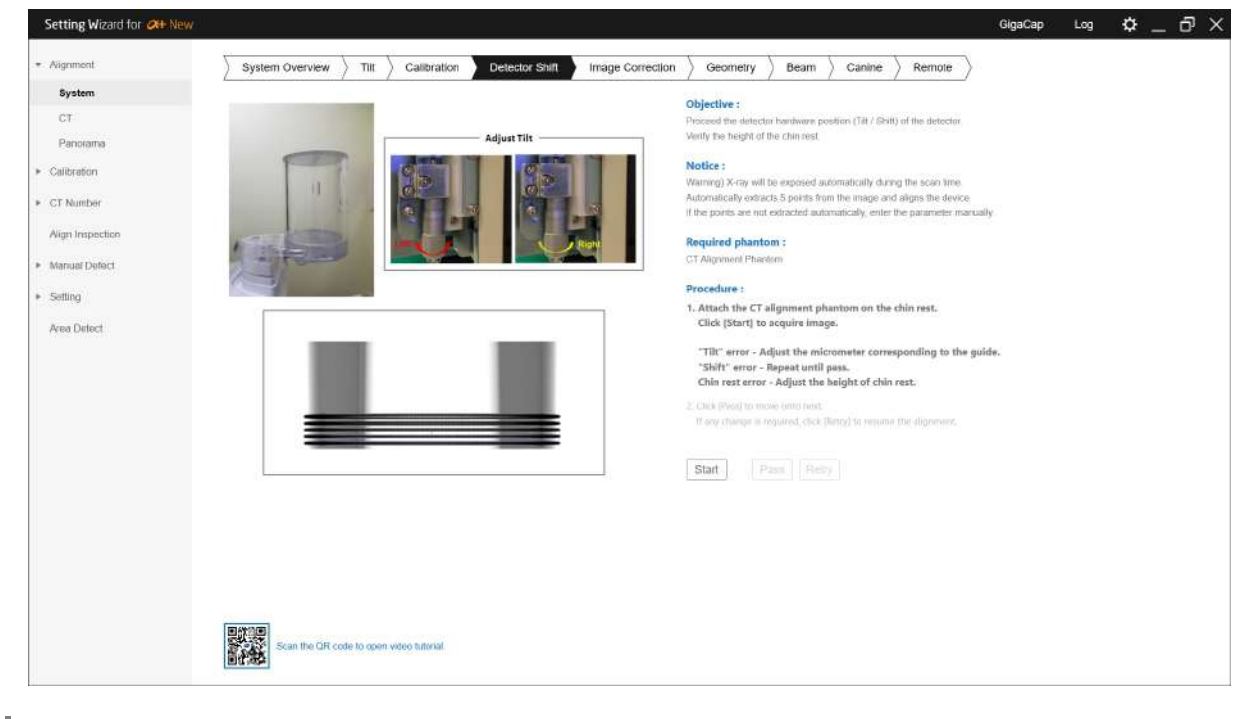

| No |                                              | Description                                                                                                    |
|----|----------------------------------------------|----------------------------------------------------------------------------------------------------|
| 1  | Place CBCT                                   | Alignment ball phantom on the Chinrest.                                                                                                    |
|    | Click [Start] b                              | putton.                                                                                                    |
| 2  | Note                                         | Be aware that actual X-ray exposes.                                                                                                    |
|    | Make sure 5<br>If 5 points are               | points are automatically extracted in the result window. Then, click [OK] button.<br>e not extracted automatically, proceed the step manually.         |
| 3  | How to                                       | 1) Click on the center of the ball at the left and right ends of the thin and dark line. (Left / right 2 points)                                       |
|    | points<br>manually                           | 2) Select the center of the selected line in 1), and click on the center of the next thinner and darker line near the selected line. (Middle 2 points) |
|    |                                              | 3) Click on the center of the third line from the top. (Middle 1 points)                                                                               |
| 4  | The system a                                 | automatically realign the step. Alignment results appear as shown below.                                                                               |
|    | - Show co                                    | nplete message when the alignment is completed.                                                                                                    |
|    | <ul> <li>Check th<br/>refer to th</li> </ul> | e Detector tilt by comparing the Y-axis on the left and right. If the tilt is incorrect, ne prompt to rearrange and return the step.                   |

- Check the Detector position by comparing the X-axis on the left and right. If the shift is incorrect, the corrected values are applied automatically and return the step.
  - Check the height of the chinrest with reference to the 5th point. If the height of the chinrest is not correct, adjust the chinrest manually according to the instructions and retry the step.

#### 8.3.4 Image Correction

It is the step to precisely set the Detector position. The device generates actual X-ray during the step. This setting must be proceeded in the shielding facility.

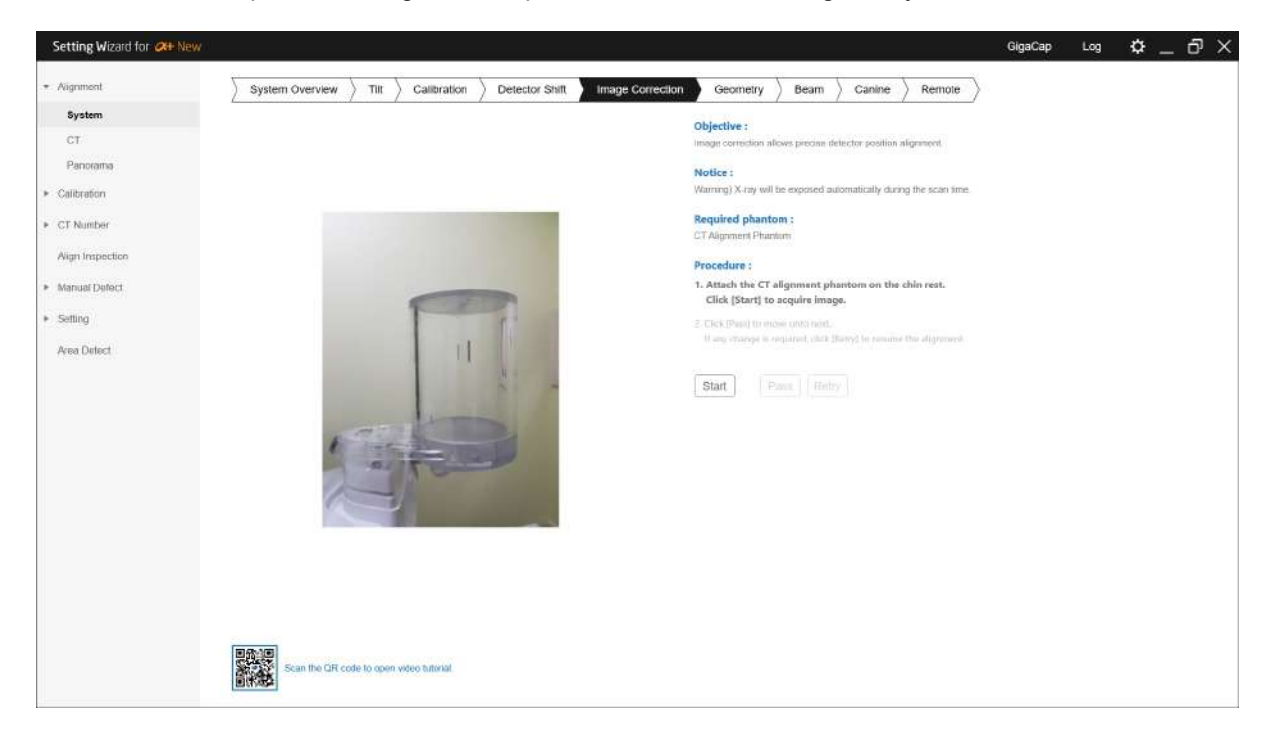

| No | Description                                                                                    |
|----|------------------------------------------------------------------------------------------------|
|    | Place the CT alignment phantom on the chinrest and click [Start] to proceed with the scan.     |
| 1  | Note Be aware that actual X-ray exposes.                                                       |
| 2  | Automatically calculates the Detector position from the captured image to match the alignment. |
| 3  | This step will automatically proceed with alignment and repeat until it matches.               |

#### 8.3.5 Geometry

This step guides how to setup the geometry. The device generates actual X-ray during the step. This setting must be proceeded in the shielding facility.

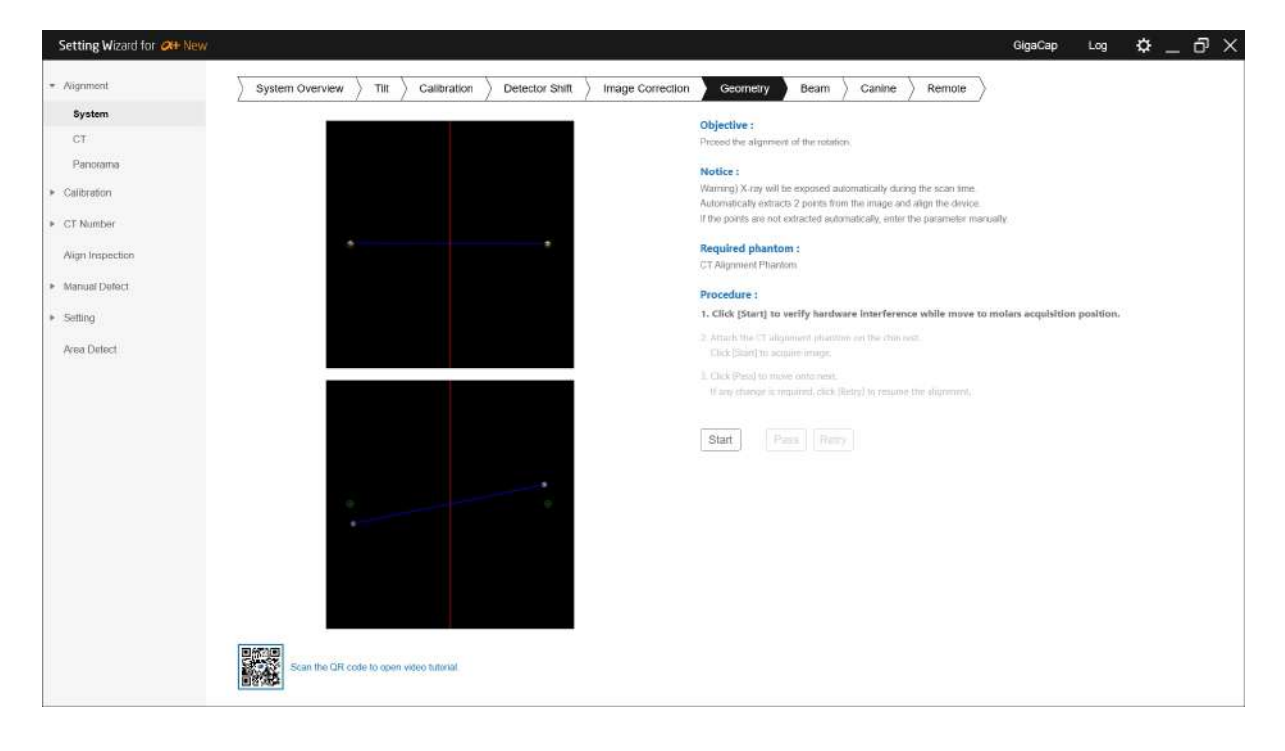

| No | Description                                                                                                    |
|----|----------------------------------------------------------------------------------------------------|
| 1  | Place Pano Arch Phantom on the Chinrest and click [Start] button.                                                                                                    |
|    | <i>Note</i> Be aware that actual X-ray exposes.                                                                                                    |
| 2  | Make sure 2 points are automatically extracted in the result window.                                                                                                    |
| 3  | <ul> <li>In the step, the reference pin and guide circle are checked for match.</li> <li>Alignment is complete if it match.</li> <li>If it does not, the alignment is automatically proceed and repeat the process until it matches.</li> </ul> |

#### 8.3.6 Beam

This step guides how to align the vertical and horizontal laser beams.

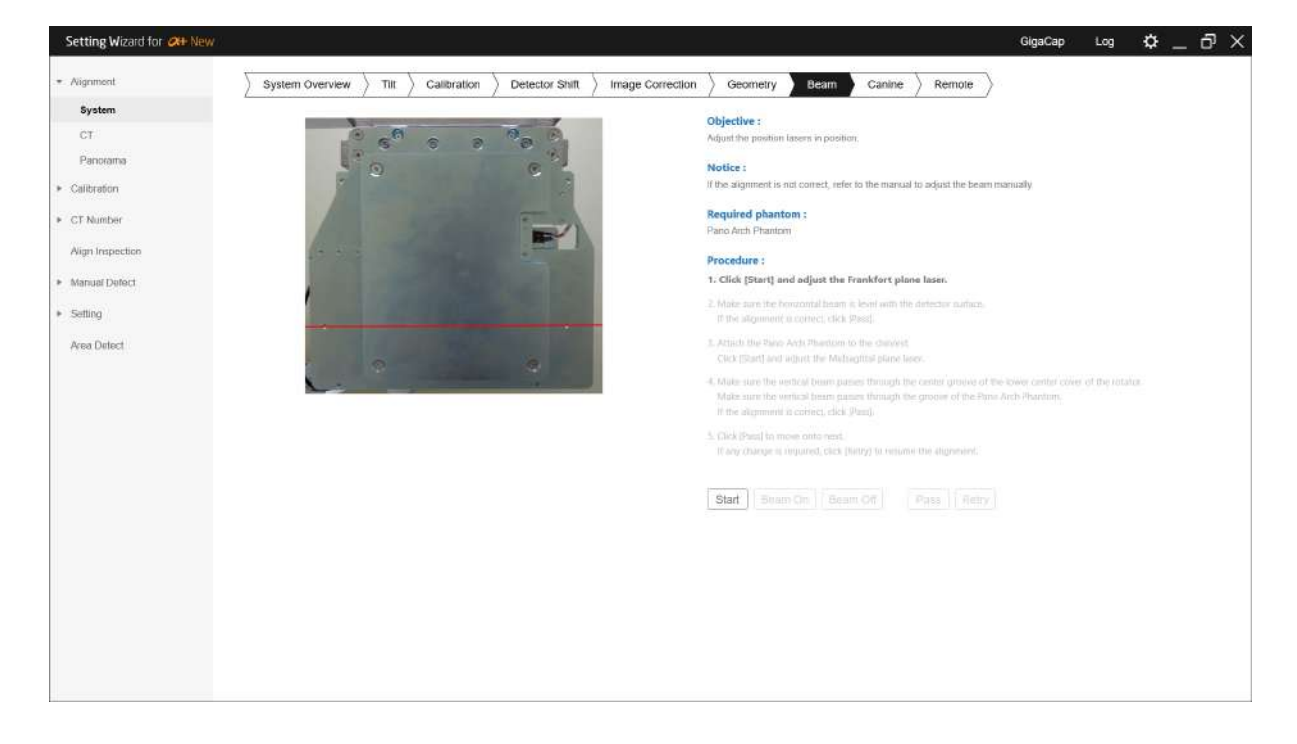

| No | Description                                                                                                    |
|----|----------------------------------------------------------------------------------------------------|
| 1  | Click [Start] button to move the rotator to horizontal laser beam check position.                                                 |
| 2  | If there is a case, click the [Pass] button and refer to "How to check the laser beam in case" below to check the laser beam.     |
| 3  | Use [Beam On] / [Beam Off] buttons to set the horizontal laser beam position.                                                     |
| 4  | Set the horizontal laser beam to level with the detector face. See "How to align the horizontal and vertical laser beams." below. |
| 5  | When the aligment is complete, click the [pass] button to complete the step.                                                      |

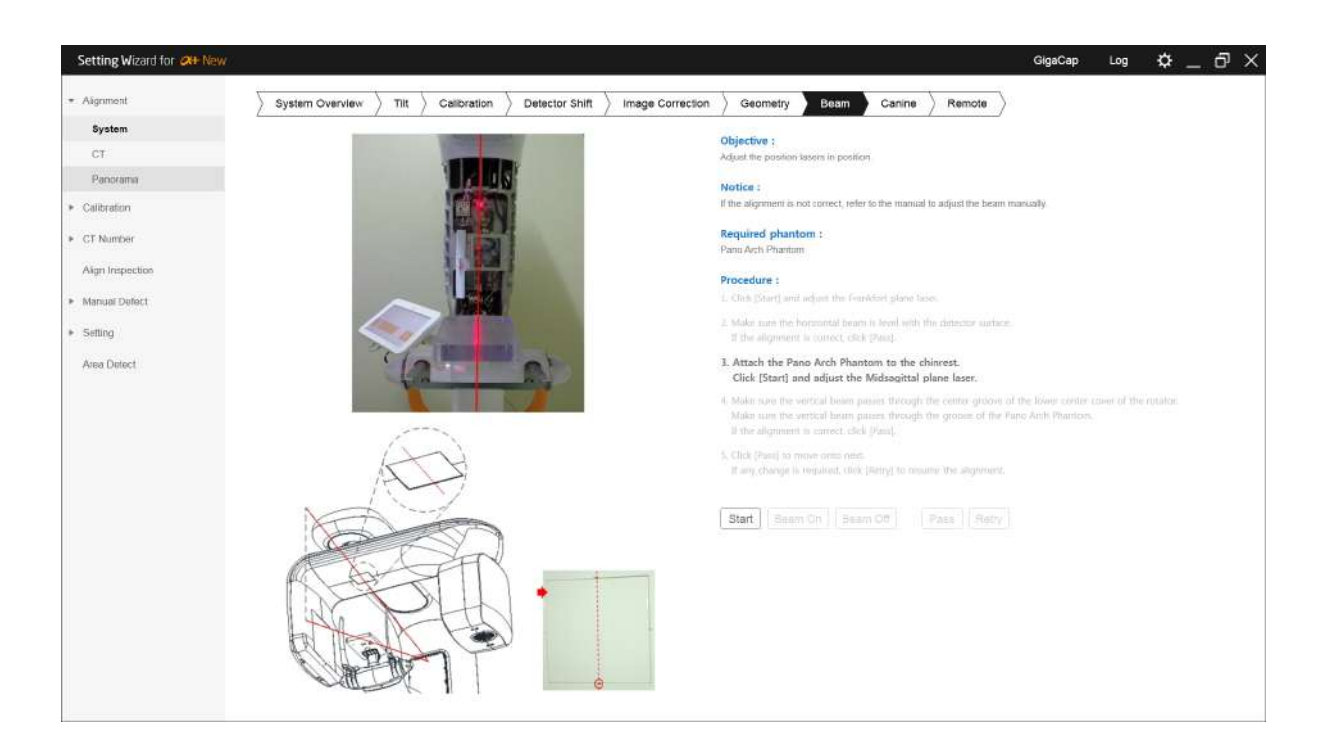

| No | Description                                                                                                    |
|----|----------------------------------------------------------------------------------------------------|
| 6  | Click [Start] button to move the rotator to vertical laser beam check position.                                                                                                    |
| 7  | Use [Beam On] / [Beam Off] buttons to set the vertical laser beam position.                                                                                                    |
| 8  | After mounting the Panorama Arch Phantom, set the vertical laser beam below the central groove of the Panorama Arch Phantom, and set the vertical beam above the center groove of the bottom center cover of the Rotator. Refer to "How to align the horizontal and vertical laser beams." below. |
| 9  | When the aligment is complete, click the [pass] button to complete the step.                                                                                                    |

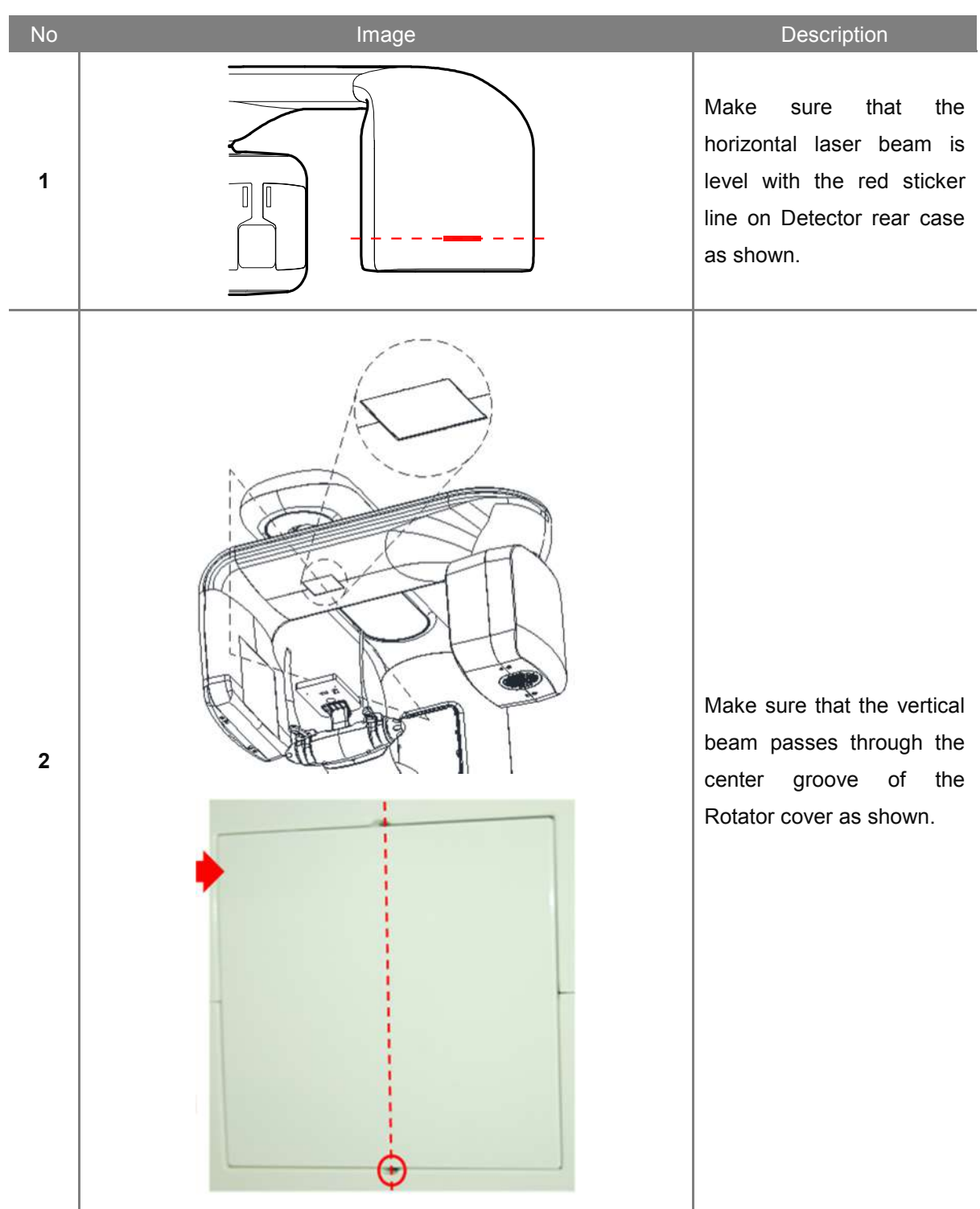

## How to check the laser beam in case

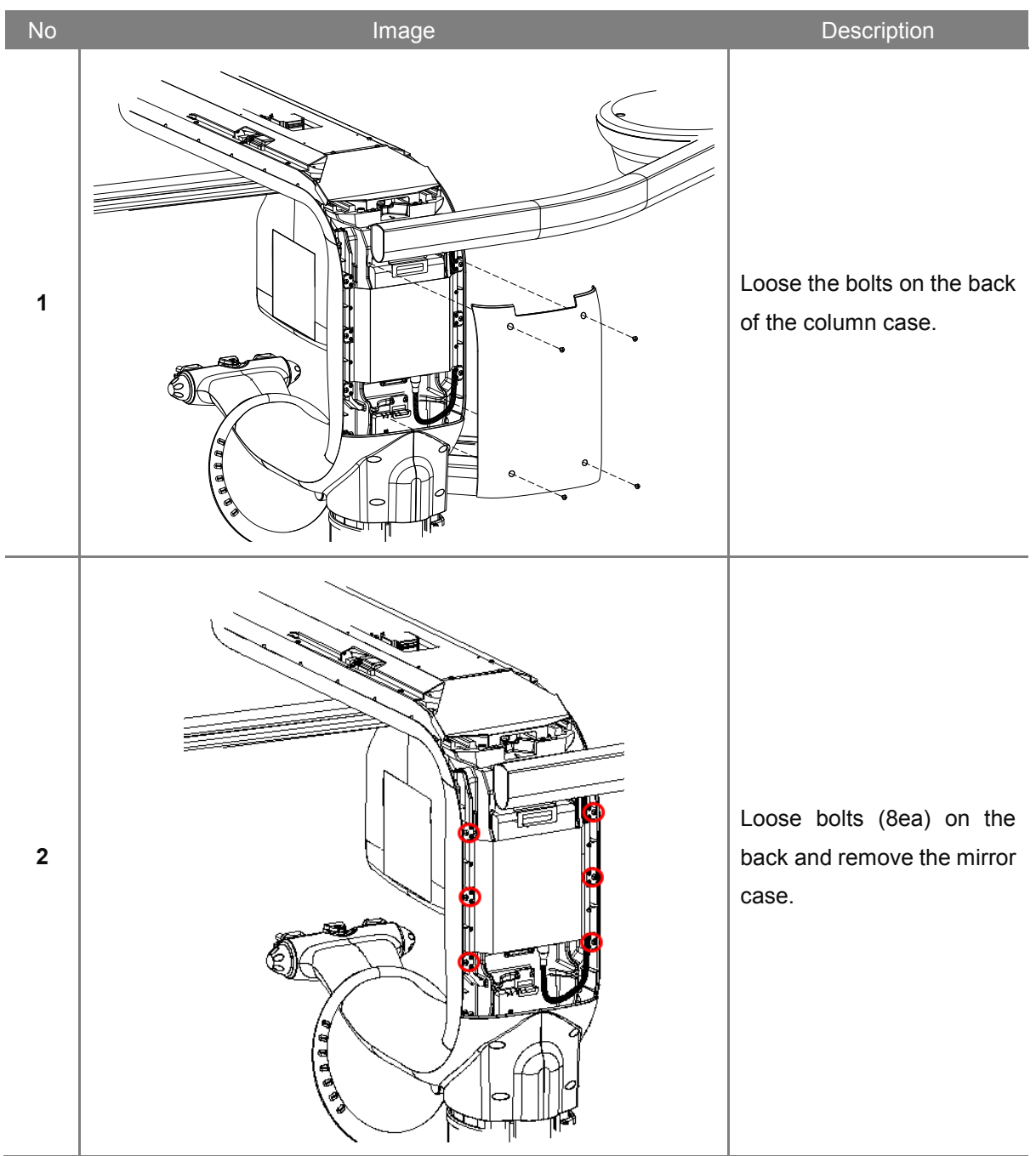

How to align the horizontal and vertical laser beams.

• Remove the mirror case.

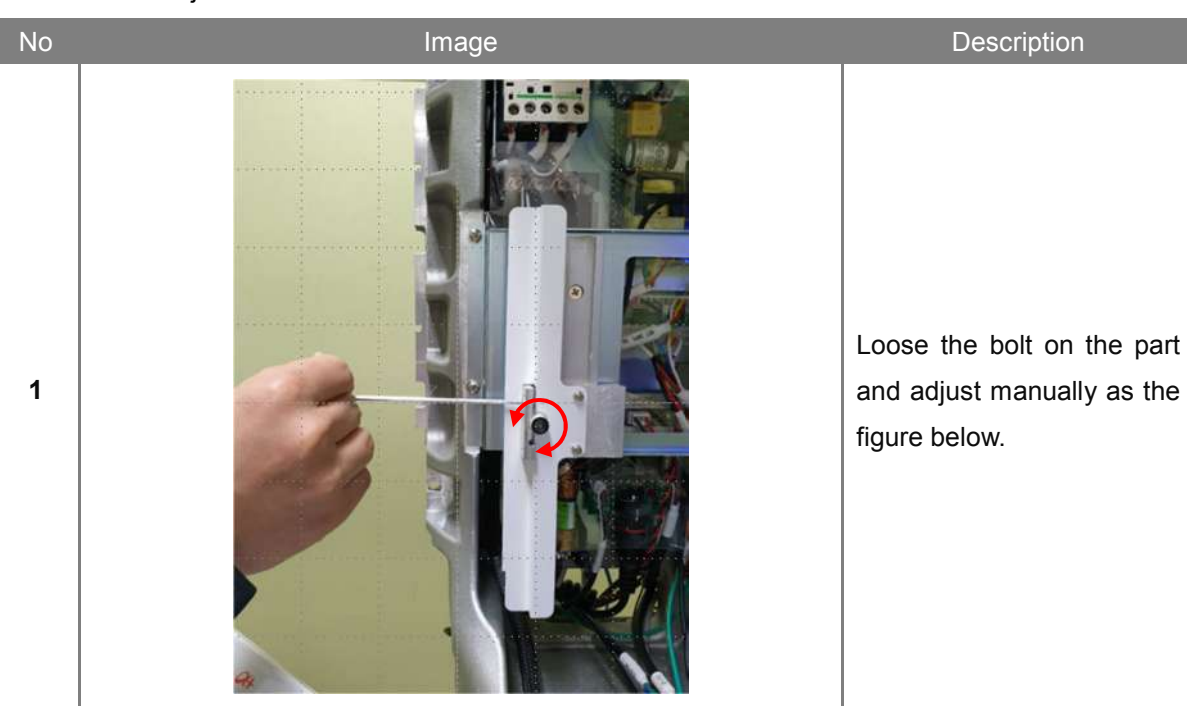

• How to adjust the vertical laser beam.

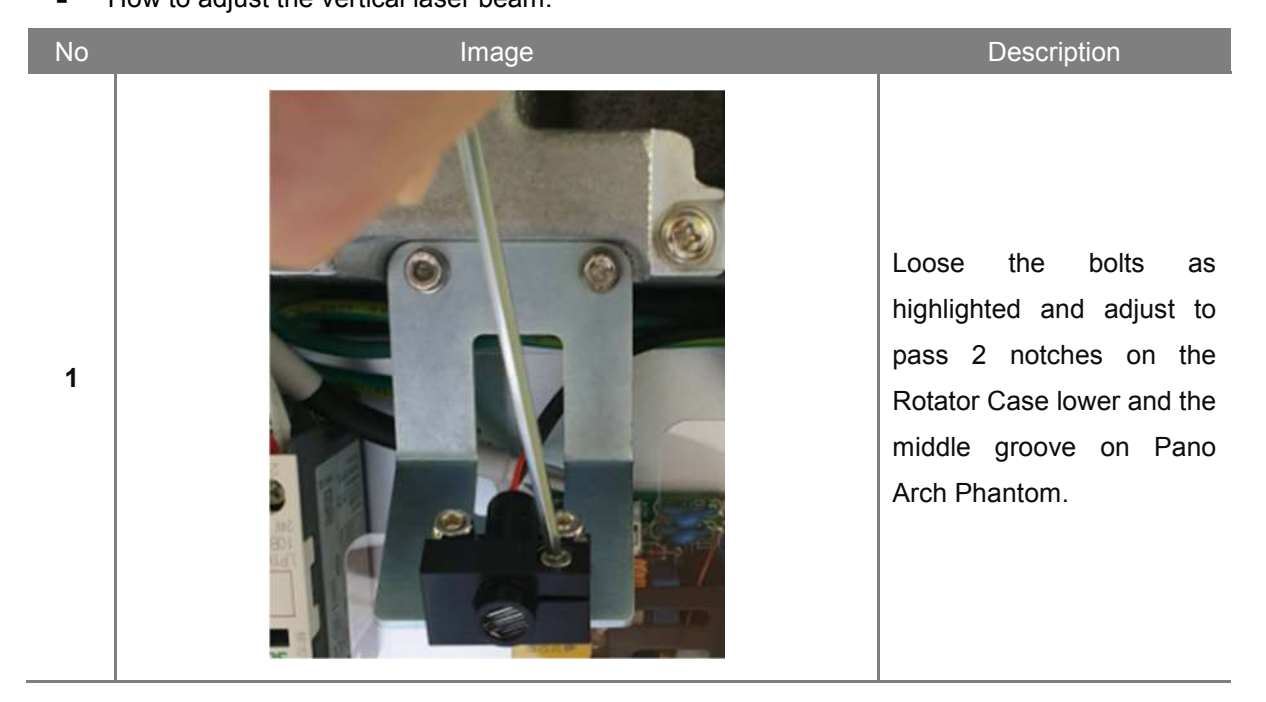

## 8.3.7 Canine

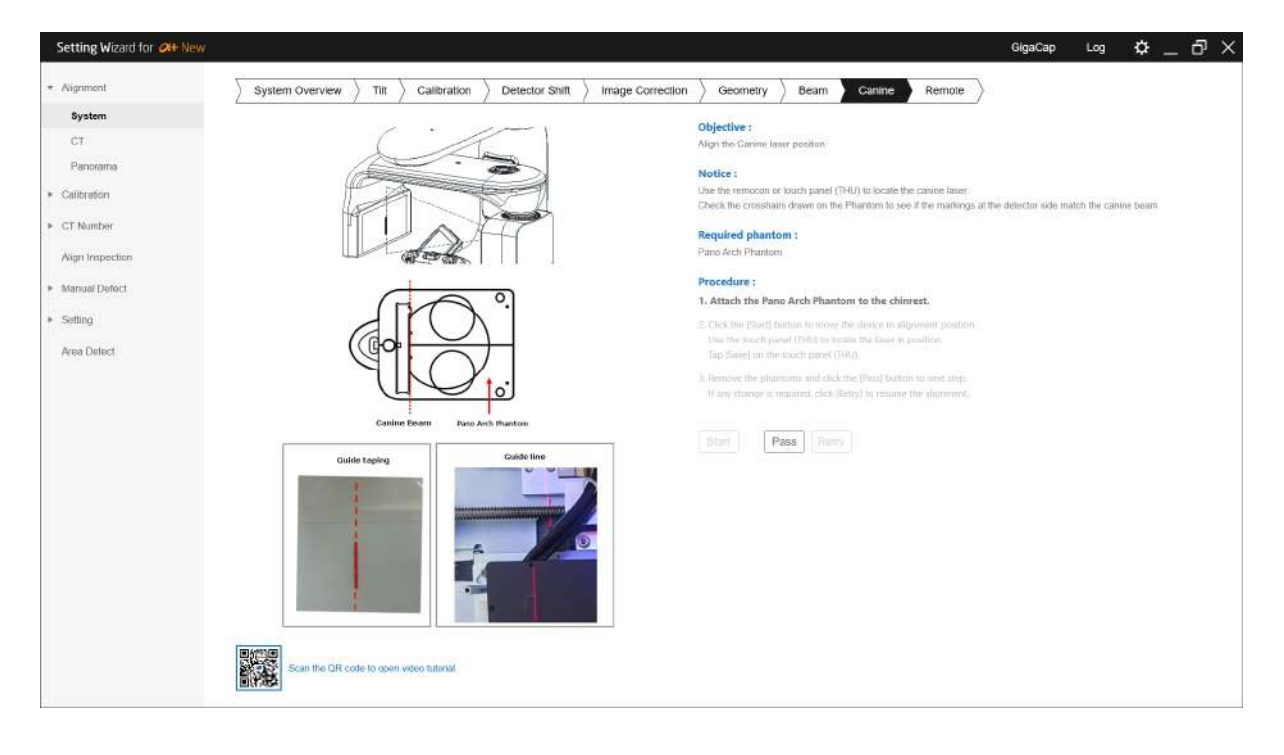

This step guides how to align the canine laser beam.

| No | Description                                                                                                    |  |  |
|----|----------------------------------------------------------------------------------------------------|--|--|
| 1  | Place Pano Arch Phantom on the Chinrest and click [Start] button.                                                                                                    |  |  |
| 2  | The horizontal groove on Pano Arch Phantom and the red tape on the detector cover are the references.<br>(The above figure is an alignment without a cover. When there is no cover, align it with the mark on the top of the Detector.) |  |  |
| 3  | Adjust the beam on THU. As finish, click either [Save] button on THU or [Pass] button on the PC.                                                                                                    |  |  |

# Check and action

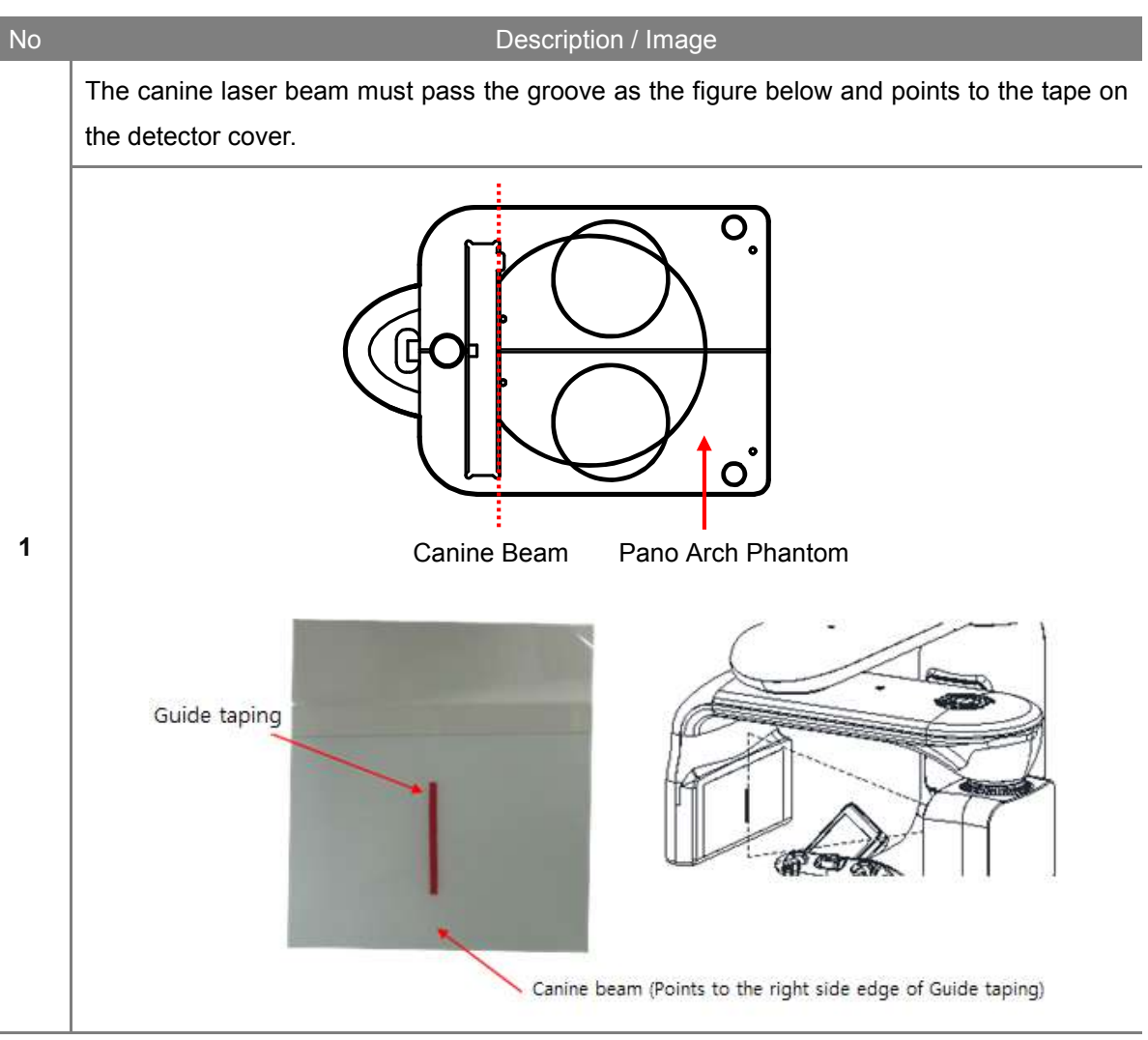

#### 8.3.8 Remote

This step guides how to pair the remote controller with the device. This step must be done in case of the part replacement.

| Setting Wizard for Oth New        | <i>6</i> 2           |                            |                    |                                       |                  |                                  |                                                                                                    | GigaCap | Log | ۵ | — I | ďΧ |
|-----------------------------------|----------------------|----------------------------|--------------------|---------------------------------------|------------------|----------------------------------|----------------------------------------------------------------------------------------------------|---------|-----|---|-----|----|
| * Aignment                        | System Overview Tilt | Calibration Detector Shift | > Image Correction | Geometry                              | Beam             | Canine                           | Remole                                                                                                    |         |     |   |     |    |
| System                            |                      |                            |                    | Objective                             |                  |                                  |                                                                                                    |         |     |   |     |    |
| CT                                |                      |                            |                    | Pair the remote contr                 | test and the dev | WICE.                            |                                                                                                    |         |     |   |     |    |
| Panorama                          | -                    |                            |                    | Notice -                              |                  |                                  |                                                                                                    |         |     |   |     |    |
| <ul> <li>Calibration</li> </ul>   | < <u></u> )          | *                          |                    | The remote is pre-pa                  | ared from the    | manufacturer.                    |                                                                                                    |         |     |   |     |    |
| a. CT blumber                     | ±1 ±1                | R                          |                    | Procedure :                           |                  |                                  |                                                                                                    |         |     |   |     |    |
| - Cristinger                      |                      | D-DR                       |                    | 1. Click [Start] to a                 | access pairing   | ıg mode.                         | 500.000 (000 and 000 and 000 and 000 and 000 and 000 and 000 and 000 and 000 and 000 and 000 and 000 and 000 and | 1201    |     |   |     |    |
| Aign Inspection                   | < ⊙ >                |                            |                    | Press all button<br>Press left top co | orner button     | ously then related solely to com | ease to activate pai<br>uplete pairing.                                                                          | iring.  |     |   |     |    |
| <ul> <li>Manual Defect</li> </ul> | A A A                | 770                        |                    | 2. Click (Pass) to save               | n the current of | witting.                         |                                                                                                    |         |     |   |     |    |
| <ul> <li>Setting</li> </ul>       | ×40                  |                            |                    | If any charge is re                   | equired, dick D  | (Retty) to resum-                | e the Aligrament.                                                                                                |         |     |   |     |    |
| Area Data                         |                      |                            |                    |                                       |                  |                                  |                                                                                                    |         |     |   |     |    |
| Area Defect                       | 6 5 6 5              |                            |                    | Start                                 |                  |                                  |                                                                                                    |         |     |   |     |    |
|                                   | v                    |                            |                    |                                       |                  |                                  |                                                                                                    |         |     |   |     |    |
|                                   |                      | es-                        |                    |                                       |                  |                                  |                                                                                                    |         |     |   |     |    |
|                                   |                      |                            |                    |                                       |                  |                                  |                                                                                                    |         |     |   |     |    |
|                                   | RAYSCAN -            |                            |                    |                                       |                  |                                  |                                                                                                    |         |     |   |     |    |
|                                   |                      |                            |                    |                                       |                  |                                  |                                                                                                    |         |     |   |     |    |
|                                   |                      |                            |                    |                                       |                  |                                  |                                                                                                    |         |     |   |     |    |
|                                   |                      |                            |                    |                                       |                  |                                  |                                                                                                    |         |     |   |     |    |
|                                   |                      |                            |                    |                                       |                  |                                  |                                                                                                    |         |     |   |     |    |
|                                   |                      |                            |                    |                                       |                  |                                  |                                                                                                    |         |     |   |     |    |
|                                   |                      |                            |                    |                                       |                  |                                  |                                                                                                    |         |     |   |     |    |
|                                   |                      |                            |                    |                                       |                  |                                  |                                                                                                    |         |     |   |     |    |
|                                   |                      |                            |                    |                                       |                  |                                  |                                                                                                    |         |     |   |     |    |
|                                   |                      |                            |                    |                                       |                  |                                  |                                                                                                    |         |     |   |     |    |
|                                   |                      |                            |                    |                                       |                  |                                  |                                                                                                    |         |     |   |     |    |

| No | Description                                                                                           |
|----|----------------------------------------------------------------------------------------------------|
| 1  | Power on the system and verify that it is standby.                                                    |
| 2  | Prepare the remote control and click [Start] button.                                                  |
| 3  | Use the 4 hidden buttons as the figure.                                                               |
| 4  | Press 4 buttons to activate paring mode and then press red hidden button solely to finish the paring. |
| 5  | The timeout is 15 seconds and must redo step 1 to get into the mode.                                  |
| 6  | As finish, click [Pass] button to finish the step.                                                    |

# 8.4 Alignment - CT

# 8.4.1 X-ray Collimation

This step guides how to align the collimators. The device generates actual X-ray during the step. This setting must be proceeded in the shielding facility.

| Setting Wizard for OH New       |                                                                                                    | GigaCap Log 🌣 _  🗙                                                                                                    |
|---------------------------------|----------------------------------------------------------------------------------------------------|----------------------------------------------------------------------------------------------------|
| * Aignment                      | Arch X-ray Collimation Beam Field                                                                              |                                                                                                    |
| System                          |                                                                                                    |                                                                                                    |
| CT                              |                                                                                                    | Objective :<br>Synchronize the current collimation (Red) to the wedern (Blue).                                                                                                    |
| Panorama                        | the second second second second second second second second second second second second second second second s | Characterization and constraint constraints of the pair of the pair of the pai |
| , and an a                      |                                                                                                    | Notice :                                                                                                    |
| <ul> <li>Calibration</li> </ul> |                                                                                                    | Warming) X-ray will be exposed automatically during the scan time.<br>Automatically extracts sources from the image and allons the device.                                                                                                    |
| <ul> <li>CT Number</li> </ul>   |                                                                                                    | If the points are not extracted automatically, enter the parameter manually.                                                                                                    |
| C. State States                 |                                                                                                    | Procedure :                                                                                                    |
| Align Inspection                |                                                                                                    | 1. Ensure the chinrest is removed and click [Start] to initialize the unit.                                                                                                    |
| Manual Defect                   |                                                                                                    | 2: Click Shard to acquire a shall area integer                                                                                                    |
| 5 Cotting                       |                                                                                                    | 1 Clark Sharel to activity a large uses inspect                                                                                                    |
| * Setting                       |                                                                                                    |                                                                                                    |
| Area Detect                     |                                                                                                    | <ol> <li>Elso Pseig to more anna real.</li> <li>If any charge is inquired, click lifetted to resume the algometer.</li> </ol>                                                                                                    |
|                                 |                                                                                                    |                                                                                                    |
|                                 |                                                                                                    | Chart Denne Denne                                                                                                    |
|                                 |                                                                                                    | Star                                                                                                    |
|                                 |                                                                                                    |                                                                                                    |
|                                 |                                                                                                    |                                                                                                    |
|                                 |                                                                                                    |                                                                                                    |
|                                 |                                                                                                    |                                                                                                    |
|                                 |                                                                                                    |                                                                                                    |
|                                 |                                                                                                    |                                                                                                    |
|                                 |                                                                                                    |                                                                                                    |
|                                 |                                                                                                    |                                                                                                    |
|                                 |                                                                                                    |                                                                                                    |
|                                 |                                                                                                    |                                                                                                    |
|                                 |                                                                                                    |                                                                                                    |
|                                 | Scan the QR code to open video tutorial.                                                                       |                                                                                                    |
|                                 |                                                                                                    |                                                                                                    |

| No | Description                                                                                                    |  |  |  |
|----|----------------------------------------------------------------------------------------------------|--|--|--|
| 1  | Remove any object between Tube head and the Detector.                                                                                    |  |  |  |
|    | Click [Start] button to collect the image of small FOV.                                                                                  |  |  |  |
| 2  | <i>Note</i> Be aware that actual X-ray exposes.                                                                                          |  |  |  |
| _  | Click [Start] button to collect the image of large FOV.                                                                                  |  |  |  |
| 3  | <i>Note</i> Be aware that actual X-ray exposes.                                                                                          |  |  |  |
| 4  | The adjustment is done automatically. Check the result after each scan only.                                                             |  |  |  |
| 5  | If the rectangle areas extracted from the images match the guidelines, click the [Pass] button to complete the process.                  |  |  |  |
| 6  | If the rectangle areas extracted from the images does not match the guidelines, click the [Retry] button to proceed with the step again. |  |  |  |
| 7  | The final result is dependable on step 2 and 3. Repeat the steps in 1 set till the result comes up "Complete".                           |  |  |  |

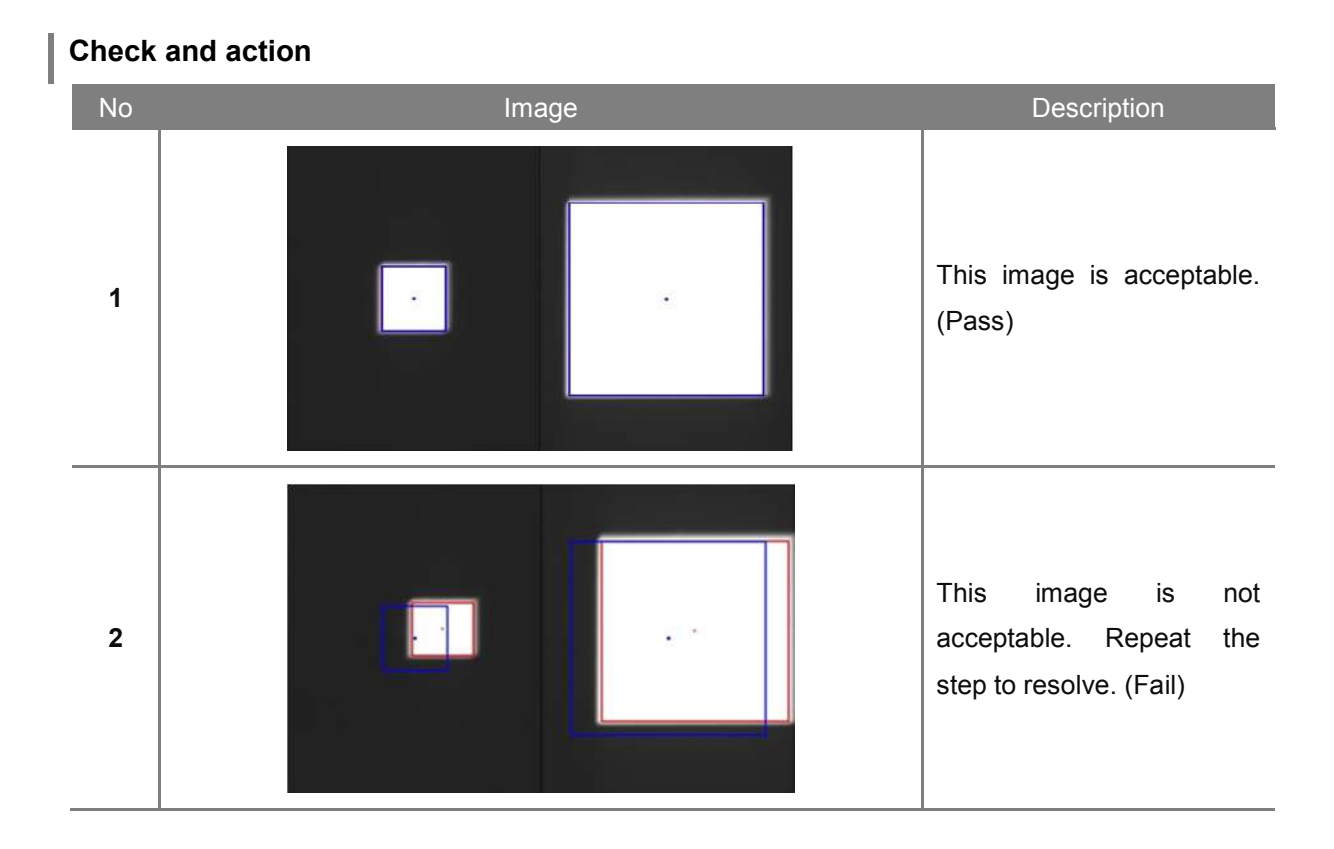

# 100

## 8.4.2 Light Collimation

This step guides how to align the active LED areas. The device generates actual X-ray during the step. This setting must be proceeded in the shielding facility.

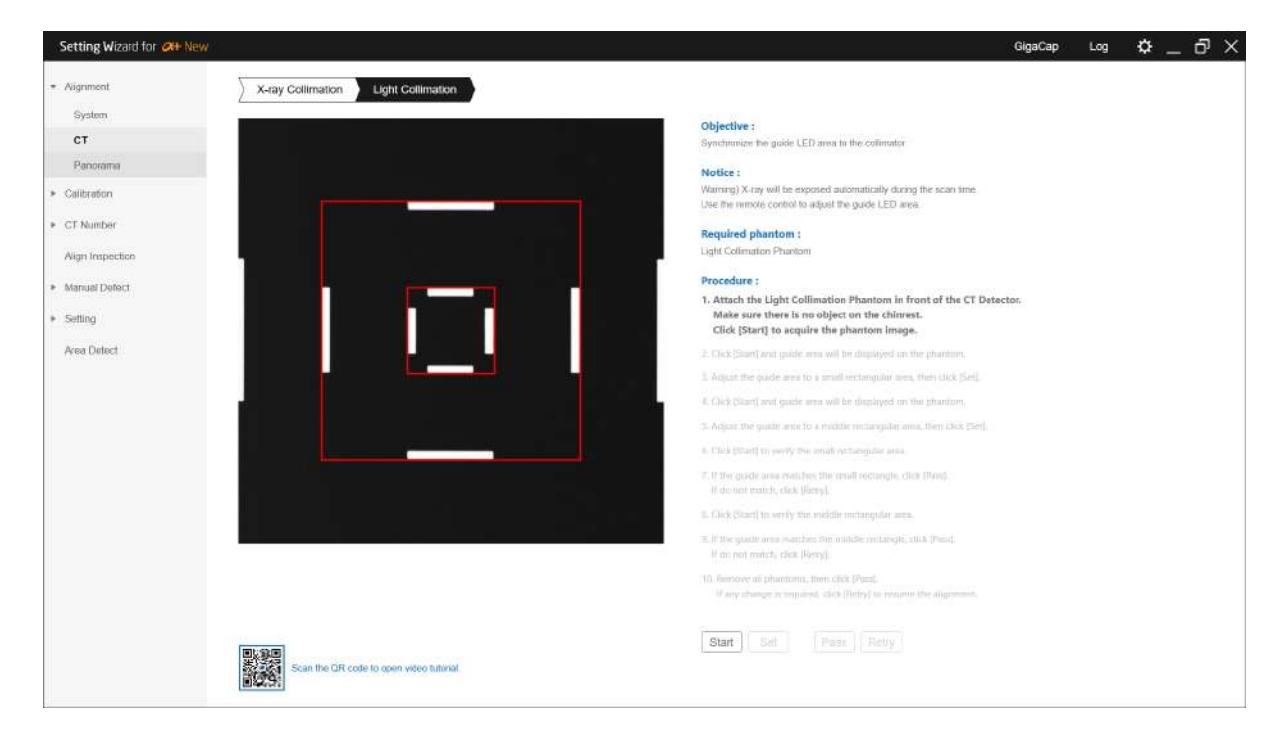

| No | Description                                                                                                    |
|----|----------------------------------------------------------------------------------------------------|
| 1  | Attach the Light Collimation Phantom onto the Detector ("CT" mark must face the tube tank).                            |
|    | Click [Start] button and wait for collecting the phantom image.                                                        |
| 2  | <i>Note</i> Be aware that actual X-ray exposes.                                                                        |
|    | Click [Start] button to set up the small rectangular of light collimator.                                              |
| 3  | <i>Note</i> The adjustment is done automatically.                                                                      |
| 4  | On remote controller, press light button to turn the LED lights on and move the collimator into the small rectangular. |
| 5  | Press [Set] button to move onto the next step.                                                                         |
|    | Click [Start] button to set up the middle rectangular of light collimator.                                             |
| 6  | <i>Note</i> The adjustment is done automatically.                                                                      |
| 7  | The LED lights are automatically turned on and move the collimator into the middle rectangular.                        |

| 8  | Press [Set] button to move onto the next step.                                                                            |
|----|----------------------------------------------------------------------------------------------------|
| 9  | Click [Start] button to verify that the Light Collimation are aligned in the position of the small rectangle.             |
| 10 | If the result is correct, click [Pass] button. If the result is not correct, click the [Retry] button to repeat the step. |
| 11 | Click [Start] button to verify that the Light Collimation are aligned in the position of the middle rectangle.            |
| 12 | If the result is correct, click [Pass] button. If the result is not correct, click the [Retry] button to repeat the step. |

# 8.5 Alignment - Panorama

## 8.5.1 Arc

This step guides how to extract Arch pins. The device generates actual X-ray during the step. This setting must be proceeded in the shielding facility.

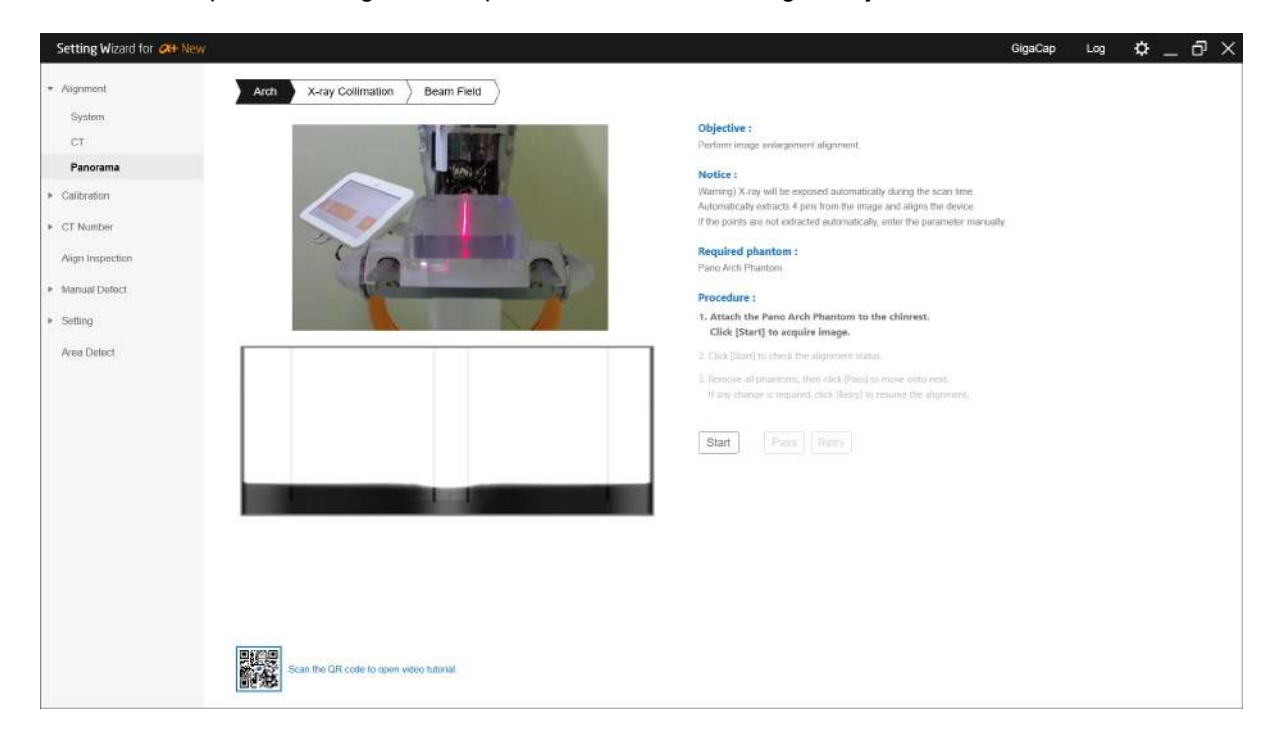

| No | Description                                                                                                    |
|----|----------------------------------------------------------------------------------------------------|
|    | Place Pano Act Phantom on the Chinrest and click [Start] button to proceed the scan.                                                                                     |
| 1  | <i>Note</i> Be aware that actual X-ray exposes.                                                                                                    |
| 2  | Make sure 4 points are automatically extracted in the result window. Then, click [OK] button.<br>If 4 points are not extracted automatically, proceed the step manually. |
|    | The system automatically realign the step. Alignment results appear as shown below.                                                                                      |
| 3  | - If the Phantom position and the beam are not checked properly, take steps to align them again.                                                                         |
|    | - If the Geometry is incorrect, proceed from the Geometry step of the System tab.                                                                                        |
|    | - If alignment is correct, completion message is shown, and if alignment is not correct, rescan message is shown.                                                        |
| 4  | Rescan to check the alignment. Click [Start] button to proceed the scan.                                                                                                 |
| 5  | Click [Pass] button when the scan is finished. [Retry] button allows the step to be repeated.                                                                            |

## 8.5.2 X-ray Collimation

This step guides how to align the collimators. The device generates actual X-ray during the step. This setting must be proceeded in the shielding facility.

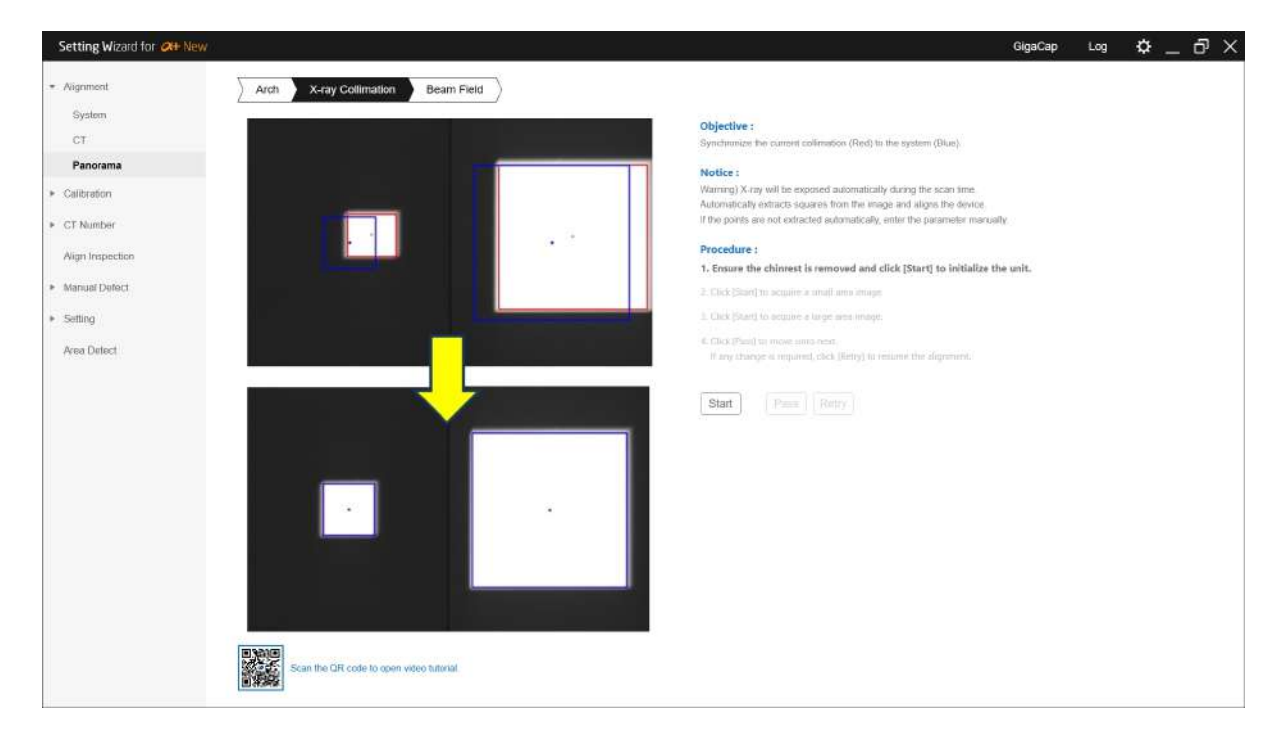

| No |                                   | Description                                                                                                 |
|----|-----------------------------------|----------------------------------------------------------------------------------------------------|
| 1  | Remove any                        | object between Tube head and the Detector.                                                                  |
| _  | Click [Start] b                   | utton to collect the image of small FOV.                                                                    |
| 2  | Note                              | Be aware that actual X-ray exposes.                                                                         |
| _  | Click [Start] b                   | utton to collect the image of large FOV.                                                                    |
| 3  | Note                              | Be aware that actual X-ray exposes.                                                                         |
| 4  | The adjustme                      | ent is done automatically. Check the result after each scan only.                                           |
| 5  | If the rectangl<br>to complete th | e areas extracted from the images match the guidelines, click the [Pass] button ne process.                 |
| 6  | If the rectang<br>[Retry] button  | le areas extracted from the images does not match the guidelines, click the to proceed with the step again. |
| 7  | The final resuund up "Complete    | Ilt is dependable on step 2 and 3. Repeat the steps in 1 set till the result comes                          |

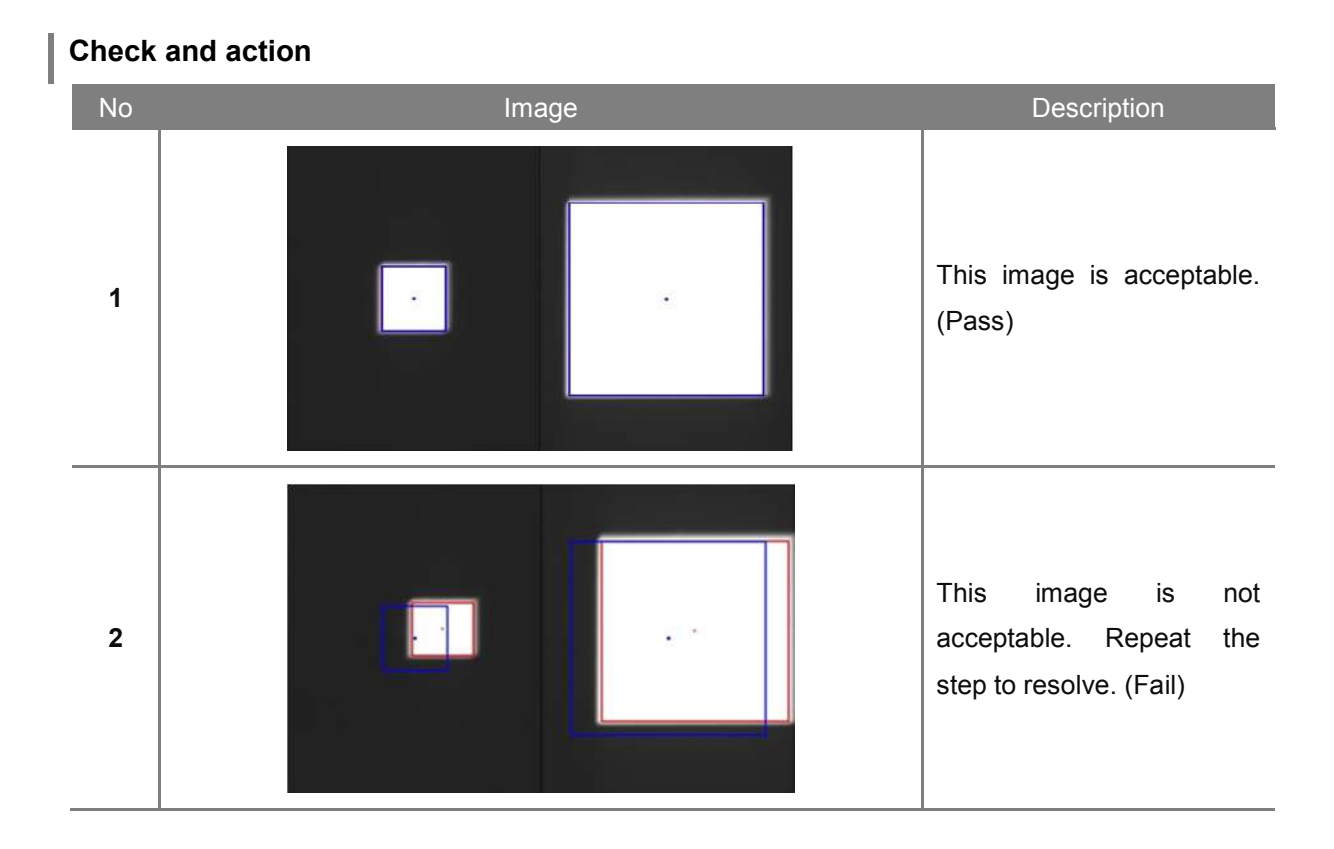

# 105

## 8.5.3 Beam Field

This step guides how to setup the Panoramic beam field. The device generates actual X-ray during the step. This setting must be proceeded in the shielding facility.

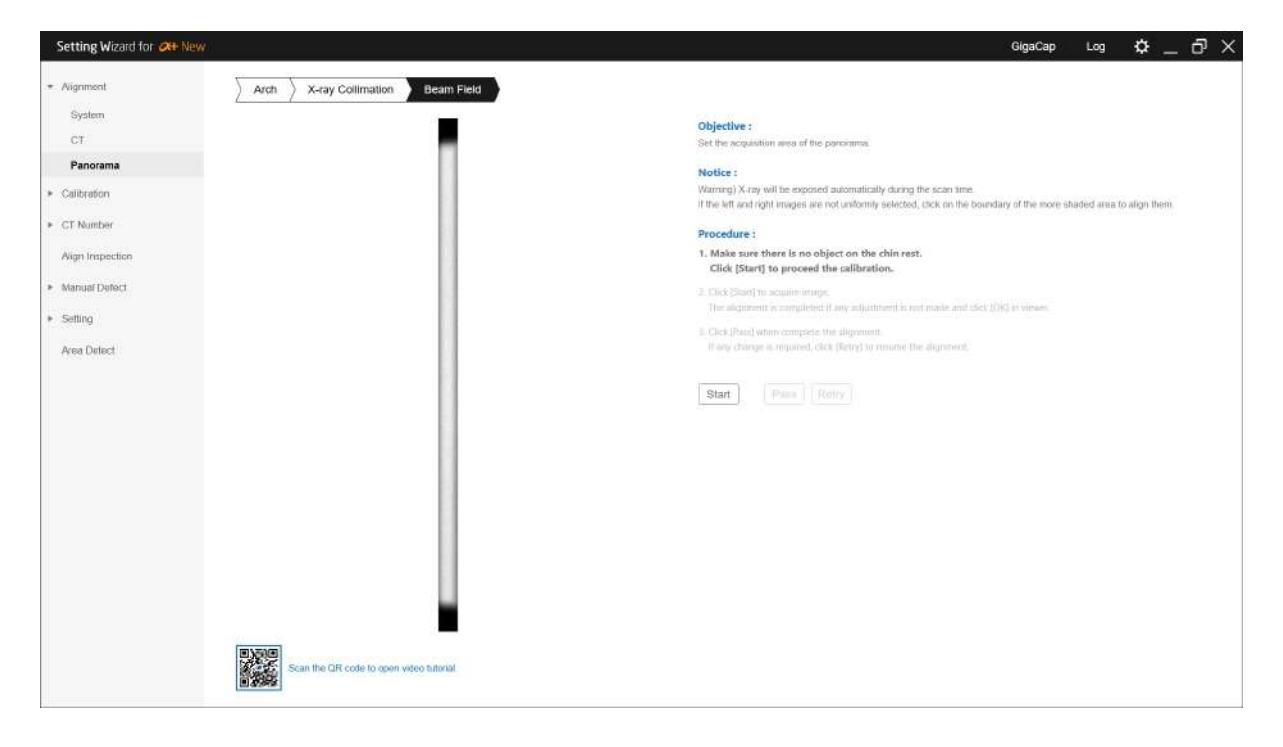

| No | Description                                                                                                    |
|----|----------------------------------------------------------------------------------------------------|
| 1  | Remove the Light Collimation Phantom from the Detector.                                                                                                    |
| 2  | Click [Start] button to begin the step.                                                                                                    |
| 3  | Click [Start] button to proceed the scan.                                                                                                    |
| 4  | <ul> <li>Check the image</li> <li>If aligned, click [OK] button.</li> <li>If not aligned, click the area that is shaded darker to re-align in the viewer and then click [OK] button. This step must be repeated till "Confirm" message comes up.</li> </ul> |
| 5  | As finish, click [Pass] button to finish the step.                                                                                                    |
| 6  | Click [Retry] button to proceed with the step again.                                                                                                    |

# 8.6 Calibration

This step guides to setup calibration on each Modality.

| Warning | The device is pre-calibrated from the manufacturer and does not need to redo calibration during the installation. In case of replacing the Detector, follow the instruction as below. |
|---------|----------------------------------------------------------------------------------------------------|
| -       | The Tube Head cases must be covered on before proceed the calibration.<br>(Missing the cases might result in failure)                                                                 |
| -       | Check Pass or Fail after the step.                                                                                                    |
| Note    | Contact Ray CS team in case of failure on the image quality.                                                                                                    |
|         |                                                                                                    |

# 8.7 Calibration – CT

#### 8.7.1 Auto calibration

It is the step to perform all step of CT calibration automatically. The device generates actual X-ray during the step. This setting must be proceeded in the shielding facility.

| Setting Wizard for Oth New                                                                                   |                                                                                                    | GigaCap | Log | ¢ _ | . 8 | × |
|----------------------------------------------------------------------------------------------------|----------------------------------------------------------------------------------------------------|---------|-----|-----|-----|---|
| <ul> <li>Aignment</li> </ul>                                                                                 | Auto                                                                                                    |         |     |     |     |   |
| * Calibration<br>• চো                                                                                        | Ensure headrests, bits block, and bits stick are removed before proceeding with the calibration.<br>Warning X-ray will be exposed automatically during the scan time                                                                                                    |         |     |     |     |   |
| Auto                                                                                                    | wanning Ang warso capacito externationing during any aconticant.                                                                                                    |         |     |     |     |   |
| Auto<br>Manual<br>Penerema<br>* CT Number<br>Align Inspection<br>* Manual Defect<br>* Setting<br>Area Defect | 0. Click (Starty to proceed the calibration       [Last Calibration Time: 2019-02-18.64722 PA]         2 Dee 17 proceed the calibration       [Last Calibration Time: 2019-02-18.64722 PA]         3 Dee 18 proceed the calibration       [Last Calibration Time: 2019-02-18.65023 PA]         4 Ore 47 proceed the calibration       [Last Calibration Time: 2019-02-18.65023 PA]         5 Dee 17 proceed the calibration       [Last Calibration Time: 2019-02-18.65023 PA]         4 Ore 47 proceed the calibration       [Last Calibration Time: 2019-02-18.65203 PA] |         |     |     |     |   |
|                                                                                                    |                                                                                                    |         |     |     |     |   |
|                                                                                                    |                                                                                                    |         |     |     |     |   |

| No | Description                                                                 |
|----|-----------------------------------------------------------------------------|
| 1  | Remove any object between Tube head and the Detector. Click [Start] button. |
| 2  | This device runs the calibration automatically and the result comes up.     |
| 3  | In case of failure, proceed to the failed step in manual.                   |
#### 8.7.2 Manual calibration

It is the step to perform each step" of CT calibration manually. The device generates actual X-ray during the step. This setting must be proceeded in the shielding facility.

| Setting Wizard for Oth New                                                             | GigaCap Log 🌣 _ 🗗                                                                                                    | × |
|----------------------------------------------------------------------------------------|----------------------------------------------------------------------------------------------------|---|
| <ul> <li>Aügnment</li> </ul>                                                           | Step 1         Step 2         Step 3         Step 4                                                                                                    |   |
| <ul> <li>Calibration</li> <li>CT<br/>Auto</li> </ul>                                   | Ensure headrests, bits block, and bits stick are removed and click [Start] to proceed the calibration.<br>Warning) X-ray will be exposed automatically during the scan time.<br>1. Click [Start] to proceed the calibration. |   |
| Panotama<br>P CT Number<br>Align Inspection<br>Manual Defect<br>Satting<br>Acea Detect | Start         [Last Calibration Time : 2019-02-16 6:47:22 PM]                                                                                                    |   |
|                                                                                        |                                                                                                    |   |

| No | Description                                                                 |
|----|-----------------------------------------------------------------------------|
| 1  | Remove any object between Tube head and the Detector. Click [Start] button. |
| 2  | This device runs the calibration manually and the result comes up.          |

# 8.8 Calibration - Panorama

The device generates actual X-ray during the step. This setting must be proceeded in the shielding facility.

| Setting Wizard for Other New      |                                                                                                    | GigaCap | Log | ۰ _ | đΧ |
|-----------------------------------|----------------------------------------------------------------------------------------------------|---------|-----|-----|----|
| <ul> <li>Aügnment</li> </ul>      |                                                                                                    |         |     |     |    |
| * Calibration                     | Ensure headrests, bite block, and bite stick are removed and click [Start] to proceed the calibration.<br>Warning) X-ray will be exposed automatically during the scan time. |         |     |     |    |
| + G1                              | 1. Click (Start) to proceed the calibration.                                                                                                    |         |     |     |    |
| Panorama                          |                                                                                                    |         |     |     |    |
| CT Number                         | Start                                                                                                    |         |     |     |    |
| Align Inspection                  | [Last Calibration Time : 2018-02-13.1:27:08 PM ]                                                                                                    |         |     |     |    |
| <ul> <li>Manual Defect</li> </ul> |                                                                                                    |         |     |     |    |
| <ul> <li>Setting</li> </ul>       |                                                                                                    |         |     |     |    |
| Area Detect                       |                                                                                                    |         |     |     |    |
|                                   |                                                                                                    |         |     |     |    |
|                                   |                                                                                                    |         |     |     |    |
|                                   |                                                                                                    |         |     |     |    |
|                                   |                                                                                                    |         |     |     |    |
|                                   |                                                                                                    |         |     |     |    |
|                                   |                                                                                                    |         |     |     |    |
|                                   |                                                                                                    |         |     |     |    |
|                                   |                                                                                                    |         |     |     |    |
|                                   |                                                                                                    |         |     |     |    |
|                                   |                                                                                                    |         |     |     |    |
|                                   |                                                                                                    |         |     |     |    |
|                                   |                                                                                                    |         |     |     |    |
|                                   |                                                                                                    |         |     |     |    |
|                                   |                                                                                                    |         |     |     |    |
|                                   |                                                                                                    |         |     |     |    |
|                                   |                                                                                                    |         |     |     |    |

# Procedure

| No | Description                                                                 |
|----|-----------------------------------------------------------------------------|
| 1  | Remove any object between Tube head and the Detector. Click [Start] button. |
| 2  | This device runs the calibration automatically and the result comes up.     |

# 8.9 Acquisition of test image

| No | Description                                                |
|----|------------------------------------------------------------|
| 1  | Run the RAYSCANS to acquire a test image.                  |
| 2  | Refer to the User manual of the product to acquire images. |

# 8.10 CT Number - Auto

# 8.10.1 Initialize

It is the step to set the Ray DVT Phantom position.

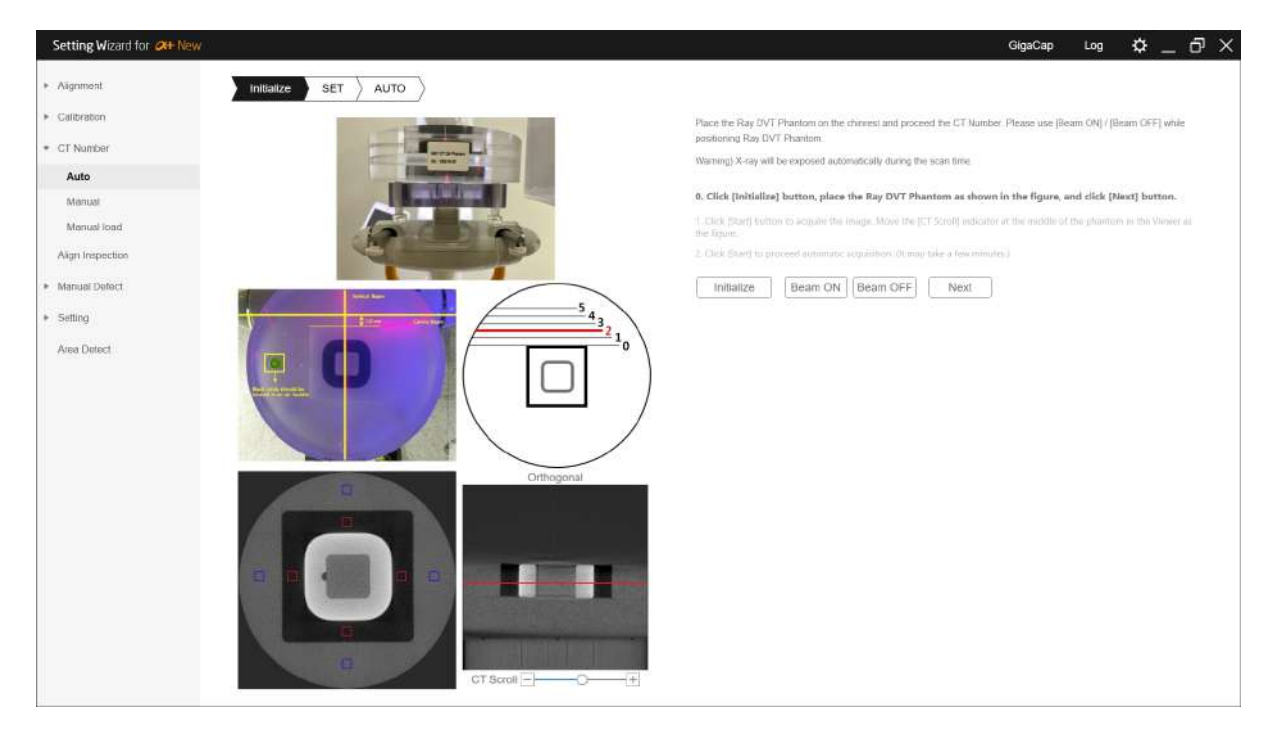

| No | Description                                                                                                    |
|----|----------------------------------------------------------------------------------------------------|
| 1  | Click [Initialize] button, align the Ray DVT Phantom.                                                                                                    |
| 2  | <ul> <li>How to align the Ray DVT Phantom.</li> <li>Attach the Panorama Arch Phantom to the chinrest.</li> <li>Place the Ray DVT Phantom on top of the Panorama Arch Phantom and click [Beam On] to turn on the beam, then adjust the beam's horizontal and vertical to match as</li> </ul> |
|    | <ul> <li>shown.</li> <li>Make sure that the Ray DVT Phantom is leveled and if the level is not correct, adjust it with the adjustment screws of the Panorama Arch Phantom.</li> </ul>                                                                                                    |
| 3  | When you are finished align the RayDVT Phantom, click the [Next] button.                                                                                                    |

#### 8.10.2 SET

It is the step to specify the reference position for set the CT number. The device generates actual X-ray during the step. This setting must be proceeded in the shielding facility.

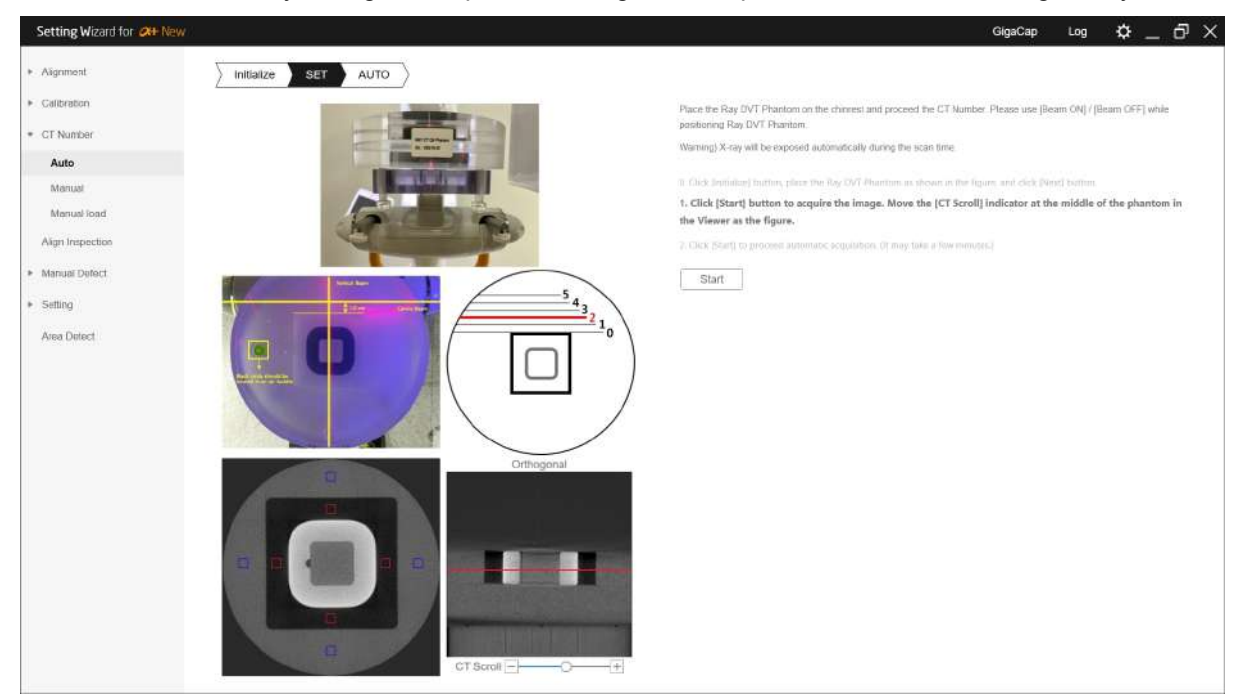

| No | Description                                                 |
|----|-------------------------------------------------------------|
| 1  | Click [Start] button to acquire the Image.                  |
| 2  | When scanning is finished, set the CT number in the Viewer. |

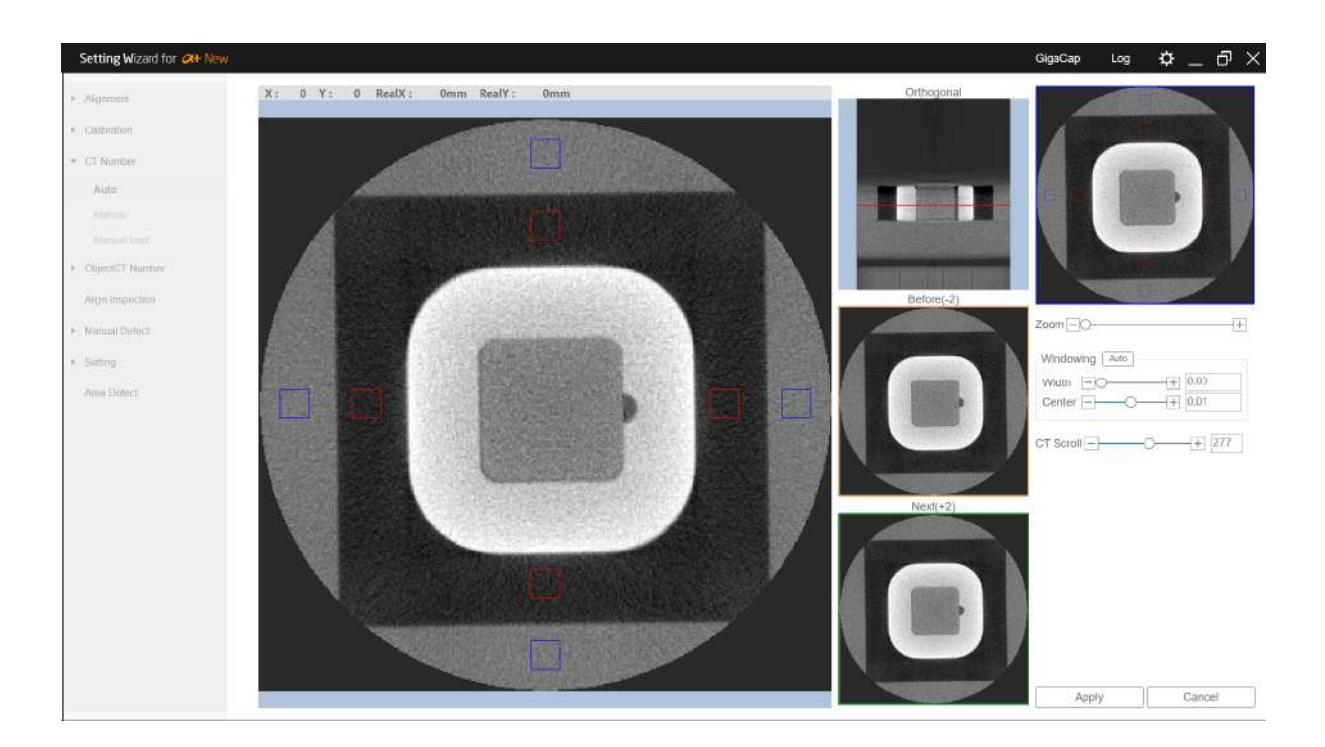

| No | Description                                                                                                    |
|----|----------------------------------------------------------------------------------------------------|
| 3  | How to set the CT Number in the Viewer.                                                                                                    |
|    | - Use Orthogonal CT Scroll to move the Phantom to the center position.                                                                                                    |
|    | - In the image, drag the mouse so that the red rectangle is in the black area and the blue rectangle is in the gray area. At this point, set the rectangle to be uniformly positioned. |
|    | - When the setting is finished, click the [Apply] button.                                                                                                    |

#### 8.10.3 Auto

It is the step to set the CT Number automatically. The device generates actual X-ray during the step. This setting must be proceeded in the shielding facility.

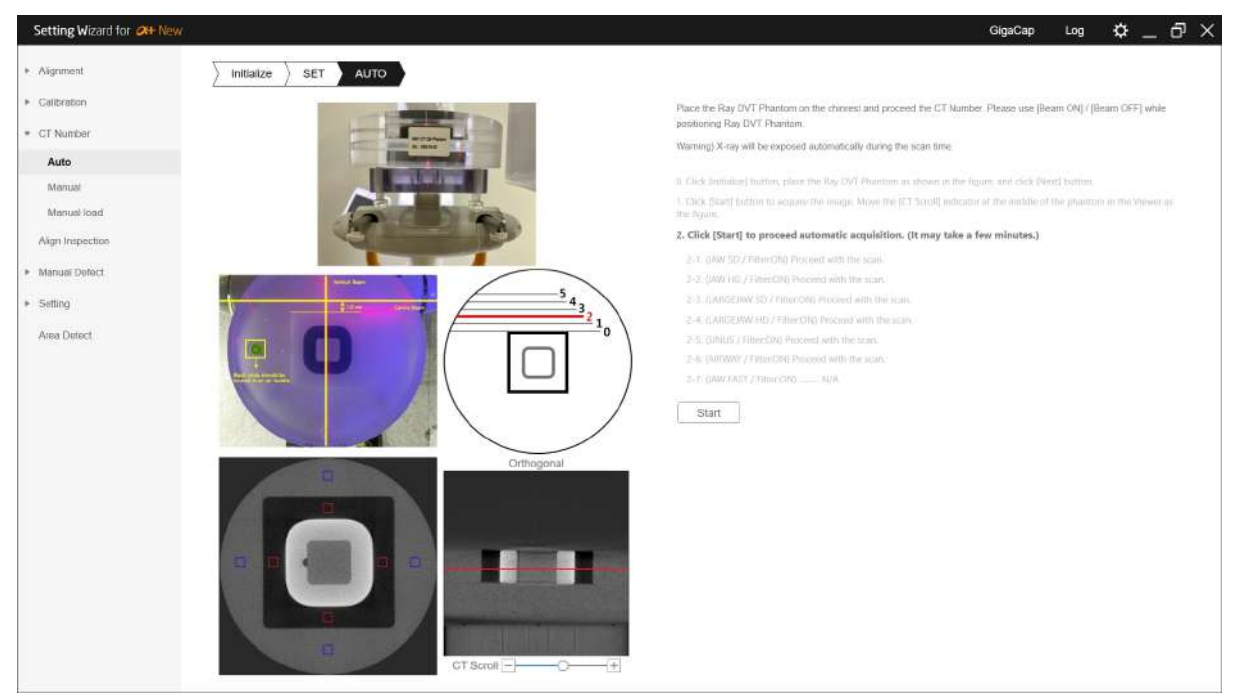

| No | Description                                                                                                    |
|----|----------------------------------------------------------------------------------------------------|
| 1  | Click [Start] button to proceed acquisition.                                                                                                    |
| 2  | The below items will be processed automatically. Items marked with "N/A" are excluded. If you want to proceed with the item marked "N/A", proceed from Manaul. |
| 3  | Completed items will be marked "Complete" or "Failed".                                                                                                    |
| 4  | After all tasks are completed, the failed item is processed manually.                                                                                          |

# 8.11 CT Number - Manual

This is the step of manually setting the CT Number for the items that failed in Auto or those that do not automatically proceed.

#### 8.11.1 Initialize

Proceed in the same way as Auto Initialize.

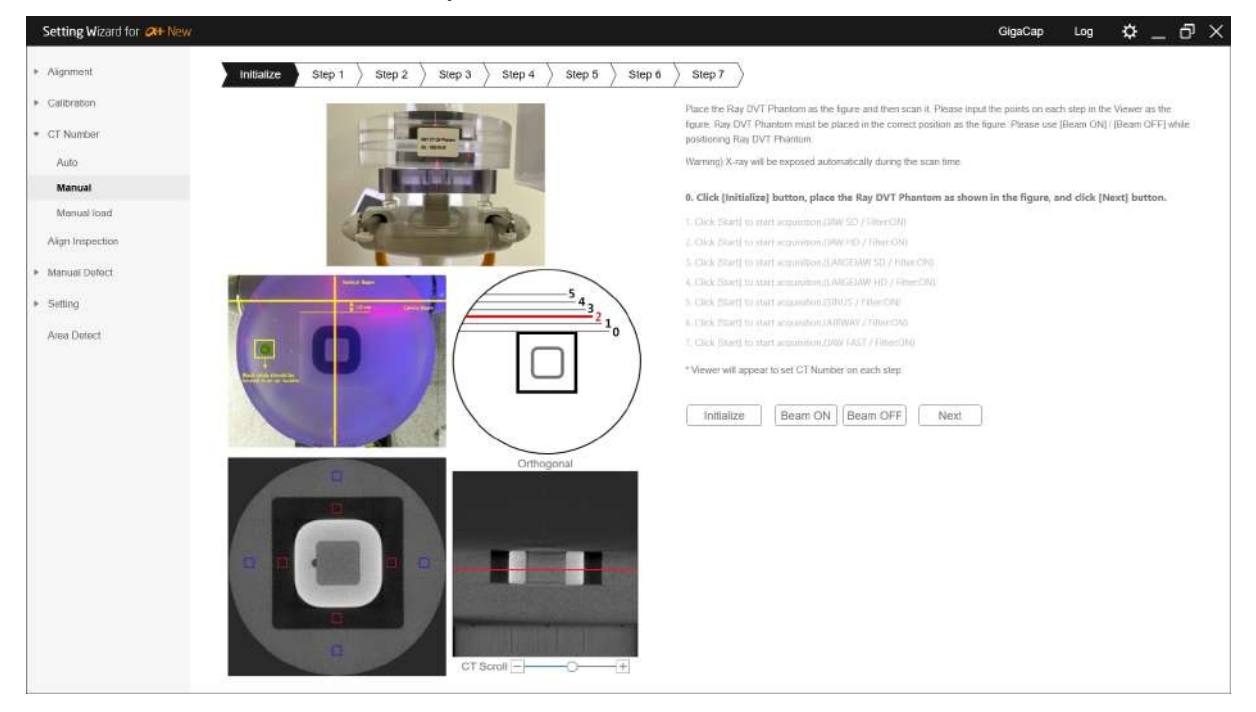

## 8.11.2 Step 1

Manually set the CT number for each protocol. The device generates actual X-ray during the step. This setting must be proceeded in the shielding facility.

The Viewer for setting the CT number is displayed in each step.

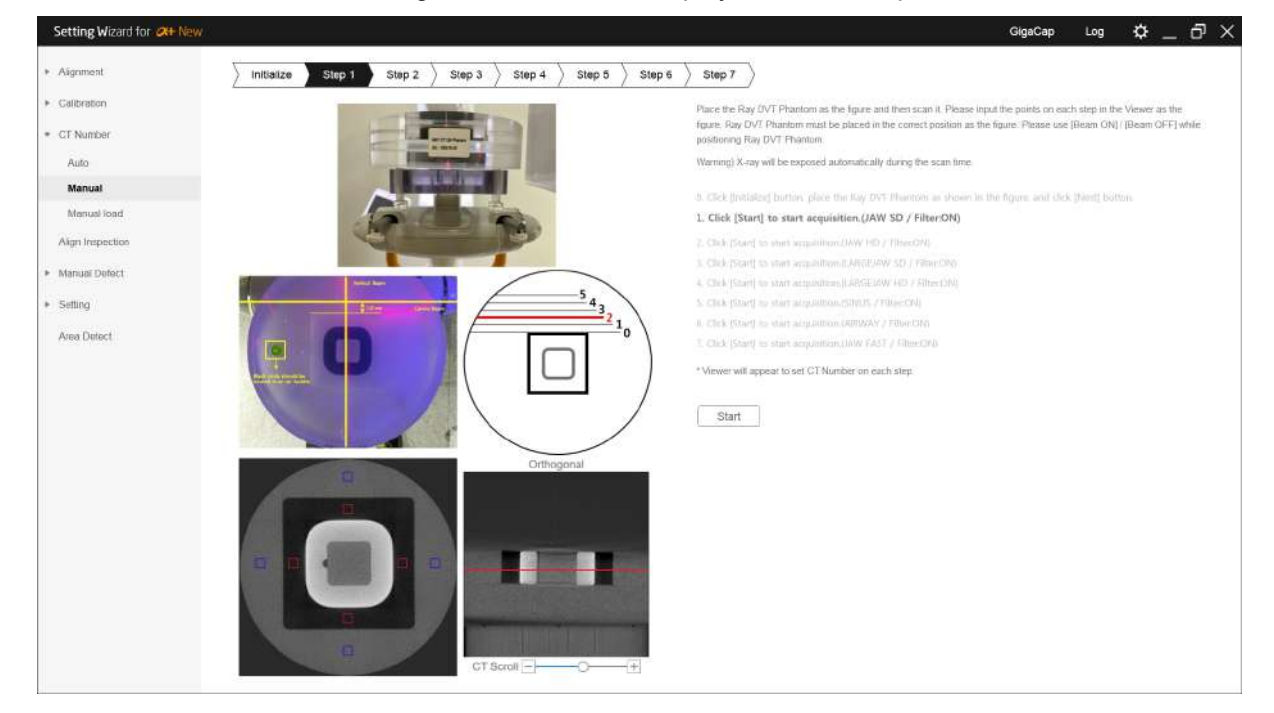

Set the reference position of CT number as same as Auto setting.

If the CT Number is incorrect, adjust the Ray DVT Phantom position and proceed again.

# 8.12 CT Number - Manual load

# 8.12.1 Step 1

The process of uploading the scanned file and setting the CT number.

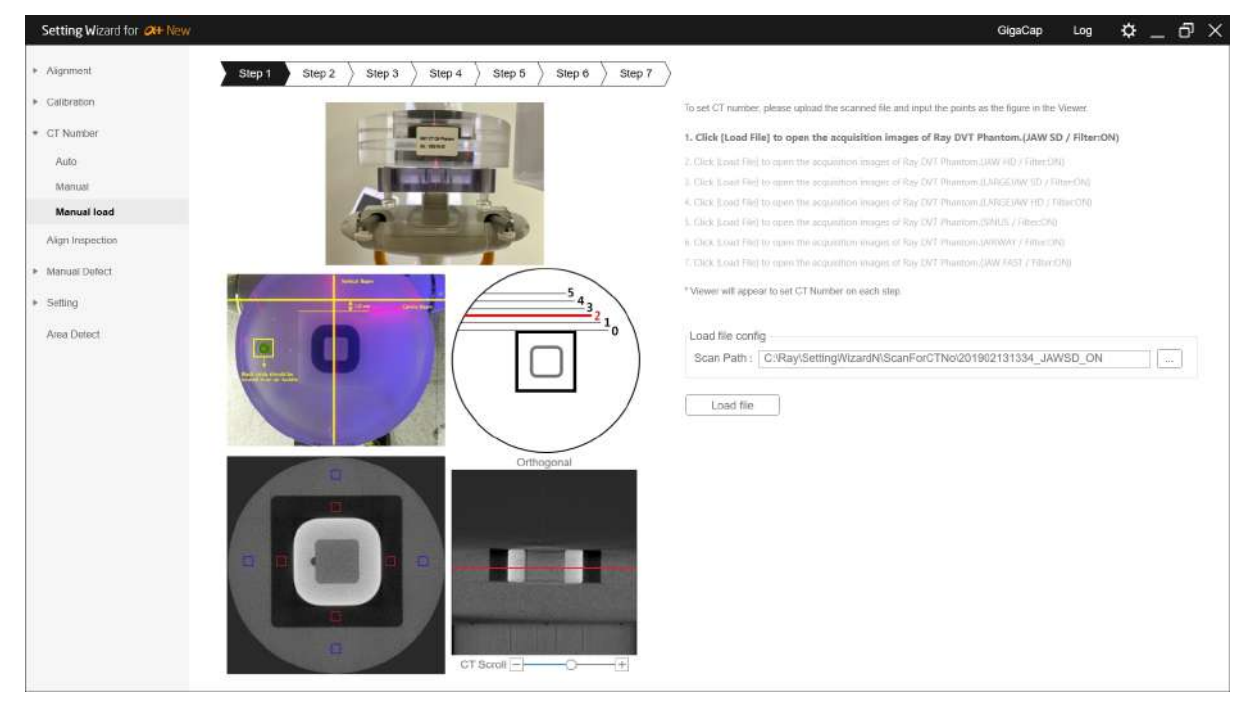

# 8.13 Align Inspection

The process of verifying the alignment by measuring the magnification on the CT image.

The device generates actual X-ray during the step. This setting must be proceeded in the shielding facility.

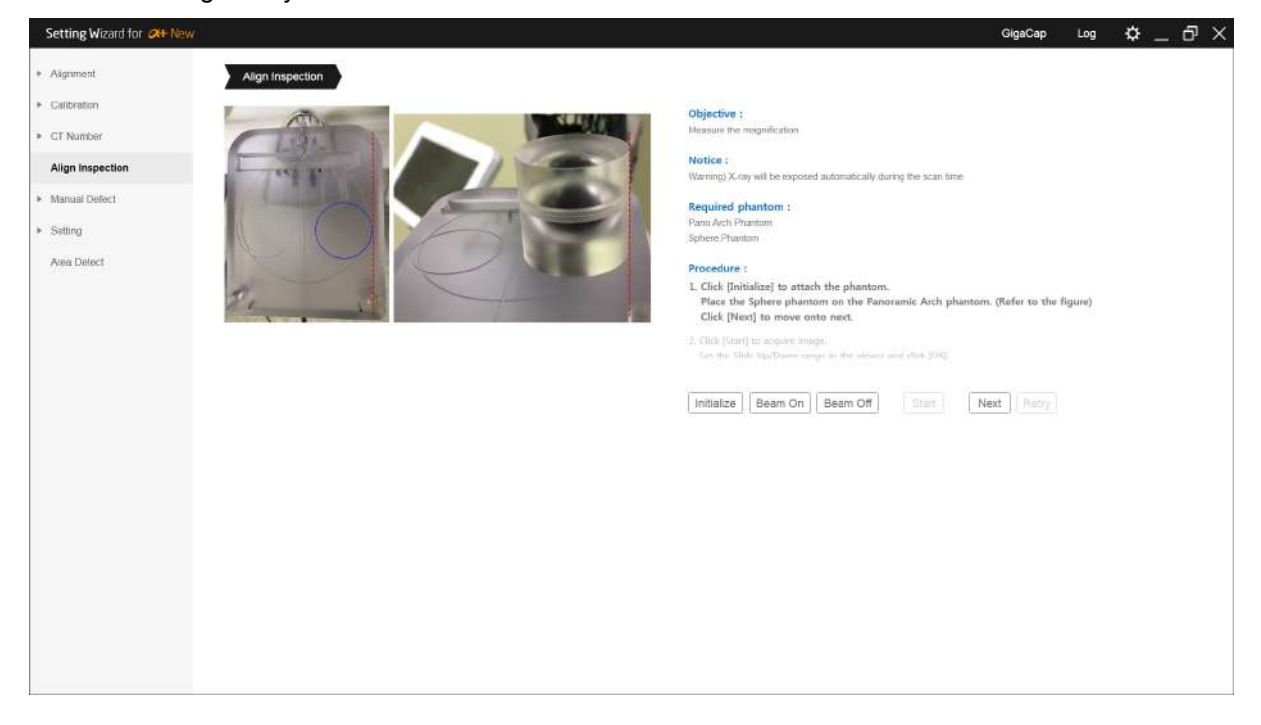

| No | Description                                                                  |
|----|------------------------------------------------------------------------------|
| 1  | Click [Initialize] to attach the Phantom.                                    |
| 2  | Place the Sphere Phantom on the Panorama Arch Phantom (Refer to the figure). |
| 3  | Click [Pass] button.                                                         |

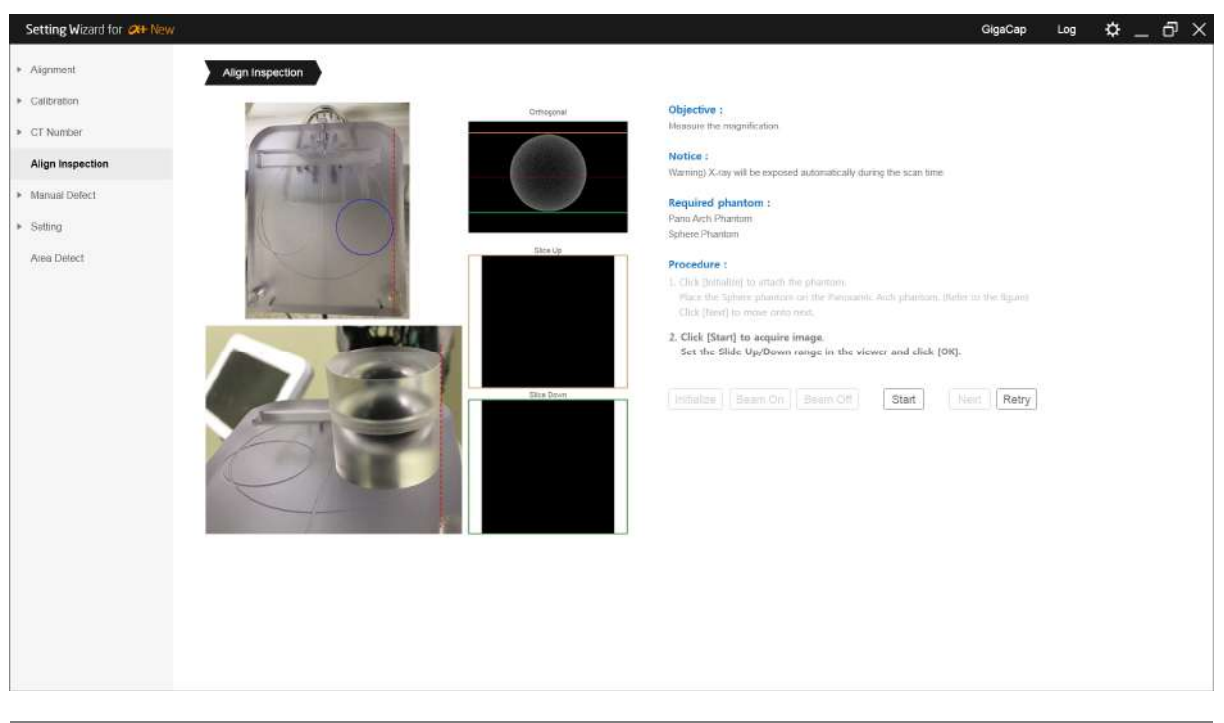

| No | Description                                                                                                    |
|----|----------------------------------------------------------------------------------------------------|
| 4  | Click [Start] to acquire image.                                                                                                    |
| 5  | Set the Slice Up/Down range in the viewer and click [Ok].<br>Slice Up/Down position is automatically detected and displayed in the image. If it comes in a white circle, set it manually. |
| 6  | [Complete] will be displayed if the alignment is correct.                                                                                                    |

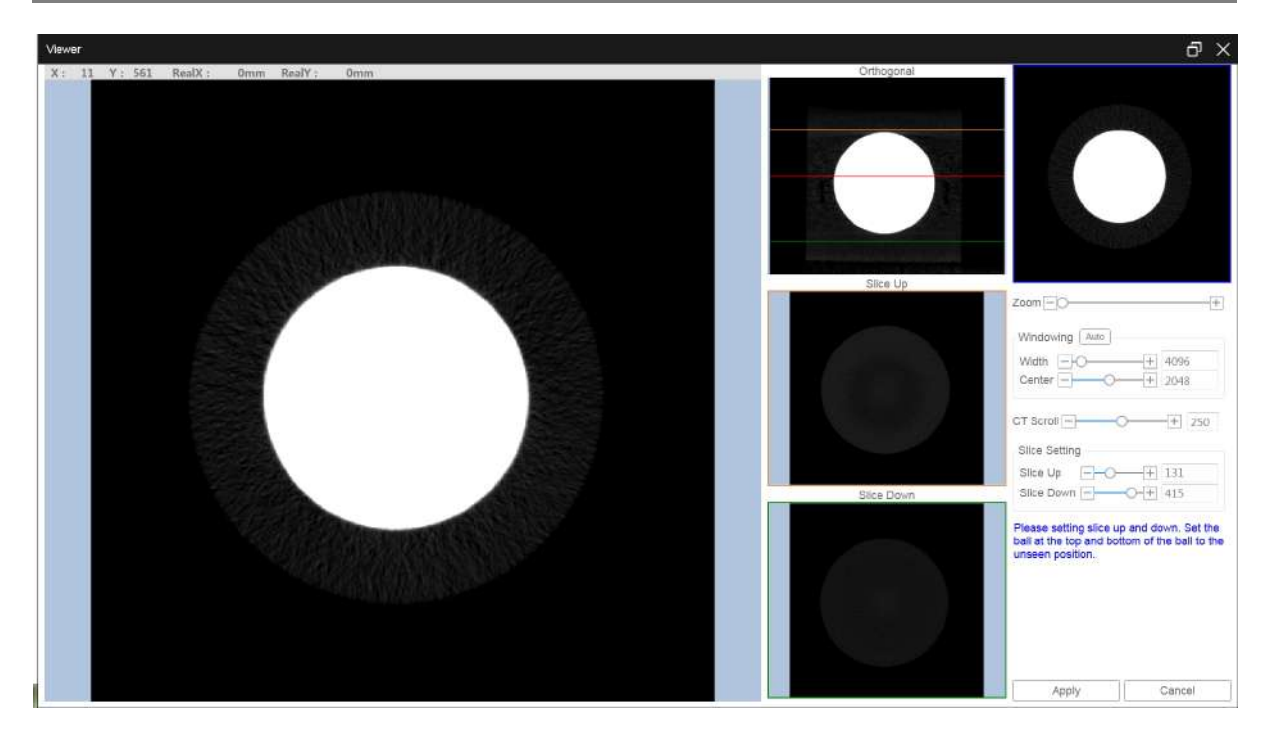

# 8.14 Manual Defect - H/W Defect

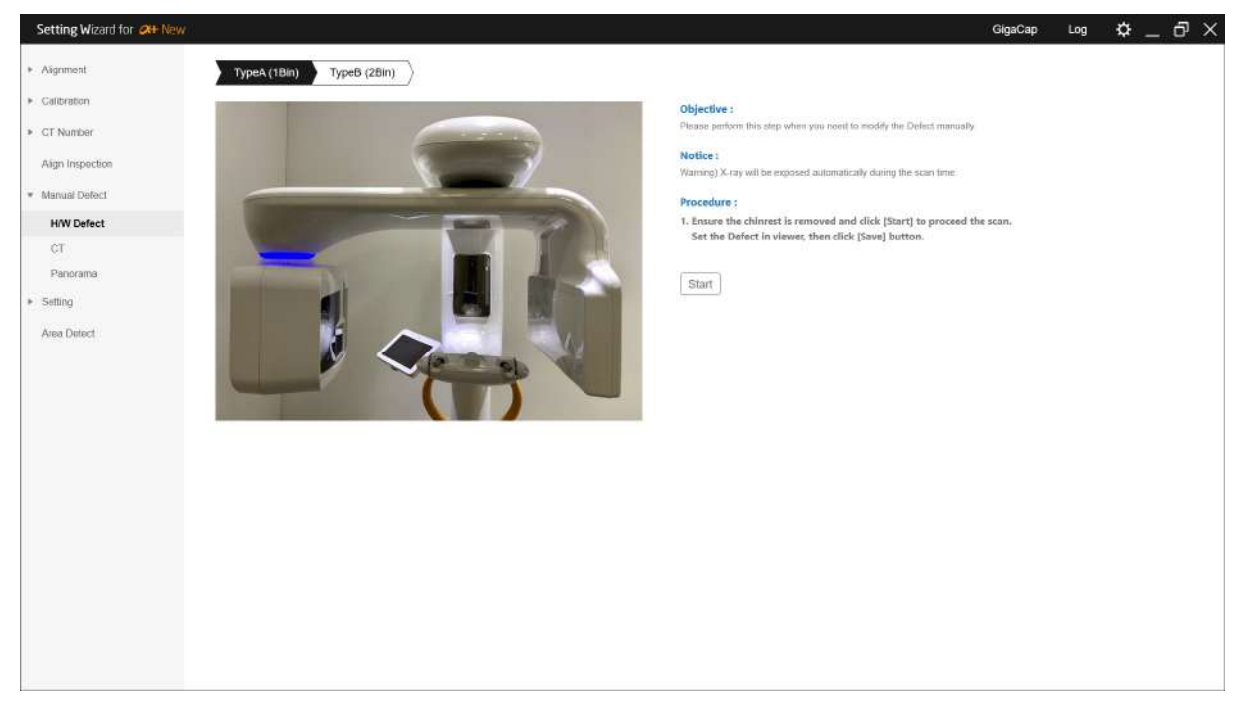

Steps to check the bad pixel of Detector and defect validity.

# Procedure

| No | Description                                                                  |
|----|------------------------------------------------------------------------------|
| 1  | Specifies the Binning with bad pixel.                                        |
| 2  | Remove all object from Chinrest.                                             |
| 3  | Click [Start] button to proceed the scan.                                    |
| 4  | Set the location of the bad pixel in the Viewer and click the [Save] button. |

If you check the Detector's defect validity, you can check it by clicking "Save" button without setting bad pixel.

If the user has set a bad pixel, inspection is performed using the set bad pixel and the default defect information of detector.

# 8.15 Manual Defect – CT

This is the step of software correction of bad pixel in CT image processing.

| Setting Wizard for 24 N           | ew .                                                                               |                                                        |                                    |
|-----------------------------------|------------------------------------------------------------------------------------|--------------------------------------------------------|------------------------------------|
| <ul> <li>Aignment</li> </ul>      | Ptease perform this step when                                                      | you need to modify the                                 | Delect manually                    |
| Galibration                       | <ol> <li>Select a Raw image from if<br/>2. Click [Load] to bring up the</li> </ol> | e "Scan" folder which is<br>viewer. Click defects on I | acquired by Ray<br>he viewer and c |
| <ul> <li>CT Number</li> </ul>     | Type                                                                               |                                                        |                                    |
| Align Inspection                  | • TypiA (16in)                                                                     | TypeB (2Bin)                                           |                                    |
| <ul> <li>Manual Defect</li> </ul> | Width 1256                                                                         | Height                                                 | 1256                               |
| HAV Defect                        | Bits Allocated 16                                                                  | Bits Stored                                            | 16                                 |
| ст                                | Sample Per Potel 1                                                                 |                                                        |                                    |
| Panorama                          | PotelSpacing 0.115                                                                 |                                                        |                                    |
| Setting                           | Pixel Representation                                                               |                                                        |                                    |
| 000020000                         | Signed                                                                             | <ul> <li>Unsigned</li> </ul>                           |                                    |
| Area Detect                       | FILE PATH :                                                                        |                                                        |                                    |
|                                   | Load                                                                               |                                                        |                                    |
|                                   |                                                                                    |                                                        |                                    |
|                                   |                                                                                    |                                                        |                                    |
|                                   |                                                                                    |                                                        |                                    |
|                                   |                                                                                    |                                                        |                                    |
|                                   |                                                                                    |                                                        |                                    |
|                                   |                                                                                    |                                                        |                                    |
|                                   |                                                                                    |                                                        |                                    |
|                                   |                                                                                    |                                                        |                                    |
|                                   |                                                                                    |                                                        |                                    |
|                                   |                                                                                    |                                                        |                                    |
|                                   |                                                                                    |                                                        |                                    |
|                                   |                                                                                    |                                                        |                                    |
|                                   |                                                                                    |                                                        |                                    |
|                                   |                                                                                    |                                                        |                                    |

| No | Description                                                                                                    |
|----|----------------------------------------------------------------------------------------------------|
| 1  | Specifies the Binning with bad pixel.                                                                                                    |
| 2  | In the file path, select the image with bad pixel in the Scan folder of RayScan. At this time, select the same image as the Detector's image information. If the wrong image is selected, the correction may not be possible. |
| 3  | Enter the image information and click the [Load] button.                                                                                                    |
| 4  | Set the location of the bad pixel in the Viewer and click the [Save] button.                                                                                                    |

# 8.16 Manual Defect - Panorama

This is the step of software correction of bad pixel in Panorama image processing.

| Agromed Generation Generation Ge            | Setting Wizard for Oth New      |                                           |                  |                              |                 |         |  |  | GigaCap | Log | ¢ | ū > |
|----------------------------------------------------------------------------------------------------|---------------------------------|-------------------------------------------|------------------|------------------------------|-----------------|---------|--|--|---------|-----|---|-----|
| <ul> <li>Celerenan</li> <li>Celerenan</li> <li>Celerenan</li> <li>Ciski Load Doing the weet. Cick delds on the 'Scar' folder winch is accared by Raylscan</li> <li>Cick Load Doing the weet. Cick delds on the viewer and cick (b);</li> <li>Wani 2040 Height 126</li> <li>Bis Allocatied 20</li> <li>Bis Steed 20</li> <li>Sengie Per Pael 1</li> <li>Personan</li> <li>Seling</li> <li>Areo Deincd</li> </ul>                                                                                                    | <ul> <li>Aignment</li> </ul>    | Please perform this st                    | teo wheo you o   | eed to modify the i          | Select manually |         |  |  |         |     |   |     |
| • Carcretion     • Carching, and the sound Carching and the sound Carching.       • Carching, and the sound Carching and the sound Carching.       • Carching, and the sound Carching and the sound Carching.       • App Importion       • Sample PP Paint       • Manual Delect       • More Delect.         • Sample Price         • Sample Price         • Aven Delect:                                                                                                    |                                 | 1 Salart a Daw iman                       | e from the "Sea  | n" folder which is a         | counce manually | inan -  |  |  |         |     |   |     |
| <ul> <li>Arg happedion</li> <li>Main in 2040 in Height in 1256 in 342 in Height in 1256 in 342 in Height in 1256 in 342 in Height in 1256 in 344 in 144 in 1</li></ul> | <ul> <li>Galibration</li> </ul> | <ol> <li>Click [Load] to bring</li> </ol> | g up the viewer. | Click defects on t           | he viewer and c | ck [OK] |  |  |         |     |   |     |
| Align Importion Bits Allocatiod 32 Bits Stord   * Manuall Defect: Sample Per Poel I   HVD Defect: Poetspacen 0.119   or Defect: Insigned     Pancama   * String   Aven Defect:                                                                                                    | <ul> <li>CT Number</li> </ul>   | Width                                     | 3040             | Height                       | 1256            |         |  |  |         |     |   |     |
| • Manual Defect     HvV Defect   or     Paericspoorg     • Setting     • Setting     • PILE PATH:     Lead                                                                                                    | Aign Inspection                 | Bits Allocated                            | 32               | Bits Stored                  | 32              |         |  |  |         |     |   |     |
| HW Deled   ct     Pancama     • Setting     Area Delect:     Laad                                                                                                    | * Manual Defect                 | Sample Per Pixel                          | 1                |                              |                 |         |  |  |         |     |   |     |
| CT   Panorana   Safing   Avea Detect:                                                                                                    | H/W Defect                      | Pole/Spacing                              | 0.119            |                              |                 |         |  |  |         |     |   |     |
| Pancama     O Sprind       • Suffing     FILE PATH I:                                                                                                    | CT                              | Pixel Represent                           | tation           |                              |                 |         |  |  |         |     |   |     |
| Setting   FILE PATH:     Avea Detect:     Image: Comparison of the image: Comparison of the image: Co                                                                                 | Panorama                        | O Signed                                  |                  | <ul> <li>Unsigned</li> </ul> |                 |         |  |  |         |     |   |     |
| Area Detect                                                                                                    | a Fattina                       | FILE PATH                                 |                  |                              | 1               | 111 I   |  |  |         |     |   |     |
| Avea Detect                                                                                                    | <ul> <li>setting</li> </ul>     |                                           | _                |                              |                 |         |  |  |         |     |   |     |
|                                                                                                    | Assa Detect                     | Load                                      |                  |                              |                 |         |  |  |         |     |   |     |
|                                                                                                    | Area Dineci                     |                                           |                  |                              |                 |         |  |  |         |     |   |     |
|                                                                                                    |                                 |                                           |                  |                              |                 |         |  |  |         |     |   |     |
|                                                                                                    |                                 |                                           |                  |                              |                 |         |  |  |         |     |   |     |
|                                                                                                    |                                 |                                           |                  |                              |                 |         |  |  |         |     |   |     |
|                                                                                                    |                                 |                                           |                  |                              |                 |         |  |  |         |     |   |     |
|                                                                                                    |                                 |                                           |                  |                              |                 |         |  |  |         |     |   |     |
|                                                                                                    |                                 |                                           |                  |                              |                 |         |  |  |         |     |   |     |
|                                                                                                    |                                 |                                           |                  |                              |                 |         |  |  |         |     |   |     |
|                                                                                                    |                                 |                                           |                  |                              |                 |         |  |  |         |     |   |     |
|                                                                                                    |                                 |                                           |                  |                              |                 |         |  |  |         |     |   |     |
|                                                                                                    |                                 |                                           |                  |                              |                 |         |  |  |         |     |   |     |
|                                                                                                    |                                 |                                           |                  |                              |                 |         |  |  |         |     |   |     |
|                                                                                                    |                                 |                                           |                  |                              |                 |         |  |  |         |     |   |     |
|                                                                                                    |                                 |                                           |                  |                              |                 |         |  |  |         |     |   |     |
|                                                                                                    |                                 |                                           |                  |                              |                 |         |  |  |         |     |   |     |
|                                                                                                    |                                 |                                           |                  |                              |                 |         |  |  |         |     |   |     |
|                                                                                                    |                                 |                                           |                  |                              |                 |         |  |  |         |     |   |     |
|                                                                                                    |                                 |                                           |                  |                              |                 |         |  |  |         |     |   |     |
|                                                                                                    |                                 |                                           |                  |                              |                 |         |  |  |         |     |   |     |
|                                                                                                    |                                 |                                           |                  |                              |                 |         |  |  |         |     |   |     |
|                                                                                                    |                                 |                                           |                  |                              |                 |         |  |  |         |     |   |     |

# 8.17 Setting - Backup

| Setting Wizard for Other New      |                                                                                                    | GigaCap | Log | ¢ _ | - 8 | × |
|-----------------------------------|----------------------------------------------------------------------------------------------------|---------|-----|-----|-----|---|
| <ul> <li>Aignment</li> </ul>      | MCU Parameter Backup Restore                                                                                           |         |     |     |     |   |
| <ul> <li>Calibration</li> </ul>   |                                                                                                    |         |     |     |     |   |
| <ul> <li>CT Number</li> </ul>     | Back up the MCU parameter, SYS folder, calibration files, license file, Log folder and raw files of alignment process. |         |     |     |     |   |
| Align Inspection                  | All Backup                                                                                                    |         |     |     |     |   |
| <ul> <li>Manual Defect</li> </ul> |                                                                                                    |         |     |     |     |   |
| • Setting                         |                                                                                                    |         |     |     |     |   |
| Backup                            |                                                                                                    |         |     |     |     |   |
| Update                            |                                                                                                    |         |     |     |     |   |
| Area Detect                       |                                                                                                    |         |     |     |     |   |
|                                   |                                                                                                    |         |     |     |     |   |
|                                   |                                                                                                    |         |     |     |     |   |
|                                   |                                                                                                    |         |     |     |     |   |
|                                   |                                                                                                    |         |     |     |     |   |
|                                   |                                                                                                    |         |     |     |     |   |
|                                   |                                                                                                    |         |     |     |     |   |
|                                   |                                                                                                    |         |     |     |     |   |
|                                   |                                                                                                    |         |     |     |     |   |
|                                   |                                                                                                    |         |     |     |     |   |
|                                   |                                                                                                    |         |     |     |     |   |
|                                   |                                                                                                    |         |     |     |     |   |
|                                   |                                                                                                    |         |     |     |     |   |
|                                   |                                                                                                    |         |     |     |     |   |
|                                   |                                                                                                    |         |     |     |     |   |
|                                   |                                                                                                    |         |     |     |     |   |

#### 8.17.1 MCU Parameter Backup and Restore

Perform backup and recovery of saved parameter of MCU.

# 8.17.2 All backup

Back up your MCU Parameter, Sys folder, Calibration file, License file, Log folder, and align-related raw image.

# 8.18 Setting – Update

This step is to update the Fireware and Detector, and set the model.

| ignment      |              | Current Version | Release Date      |                  |           |                  |                    |                      |        |     | MCU /    | All Upda |
|--------------|--------------|-----------------|-------------------|------------------|-----------|------------------|--------------------|----------------------|--------|-----|----------|----------|
| ilibration   | THU          | 1.0.1.0(B24)    |                   |                  |           |                  |                    |                      |        |     |          | Upda     |
| Number       | SUB MCU      | 1.4.1.4         | 2019-01-24        |                  |           |                  |                    |                      |        |     | -        | Upda     |
| n Inspection | FCOL MCU     | 1.4.1.4         | 2019-01-24        |                  |           |                  |                    |                      |        |     | - ] [    | Upda     |
| well Defect  | PRIME MCU    | 1.4.1.4         | 2019-01-24        |                  |           |                  |                    |                      |        |     | -11      | Upda     |
| lina         | [Current mod | del RAYSCAN a   | + 130V(CT/Panoram | a)] [Geometry:Gl | EOMETRY0] | [FILTER] CT : Va | ariable Filter / P | inorama : Variable F | filter |     |          |          |
| ackup        | 0            |                 |                   | Cha              | nge codes |                  |                    |                      | 16     | Upd | ite Dele | ctor     |
| Indata       |              |                 |                   |                  |           |                  |                    |                      | 11     |     |          |          |
|              |              |                 |                   |                  |           |                  |                    |                      |        |     |          |          |
|              |              |                 |                   |                  |           |                  |                    |                      |        |     |          |          |
|              |              |                 |                   |                  |           |                  |                    |                      |        |     |          |          |
|              |              |                 |                   |                  |           |                  |                    |                      |        |     |          |          |
|              |              |                 |                   |                  |           |                  |                    |                      |        |     |          |          |
|              |              |                 |                   |                  |           |                  |                    |                      |        |     |          |          |
|              |              |                 |                   |                  |           |                  |                    |                      |        |     |          |          |

# 8.18.1 Firmware Update

This is the step to update the firmware.

When you update the Scanner, make sure to update it.

| Setting Wizard for Other New    |                                         |                              | GigaCap                                                                                                | - ⊷ ¢_ō×       |
|---------------------------------|-----------------------------------------|------------------------------|----------------------------------------------------------------------------------------------------|----------------|
| <ul> <li>Alignment</li> </ul>   | Current Ver                             | sion Release Date            |                                                                                                    | MCU All Update |
| <ul> <li>Calibration</li> </ul> | THU 1.0.1.0(824)                        |                              |                                                                                                    | Update         |
| P. Galioracon                   | SUB MOL A A KA                          | 2010 01 24                   |                                                                                                    |                |
| <ul> <li>CT Number</li> </ul>   | 308 1000 104.704                        | 2010-01-2*                   |                                                                                                    | Opuate         |
| Aign Inspection                 | FCOL MCU 1.4.1.4                        | 2019-01-24                   |                                                                                                    | Update         |
| Manual Defect                   | PRIME MCU 1.4.1.4                       | 2019-01-24                   |                                                                                                    | Update         |
| * Satting                       | [Current model RAYSC                    | AN α+ 130V(CT/Panorama)] [Ge | ometry:GEOMETRY0] [FILTER] CT : Variable Filter / Panorama : Variable Filter                           |                |
| Backup                          | Model to change                         | RAYSCAN a+ 130V(CT/Panorama) |                                                                                                    | DEM0           |
| Update                          | 0.0000000000000000000000000000000000000 |                              | NONE                                                                                                   |                |
| Alea Detect                     | Geometry Option :                       | GEOMETRIN                    | RAYSCAN d+ 130V(CT/Panorama) Current model<br>RAYSCAN d+ 130V-SCS(CT/Panorama/Cephalo)                 |                |
|                                 | CT Filter Option :                      | Viriable Film                | RAYSCAN α+ 130V-OCS(CT/Panorama/Cephalo)                                                               |                |
|                                 | PX Filter Option :                      | Veralite folar               | RAYSGAN d+ 130V-OCG(C1/Panorama/Cephalo)<br>RAYSGAN d+ 130V-SC(C1/Panorama/Cephalo)                    |                |
|                                 | Einish Position :                       | - TEWET                      | RAYSCAN g+ 160V(CT/Panorama) License<br>RAYSCAN g+ 160V SCS/CT/Panorama/Canhain License                |                |
|                                 | rinan roadon ,                          | DECHALT INT                  | RAYSCAN d+ 160V-OCS(CT/Panorama/Cephalo) License                                                       |                |
|                                 | Current serial number                   | ramd                         | RAYSCAN o+ 160V-OCG(CT/Panorama/Cephalo) License<br>RAYSCAN dis 160V-SC(CT/Panorama/Cephalo) License   |                |
|                                 | Serial Number :                         | rand                         | RAYSCAN o+ 130V(CT/Panorama/ObjectCT)                                                                  |                |
|                                 | Verify Serial Number :                  |                              | RAYSCAN g+ 130V-SCS(CT/Panorama/Cephaio/ObjectCT)<br>RAYSCAN g+ 130V-OCS(CT/Panorama/Cephaio/ObjectCT) |                |
|                                 | 000000000000000000000000000000000000000 |                              | RAYSCAN 0+ 130V-DCG(CT/Panorama/Cephaio/ObjectCT)                                                      |                |
|                                 |                                         |                              | RAYSCAN c+ 130V-SC(CT/Panorama/Cephalo/ObjectCT)<br>RAYSCAN c+ 160V(CT/Panorama/ObjectCT) Loense       |                |
|                                 |                                         |                              | RAYSCAN c+ 160V-SCS(CT/Panorama/Cephalo/ObjectCT) License                                              |                |
|                                 |                                         |                              | RAYSCAN d+ 1604-0CS(CT/Panorama/Cephato/ObjectCT) License                                              |                |
|                                 |                                         |                              | RAYSCAN o+ 160V-SC(CT/Panorama/Cephalo/ObjectCT) License                                               |                |
|                                 |                                         |                              |                                                                                                    |                |
|                                 | 100                                     |                              | 1                                                                                                    |                |
|                                 |                                         | Set                          | Cancel                                                                                                 |                |

| No | Description                                                           |
|----|-----------------------------------------------------------------------|
| 1  | Proceed sequentially in the order shown.                              |
| 2  | [MCU all Update] tab will update all MCU except THU.                  |
| 3  | If you are updating the Prime MCU, quit the program and run it again. |

# 8.18.2 Code Change

It is the step to set the model code, option and Geometry option.

| Setting Wizard for Other New |                        |                             | GigaCap                                                                                                    | Log | ۰ -      | Ð      |
|------------------------------|------------------------|-----------------------------|----------------------------------------------------------------------------------------------------|-----|----------|--------|
| <ul> <li>Aignment</li> </ul> | Current Ver            | sion Release Date           |                                                                                                    | [   | MCU AILU | Jpdate |
| Galibration                  | THU 1.0.1.0(B24        |                             |                                                                                                    | 10  | ] [ U    | Jpdate |
| CT Number                    | SUB MCU 1.4.1.4        | 2019-01-24                  |                                                                                                    |     | ] [ U    | Jpdate |
| Aim Inspection               | FCOL MCU 1.4.1.4       | 2019-01-24                  |                                                                                                    |     |          | Jpdate |
| - Advanced Professor         | PRIME MCU 1.4.1.4      | 2019-01-24                  |                                                                                                    |     | ] [ U    | Ipdate |
| Manalar Defect               | ICurrent model PAYSO   | AN g+ 130V/CT/Pappramal fr  | eometry:GEOMETRY01 IFILTERI CT : Variable Filter / Papprama : Variable Filter                                                                                                    |     |          |        |
| <ul> <li>Setting</li> </ul>  | Lean and the second    | in a soute is anothing) [6  | A second second s |     |          |        |
| Backup                       | Model to change        | AYSCAN a+ 130V(CT/Panorama) | (viewe)                                                                                                    |     |          | DEMO   |
| Update                       | Geometry Option :      | скомптин                    | NONE<br>RAYSCAN o+ 130V(CT/Panorama) Current model                                                                                                    |     |          |        |
| Area Detect                  | CT Filter Option :     | Vinable Film                | RAYSCAN o+ 130V-SCS(CT/Panorama/Cephaio)<br>RAYSCAN (r+ 130V-SCS(CT/Panorama/Cephaio)                                                                                                    |     |          |        |
|                              | BX Eilter Option       |                             | RAYSCAN u+ 130V-OCG(CT/Panorama/Cephalo)                                                                                                    |     |          |        |
|                              | FA Filter Option :     | Sanatra rotar               | RAYSCAN of 150V-SOLC/Panorama/Cephalo)<br>RAYSCAN of 160V(CT/Panorama) License                                                                                                    |     |          |        |
|                              | Finish Position :      | CREWIT A                    | RAYSCAN c+ 160V-SCS(CT/Panorama/Cephaio) License<br>RAYSCAN c+ 160V-OCS(CT/Panorama/Cephaio) License                                                                                                    |     |          |        |
|                              | Current serial number  | ramd                        | RAYSCAN o+ 160V-OCG(CT/Panorama/Cephalo) License<br>RAYSCAN os 160V-SC(CT/Panorama/Cephalo) License                                                                                                    |     |          |        |
|                              | Serial Number :        | rand                        | RAYSCAN c+ 130V(CT/Panorama/ObjectCT)                                                                                                    |     |          |        |
|                              | Verify Serial Number : |                             | RAYSGAN c+ 130V-SCS(CT/Panorama/Cephaio/ObjectCT)<br>RAYSCAN c+ 130V-OCS(CT/Panorama/Cephaio/ObjectCT)                                                                                                    |     |          |        |
|                              |                        |                             | RAYSCAN o+ 130V-DCG(CT/Panorama/Cephalo/ObjectCT)<br>RAYSCAN o+ 130V-SC(CT/Panorama/Cephalo/ObjectCT)                                                                                                    |     |          |        |
|                              |                        |                             | RAYSCAN o+ 160V(CT/Panorama/ObjectCT) License                                                                                                    |     |          |        |
|                              |                        |                             | RAYSCAN 0+ 160V-SCS(CT/Panorama/Cephalo/ObjectCT) License<br>RAYSCAN 0+ 160V-OCS(CT/Panorama/Cephalo/ObjectCT) License                                                                                                    |     |          |        |
|                              |                        |                             | RAYSCAN o+ 160V-OCG(CT/Panorama/Cephalo/ObjectCT) License<br>RAYSCAN o+ 160V-SC(CT/Panorama/Cephalo/ObjectCT) License                                                                                                    |     |          |        |
|                              |                        |                             | List water at the second the monetal address (monetal produce) produce                                                                                                    |     |          |        |
|                              |                        |                             |                                                                                                    |     |          |        |
|                              | 17                     | Cat                         | Daniel                                                                                                    |     |          |        |

# 8.18.3 Detector Update

This step is to update the Detector.

Be sure to check the update version and proceed only if absolutely necessary.

| Algement Current Version Release Date MCU Al Update   Colt Number BUB ACU 1.4.1.4 2019.01.2.4   Algement Colt. NCU 1.4.1.4 2019.01.2.4   Algement Colt. NCU 1.4.1.4 2019.01.2.4   Algement Colt. NCU 1.4.1.4 2019.01.2.4   Algement Colt. NCU 1.4.1.4 2019.01.2.4   Algement Colt. NCU 1.4.1.4 2019.01.2.4   Status Current Wood RASSCAN et 3DV(CTPanorama) Geometry:GEOMETRY01 [PLICER] CT: Variable Filter / Panorama: Variable Filter   Status Current Wood RASSCAN et 3DV(CTPanorama) Geometry:GEOMETRY01 [PLICER] CT: Variable Filter / Panorama: Variable Filter   Manage Back Current Wood Node   In Option Detase package   In Option Detase package   In Option Detase   In Option Detase   In Option Detase   In Option Detase   In Option Detase   In Option Detase   In Option   In Option   In Option   In Option   In Option                                                                                                    | Setting Wizard for OH New         |                |                      |                   |                      |                                        | GigaCap                | Log | \$    | _ 0         | ×   |
|----------------------------------------------------------------------------------------------------|-----------------------------------|----------------|----------------------|-------------------|----------------------|----------------------------------------|------------------------|-----|-------|-------------|-----|
| <ul> <li>Citereton</li> <li>Citereton</li></ul>                                                                                                    | <ul> <li>Aignment</li> </ul>      |                | Current Version      | Release Date      |                      |                                        |                        | Ĩ.  | MCU   | All Update  | 1   |
| SUB MCU       1.4.1.4       2018.01.24                                                                                                    | <ul> <li>Calibration</li> </ul>   | THU            | 1.0.1.0(B24)         |                   |                      |                                        |                        | ΠĒ  | -10   | Update      |     |
| Algn ingrection                                                                                                    <                                                                                                    | ➤ CT Number                       | SUB MCU        | 1.4.1.4              | 2019-01-24        |                      |                                        |                        |     | -10   | Update      |     |
| PRIME INCU 14.1.4. 2019-01-24     * Manual Defect        * Stifing     Backap     [Update]        Vodate     Import Drive Mode     Import Drive Mode     Cancel     Cancel                                                                                                    | Aires Increation                  | FCOL MOU       | 14.1.4               | 2019-01-24        |                      |                                        |                        |     | ](    | Update      |     |
| Manual Defect     Sating     Boxtop      Update Area Defect      Inport Drive Mode      (Current model RAYSCAN or 130V(CT/Panorama)] [Geometry:GEOMETRYO] [FILTER] CT: Variable Filter / Panorama : Variable Filter      [Update Detector]      Please update in the following order.      Update     import Drive Mode      (m)     Update     (m)     Update     (m)     (m)     (Update     (m)     (Update     (m)     (Update     (m)     (m)     (Update     (m)     (Update     ( | Aign inspection                   | PRIME MCU      | 1.4.1.4              | 2019-01-24        |                      |                                        |                        |     | -10   | Update      |     |
| Setting Buckup Ujdate Alea Defect Update Detector ] Please update in the following order. Update Package Import TO Mode Import TO Mode Import TO Mode Cancel Cancel Cancel                                                                                                    | <ul> <li>Manual Defect</li> </ul> | 10 minutes and | L. DAVIDOAN          | 4100//07/8-00/00  |                      | THE WEST OF A Mariable Siling   Second | anna i Madabia Willor  |     |       |             | -   |
| Badap       [Update Detector]         Area Detect       Please update in the following order.       Check Version         Update                                                                                                    | * Setting                         | [Current mod   | del RAYSCAN d        | + 130V(CT/Panoram | [Geometry:GEOMETRY0] | [PILTER] CT : Variable Filter / Panc   | rama : Variable Filter |     |       |             | -   |
| Update       Please update in the following order.       Check Version         Area Delect       Updato Package.                                                                                                    | Backup                            | [ Update       | Detector ]           |                   |                      |                                        |                        |     |       |             |     |
| Area Detect Update Package: Update Package: Update Update Update Update Update Update Update Update Update Update Update Update Update Update Update Update Update Update Update Update Update Update Update                                                                                                    | Update                            | Please upd     | late in the followin | g order.          |                      |                                        |                        |     | Chi   | eck Version | p:  |
| Update                                                                                                    | Area Detect                       | disease De     | etane //=            | •                 |                      |                                        |                        | 100 |       | d Instatus  |     |
| Import Drive Mode  Update Update  Cancel  Cancel                                                                                                    |                                   | Update Pa      | Mode                 |                   |                      |                                        |                        |     |       | Opdate      |     |
|                                                                                                    |                                   | Import Day     | in Mode              |                   |                      |                                        |                        |     | 12    | Lindata     |     |
| Cancel                                                                                                    |                                   | amport bro     | 6 18606              |                   |                      |                                        |                        |     | 191-1 | opune       | ls. |
| Cancel                                                                                                    |                                   |                |                      |                   |                      |                                        |                        |     |       |             |     |
| Cancel                                                                                                    |                                   |                |                      |                   |                      |                                        |                        |     |       |             |     |
| Cancel                                                                                                    |                                   |                |                      |                   |                      |                                        |                        |     |       |             |     |
| Cancel                                                                                                    |                                   |                |                      |                   |                      |                                        |                        |     |       |             |     |
| Cancel                                                                                                    |                                   |                |                      |                   |                      |                                        |                        |     |       |             |     |
| Cancel                                                                                                    |                                   |                |                      |                   |                      |                                        |                        |     |       |             |     |
| Cancel                                                                                                    |                                   |                |                      |                   |                      |                                        |                        |     |       |             |     |
| Cancel                                                                                                    |                                   |                |                      |                   |                      |                                        |                        |     |       |             |     |
| Cancel                                                                                                    |                                   |                |                      |                   |                      |                                        |                        |     |       |             |     |
|                                                                                                    |                                   |                |                      |                   |                      |                                        | Cano                   | el  |       |             |     |

# Chapter — 9 Technical specifications

# 9 Technical specifications

# 9.1 Technical specifications

| Classif      | ication                | Specification                                   | Remark |
|--------------|------------------------|-------------------------------------------------|--------|
| Rated        | /oltage                | 100-240V~, 50/60Hz                              |        |
| Power Co     | nsumption              | 2.5kVA Max                                      |        |
| Operatio     | on Mode                | Continuous operation with intermittent loading. |        |
| Form and Deg | ree of Electric<br>ock | Class 1, Type B                                 |        |
| Total Fi     | Itration               | 2.8mmAl/90IEC60522                              |        |
|              |                        | Tube Voltage: 50~110kV                          |        |
|              |                        | Tube Current: Max 22mA                          |        |
|              | X-ray Tube             | Focal Point Size: 0.5mm                         |        |
|              |                        | Target Angle: 5°                                |        |
|              |                        | Heat Capacity: 35kJ                             |        |
|              |                        | Tube Voltage: 60~90kV(±10%)                     |        |
|              |                        | Tube Current: 4~17mA(±20%)                      |        |
|              |                        | Power Input: 2.185kW                            |        |
|              | High-Voltage           | Power Output: 1.530kW (less than 3s             |        |
| X-ray        | Generator              | exposure)                                       |        |
|              |                        | Inherent Filtration: 1.8mmAl                    |        |
|              |                        | (Tube+insulating oil+case)                      |        |
|              |                        | Added Filtration: 1.0mmAl                       |        |
|              |                        | Temperature is monitored and displayed          |        |
|              |                        | on the screen with a color code.                |        |
|              |                        | Green indicates that another scan can be        |        |
|              | Cooling Time           | performed immediately.                          |        |
|              |                        | Yellow or Red indicates that the user           |        |
|              |                        | must wait either 3 or 5 minutes                 |        |
|              |                        |                                                 |        |

|                               |                | -                                 |                                    |  |  |
|-------------------------------|----------------|-----------------------------------|------------------------------------|--|--|
|                               |                | Pixel Size: 100um                 |                                    |  |  |
|                               | For Panoramic  | Pixel Matrix: 60x1512             | Option                             |  |  |
|                               |                | Pixel Area: 6.0mm(W)x151.2mm(H)   |                                    |  |  |
|                               |                | Pixel Size: 150um                 |                                    |  |  |
|                               | For Panoramic  | Pixel Matrix: 960x786             | Option                             |  |  |
|                               |                | Pixel Area: 144.0mm(W)x117.9mmH)  |                                    |  |  |
| X-ray Detector                |                | Pixel Size: 100um                 |                                    |  |  |
|                               | For Panoramic  | Pixel Matrix: 48x1500             | Option                             |  |  |
|                               |                | Pixel Area: 4.8mm(W)x150mmH)      |                                    |  |  |
|                               |                | Pixel Size: 150um                 |                                    |  |  |
|                               | For CT Lloo    | Pixel Matrix: 960x786             |                                    |  |  |
|                               | For CT Use     | Pixel Area: 144.0mm(W)x117.9mm(H) |                                    |  |  |
|                               |                | Pixel resolution: above 1 lp/mm   |                                    |  |  |
|                               | IEC60825-1     | Class I                           |                                    |  |  |
| Alignment                     | Safety Ratings |                                   |                                    |  |  |
| Beam                          | Wavelength     | 650nm±20nm                        |                                    |  |  |
|                               | Output power   | <1mW                              |                                    |  |  |
| Apparatus                     | Size           | 1,118mmW)×1,481mm(D)×2,296mm(H)   |                                    |  |  |
| Specifications                | Weight         | 185kg±10%                         |                                    |  |  |
| Quantity                      | per pack       | 1 SET                             |                                    |  |  |
| Lift Column<br>Height Control | Stroke         | 670mm                             |                                    |  |  |
| Softv                         | vare           | RayScan ver. 3.0 or higher        |                                    |  |  |
|                               | OS             | Windows 7, 64Bit                  |                                    |  |  |
|                               | CPU            | Intel Dual Core or higher         | Use products with certificate from |  |  |
| Workstation                   | RAM            | 8GB or higher                     | National or                        |  |  |
|                               | HDD            | 1TB or higher                     | Accredited                         |  |  |
|                               | Network        | Gigabit Ethernet                  |                                    |  |  |
|                               |                |                                   |                                    |  |  |

|                                       | Ambient<br>Temperature<br>Range  | 15°C ~ 25°C     |  |
|---------------------------------------|----------------------------------|-----------------|--|
| Operating<br>Environment              | Relative<br>Humidity             | 20%~ 60%        |  |
|                                       | Atmospheric<br>Pressure<br>Range | 700hPa ~1060hPa |  |
|                                       | Temperature<br>Range             | -10°C ~ 50°C    |  |
| Transport &<br>Storage<br>Environment | Relative<br>Humidity             | 10%~ 90%        |  |
|                                       | Atmospheric<br>Pressure<br>Range | 700hPa ~1060hPa |  |

# 9.2 Dimension

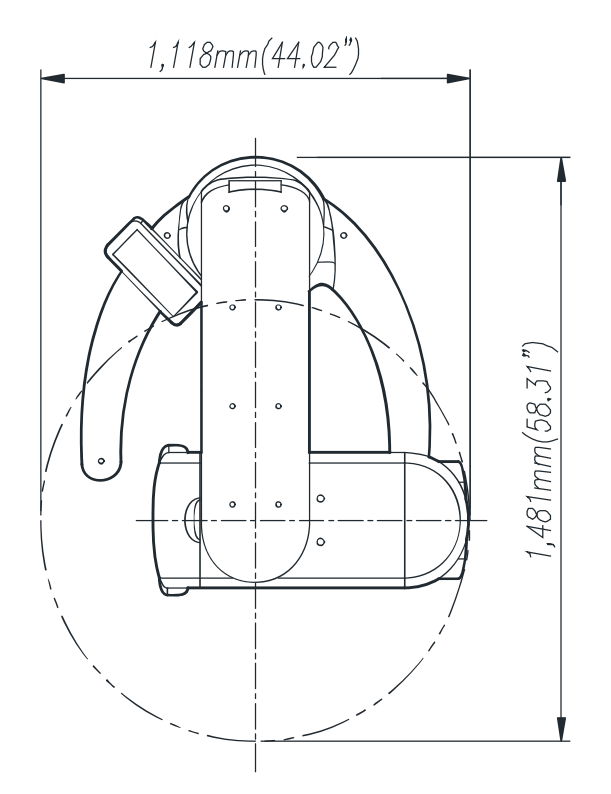

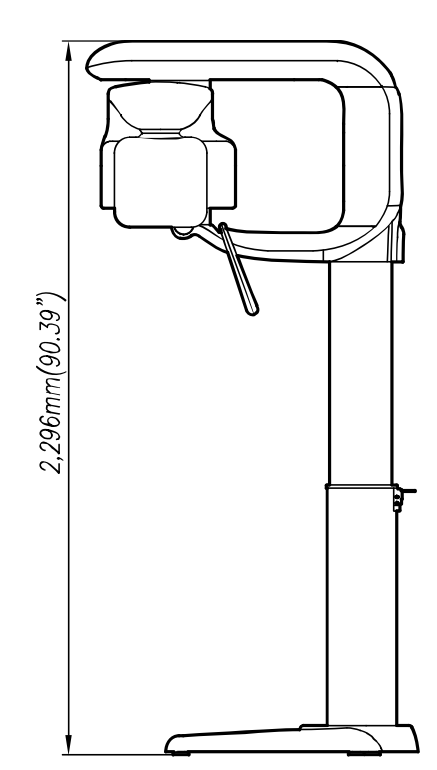

# Chapter – 10 Appendix

# 10 Appendix

# 10.1 Setting of the maximum height of the product

1) It is a "5" number of case marking micro switch plate was raised to maximize the products shipped.

After raising the most out of the product, it was confirmed number marking of micro switch plate that matches the column deco upper surface.

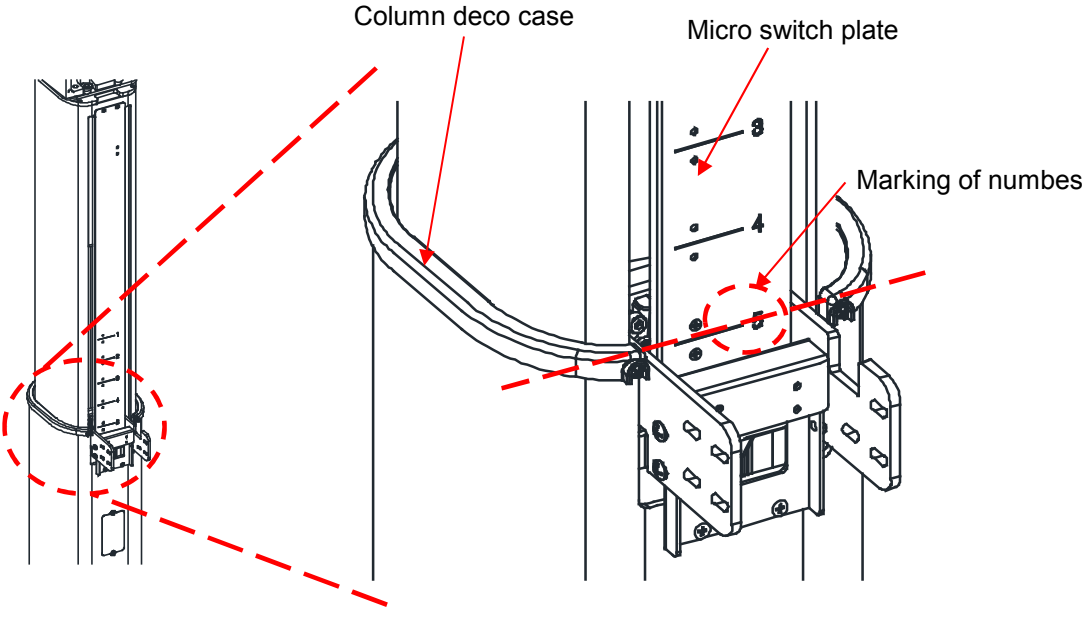

<Shipping product>

2) If you are in between and "4", "3" or if the number of displayed micro switch plate is "3", the number of marking will be "3" from the height of the product you want to install.

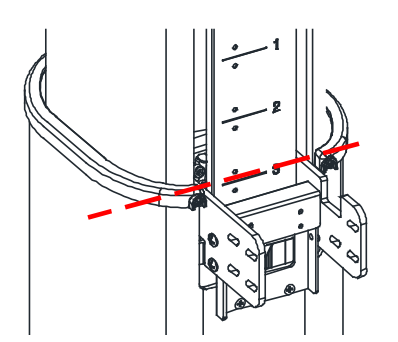

<Marking number "3">

<Between the "4" numbers and marking "3">

3) The lower the product at a height be set to "1" number marking of micro switch plate, remove the release cover column case the M3x5 flat head screw 2ea.

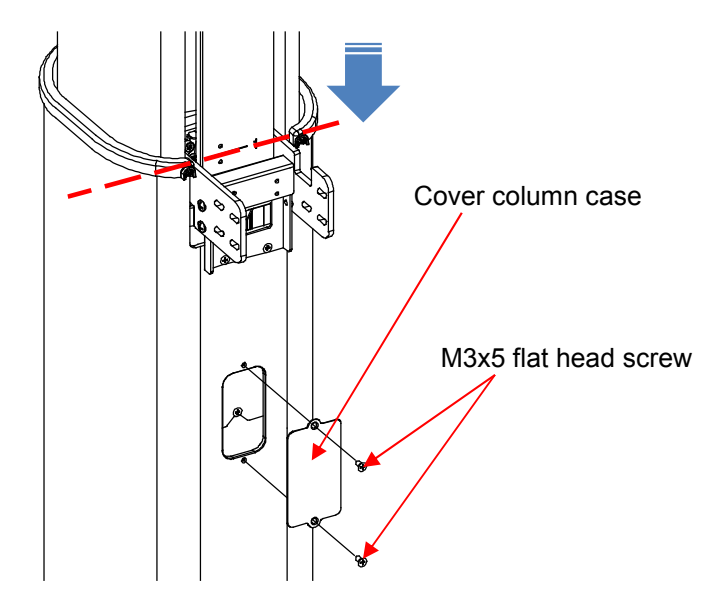

4) Disconnected micro s/w cable connector. M4x8 flat head screw 2ea of micro s/w plate top is removed completely, please loosely 1ea the lower. Then, lift up the micro s/w plate.

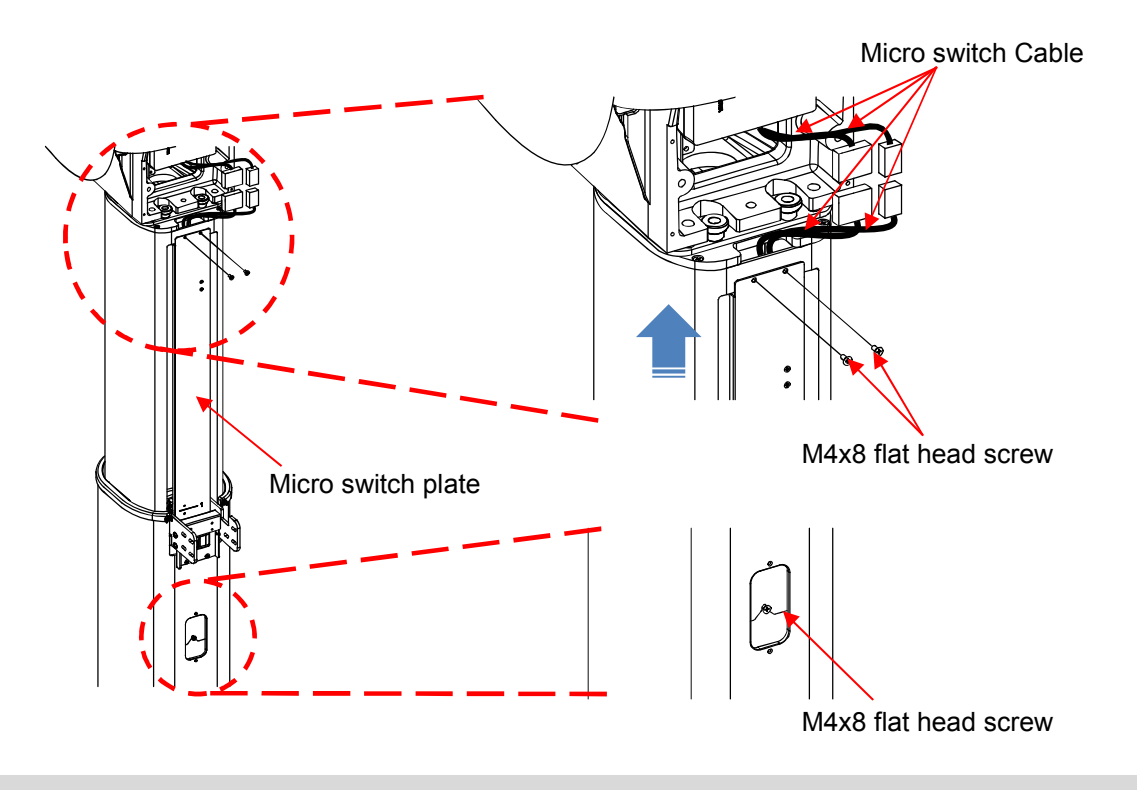

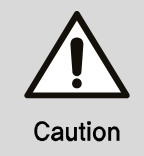

To remove the lower fixing screw of micro switch plate, please be careful not to fall in the lower screw is completely melted. 5) Remove the cable tie 1ea that secured the micro switch cable to micro switch plate separated. And, Assemble by moving the micro switch in the number marking "3" and it was confirmed two places free the M3x8 flat head screw.

At this time, to secure it back in cable tie to the changed position of the micro switch cable.

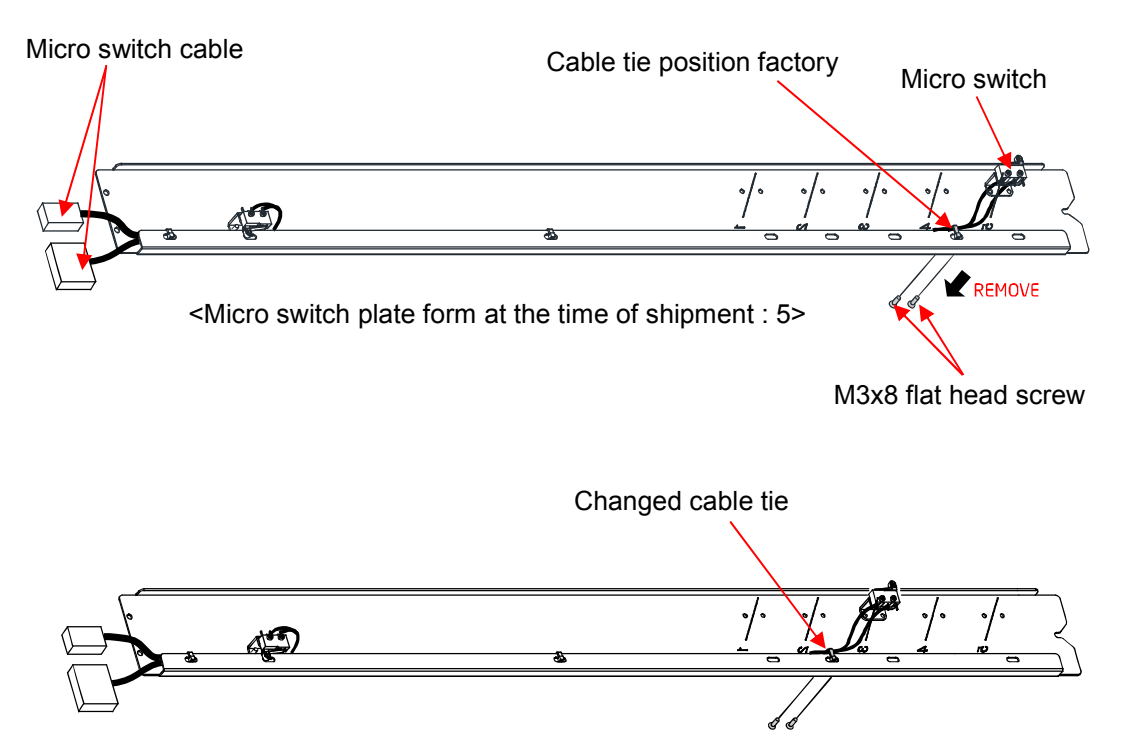

<Micro switch plate type that has changed : 3>

- 6) Assemble in the reverse order of 4) the micro switch cable plate that has changed.
- 7) Assemble in the reverse order of 3 ) the cover column case that has changed.
- 8) Make sure that there is a set height raised to the above product.
- 9) Go repeated several times up and down the product , to make sure there is no abnormal sound or the like.

# 10.2 Installation Report

# **Installation Report**

| Company                   | Country      | Ir                               | nstalling Tech |  |  |
|---------------------------|--------------|----------------------------------|----------------|--|--|
| Information               | Company      |                                  | Tech Phone     |  |  |
|                           | Clinic Name  |                                  |                |  |  |
| <b>Clinic Information</b> | Address      |                                  |                |  |  |
|                           | Phone Number |                                  |                |  |  |
| Product Information       |              |                                  |                |  |  |
| Model                     | S/N          | Option Remarks                   |                |  |  |
| Symphony                  |              |                                  |                |  |  |
| RAYSCAN α                 |              | □P □OC □SC □3D □SM3D □Multi3D    |                |  |  |
|                           |              | FOV: □130 Ø □160 Ø               |                |  |  |
| RAYSCAN α-Plus            |              | Ceph: □SC □OCS □OCL □ENT SC □ENT |                |  |  |
|                           |              | СН                               |                |  |  |
| RAYSCAN m+                |              |                                  |                |  |  |
| RIOSensor                 |              |                                  |                |  |  |
| Installation Date         |              | Expired date of warr             | ranty          |  |  |

| Parts for Installation |         |                     |         |
|------------------------|---------|---------------------|---------|
| Parts                  | Remarks | Parks               | Remarks |
| □ Main body            |         | □ Accessory Box 1   |         |
| □ Lift column          |         | □ Accessory Box 2   |         |
| □ Main base            |         | □ One-shot Ceph Box |         |
| □ Acquisition PC       |         | □ Scan Ceph Box     |         |
| Acquisition Monitor    |         |                     |         |

| Check Packaging             |               |         |  |
|-----------------------------|---------------|---------|--|
| Check List                  | Results       | Remarks |  |
| Shock Indicator is correct? | 🗆 Pass 🛛 Fail |         |  |
| Tilt Indicator is correct?  | 🗆 Pass 🛛 Fail |         |  |
| Packaging Box is correct?   | 🗆 Pass 🛛 Fail |         |  |

| Installation Check List |                        |                                                 |                                                                                             |               |         |
|-------------------------|------------------------|-------------------------------------------------|---------------------------------------------------------------------------------------------|---------------|---------|
|                         | Model                  |                                                 |                                                                                             |               |         |
| No                      | ltem                   | List                                            | Check the reference                                                                         | Result        | Remarks |
| 4                       | Quitar                 | Scratch                                         | Visual Inspection: None                                                                     | 🗆 Pass 🛛 Fail |         |
|                         | Outer                  | Label and Print                                 | Correct                                                                                     | 🗆 Pass 🛛 Fail |         |
|                         |                        | lana (                                          | AVR Installation                                                                            | 🗆 Pass 🛛 Fail |         |
|                         |                        | Input                                           | AC 100~240V                                                                                 | [ ]V          |         |
| 2                       | Power                  |                                                 | Connection                                                                                  |               |         |
|                         |                        | Grounded                                        | L1 ~ G Voltage Check                                                                        | [ ]V          |         |
|                         |                        |                                                 | L2 ~ G Voltage Check                                                                        | [ ]V          |         |
|                         |                        | Ext. Network<br>Setting                         | Workstation Static IP<br>address                                                            | []            |         |
| 3                       | Workstation<br>Setting | Window Update                                   | Window Update<br>Disabled                                                                   |               |         |
| Jetting                 | Etc.                   | None of program<br>installed provided by<br>RAY | □Y □N<br>[ ]                                                                                |               |         |
|                         |                        | Anti-Virus Program                              | Reg. for exception if<br>installed                                                          |               |         |
| 4                       | 4 Client PC            | Window Firewall                                 | Firewall Disabled                                                                           |               |         |
| 4                       |                        | Windows Update                                  | Update Disabled                                                                             |               |         |
|                         | Language               | Check language<br>encoding (Int'l)              | [ ]                                                                                         |               |         |
| 5                       | Ver.                   | Software Version                                | Software Version?                                                                           | [ ]           |         |
|                         |                        | Power                                           | - Switch on/off                                                                             | 🗆 Pass 🛛 Fail |         |
|                         |                        | LED lights on status                            | - Stand By: Blue<br>- Ready: Green<br>- Exposure: Yellow<br>- Emergency: Red                | 🗆 Pass 🛛 Fail |         |
| 6                       | 6 Operation            | Exposure Switch                                 | - Switch On: X-ray On<br>- Switch Off: X-ray Off                                            | 🗆 Pass 🛛 Fail |         |
|                         |                        | Emergency Switch                                | - Check the stoppage of<br>the machine for<br>emergency and Status<br>LED(Red) under On/Off | 🗆 Pass 🛛 Fail |         |
|                         |                        | Mechanic                                        | - Noise in motion                                                                           | 🗆 Pass 🗆 Fail |         |
|                         |                        |                                                 | MWL AE Title                                                                                |               |         |
| 7                       | Other                  | PACS                                            | MWL IP Address                                                                              |               |         |
| '                       | ' linkages             | 1700                                            | MWL Port number                                                                             |               |         |
|                         |                        | DICOM Print AE Title                            |                                                                                             |               |         |

|         |                         |                               | DICOM Print IP Address        |            |  |
|---------|-------------------------|-------------------------------|-------------------------------|------------|--|
|         |                         |                               | DICOM Print Port<br>number    |            |  |
|         |                         | Insurance Program             | Program for usage             |            |  |
|         |                         |                               | Server IP address             |            |  |
|         |                         |                               | Connect IO with<br>SMARTDent? |            |  |
|         |                         |                               | Method                        | 🗆 Twain    |  |
|         |                         | Etc.                          |                               | □ Direct   |  |
|         |                         | Sort of X-ray                 | □ Portable                    |            |  |
|         |                         |                               | □ Standard                    |            |  |
|         | CBCT Number             |                               | [Air : ]                      |            |  |
|         |                         | CBC1 Number                   |                               | [Water : ] |  |
|         |                         | Image Processing              | Panoramic                     | [ ]        |  |
| 8 Image | Level                   | Cephalometric                 | [ ]                           |            |  |
|         | Image<br>Setting Wizard | Panoramic alignment<br>pass?  | 🗆 Pass 🛛 Fail                 |            |  |
|         |                         | CBCT alignment pass?          | 🗆 Pass 🛛 Fail                 |            |  |
|         |                         | Cephalometric alignment pass? | 🗆 Pass 🗆 Fail                 |            |  |

| User Training                           |                                         |                                             |  |
|-----------------------------------------|-----------------------------------------|---------------------------------------------|--|
| □ Operation method of unit              | Positioning of patients on<br>each mode | □ How to use <b>RAYSCAN &amp; SMARTDent</b> |  |
| □ How to use <i>Xelis</i> dental (CBCT) | □ Caution for the usage of unit         |                                             |  |

| Confirmation                                                                                   |                  |  |
|------------------------------------------------------------------------------------------------|------------------|--|
| I certify that the item of installed equipment was received and installed in a good condition. |                  |  |
| I certify that the user training was carried out on the check list of user's manual.           |                  |  |
| For RAY Co.,Ltd.                                                                               | For RAY Co.,Ltd. |  |
| Title :                                                                                        | Title :          |  |
| Signed :                                                                                       | Signed :         |  |
| Date :                                                                                         | Date :           |  |

| Packaging check |              |  |
|-----------------|--------------|--|
| Shippin         | g Crate      |  |
|                 |              |  |
|                 |              |  |
| Shock Watch     | & Tilt Watch |  |
|                 |              |  |
|                 |              |  |

| Image Quality |           |  |  |
|---------------|-----------|--|--|
| Panoi         | Panoramic |  |  |
|               |           |  |  |
|               |           |  |  |
|               |           |  |  |
|               |           |  |  |
|               |           |  |  |
|               |           |  |  |
|               |           |  |  |
|               |           |  |  |
|               |           |  |  |
|               |           |  |  |
| СВ            | СТ        |  |  |
|               |           |  |  |
|               |           |  |  |
|               |           |  |  |
|               |           |  |  |
|               |           |  |  |
|               |           |  |  |
|               |           |  |  |
|               |           |  |  |
|               |           |  |  |
|               |           |  |  |
| Cephalo       | ometric   |  |  |
|               |           |  |  |
|               |           |  |  |
|               |           |  |  |
|               |           |  |  |
|               |           |  |  |
|               |           |  |  |
|               |           |  |  |
|               |           |  |  |
|               |           |  |  |
|               |           |  |  |

# RAYSCAN

2019 RAY Co., Ltd. All rights reserved.